# 建立自動資料 分析看板

#### Chi-Ching Lee's Lab

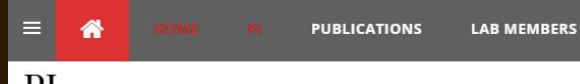

#### PI

#### Chi-Ching Lee (李季青)

Assistant Professor Department and Graduate Institute of Computer Science and Information Engineering

Phone: +886-3-211-8800#3887

E-Mail: chichinglee [at] .cgu.edu.tw

Address: Department and Graduate Institute of Computer Science and Information Engineering,

Chang Gung University, 259 Wen-Hwa 1st Road, Kwei-Shan Tao-Yuan, Taiwan, 333, R.O.C.

地址: 333 桃園縣龜山鄉文化一路259號 長庚大學 資工系

#### EDUCATION

2007-2012 Ph.D., Department of Computer Science, National Tsing Hua University, Taiwan

2005-2007 M.S., Institute of Bioinformatics and Structural Biology, National Tsing-Hua University, Taiwan

2001-2005 B.S., Department of Biological Science, National Sun Yat-Sen University, Taiwan

0

~**~**)(@∯®)(♥

#### EXPERIENCE

Postdoctoral Fellow, Chang Gung Molecular Medicine Research Center, Chang Gung University, Taiwan (Jan 2013~present) Postdoctoral Fellow, Head & Neck Surgery, University of Texas MD Anderson Cancer Center, USA (Apr 2015~Oct 2015) Adjunct Assistant Professor, Department of Industrial Engineering, National Tsing Hua University, Taiwan (Jul 2014~Aug 2014)

COURSES ~

大三專題:

#### 可選題目:

汗水處理廠水質監控(開發AI 辨識于水裡的蟲) 寄生蟲/原蟲監控系統(開發AI辨識人體寄生蟲) 排卵(受孕/避孕)系統 (Al自動辨識懷孕測試) .或其他(跟老師討論後選題目)..

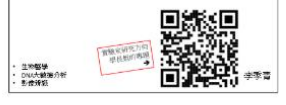

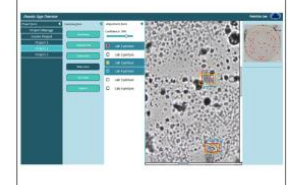

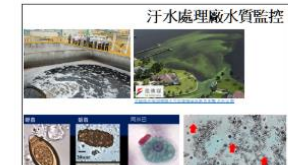

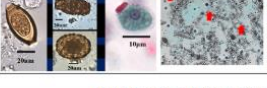

#### 排卵(受孕/避孕)系統 教你如何看排卵試紙 準備 排

: 193 

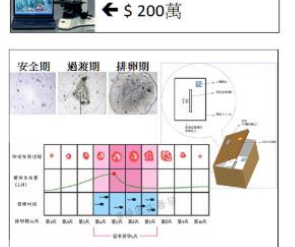

寄生蟲/原蟲監控系統

←\$200元

400X

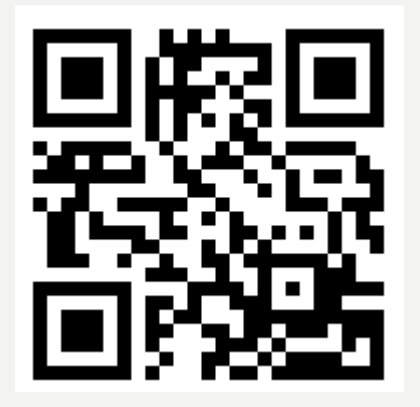

#### http://120.126.17.185/

Power View 是一種資料視覺化技術,可讓您建立互動式圖表、圖形、地圖以及其他視 覺效果,讓資料更加生動。 Excel、SharePoint、SQL Server 和 Power BI 都有提供 Power View。

以下是幾種 Power View 系統需求 (根據您所用的 Excel、SharePoint 或 SQL Server 版本加以分類)。

Power View 是 Excel 所提供的其中一個資料分析工具 (共提供三個):

- Power Pivot
- Power Query
- Power View

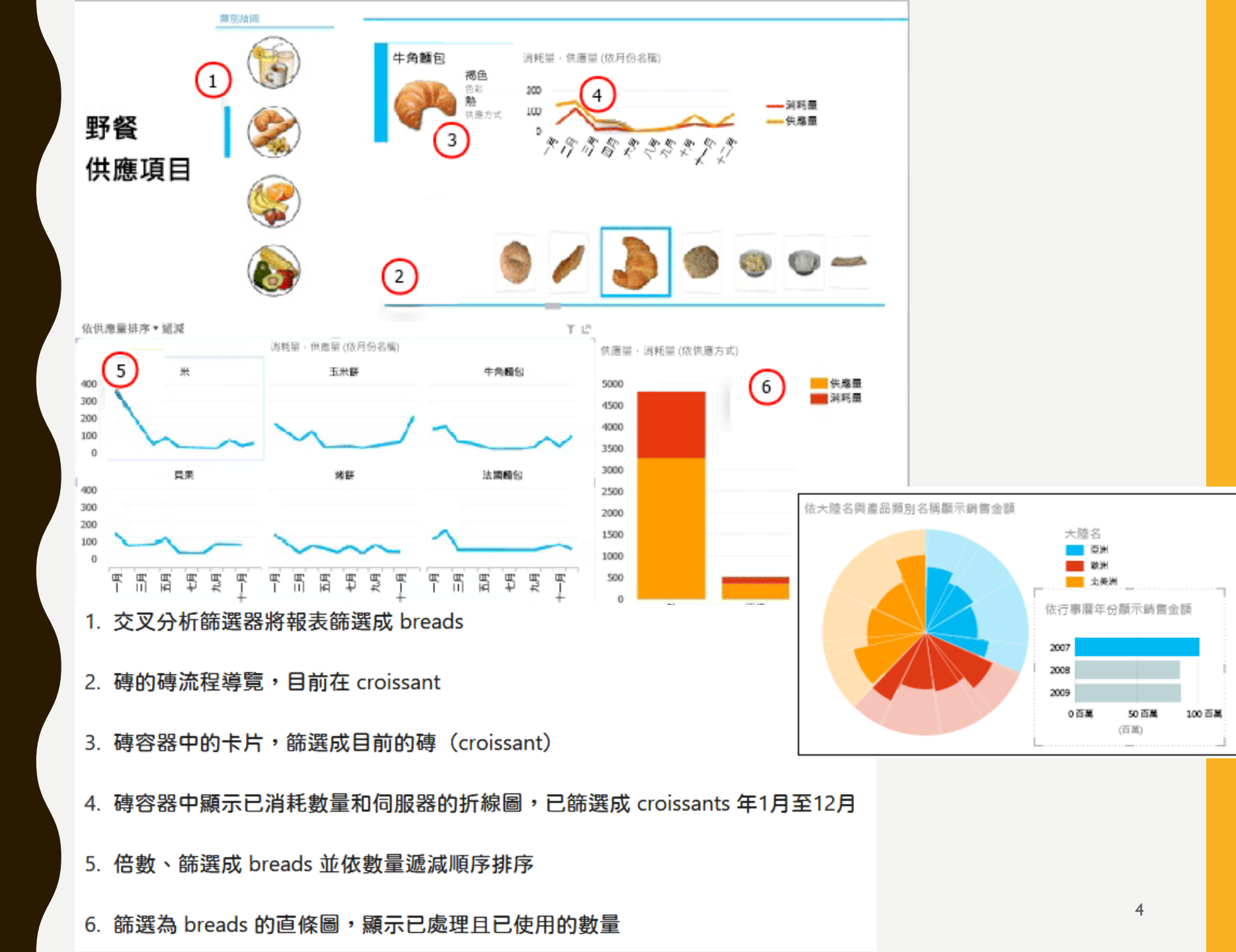

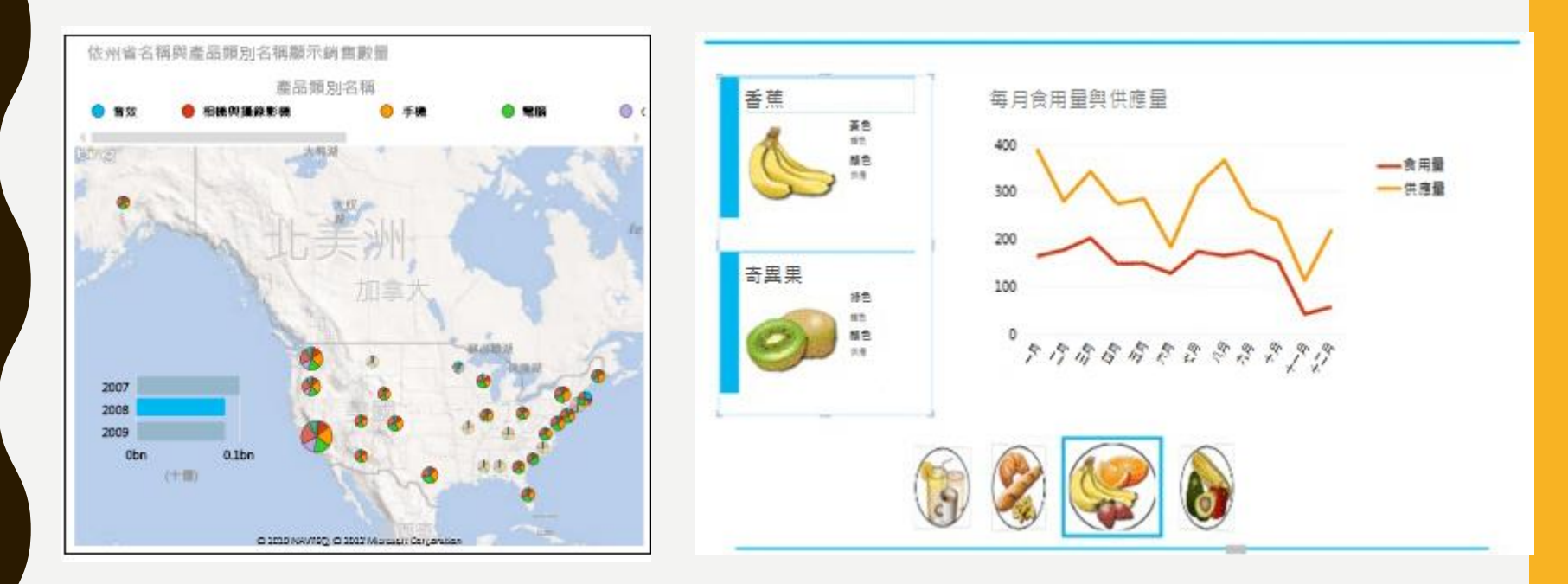

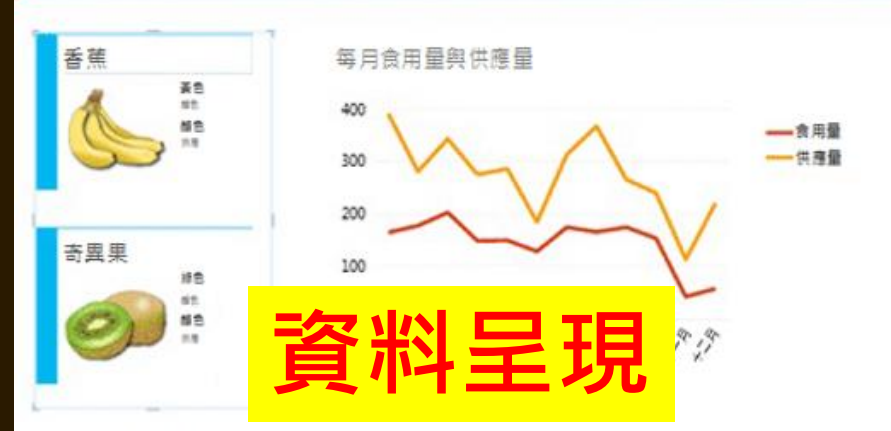

分店地址 和 分類名稱,品項成本 修改

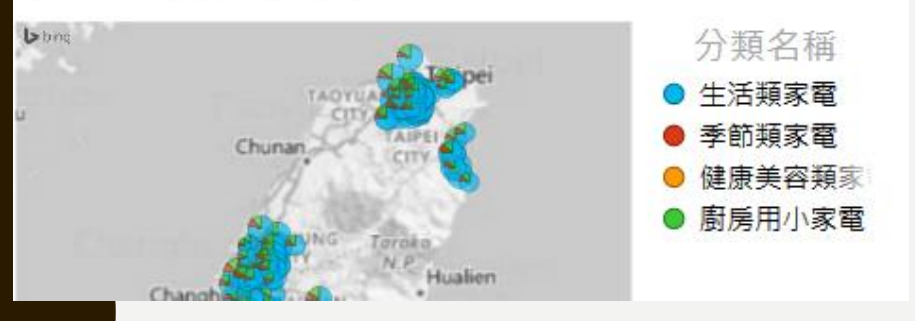

| 分店地址            | 分類名稱    | 品項成本         |
|-----------------|---------|--------------|
| 台中市大甲區民生路13號    | 生活類家電   | 1,610,669.00 |
| 台中市大甲區民生路13號    | 季節類家雷   | 152,384.00   |
| 台中市大甲區          |         | 33,329.00    |
| 台中市大甲區 目 不子     | 衣伯      | 224,381.00   |
| 台中市大肚區          |         | 1,495,646.00 |
| 台中市大肚區沙田路一段868號 | 季節類家電   | 151,961.00   |
| 台中市大肚區沙田路一段868號 | 健康美容類家電 | 40,379.00    |
| 台中市大肚區沙田路一段868號 | 廚房用小家電  | 218,245.00   |

篩選器

| 篩選                          | <            |
|-----------------------------|--------------|
| 檢視                          |              |
| ▲ 年齢<br>介於 40.86 到 84.33 之間 | × % 🗲        |
|                             |              |
| 30.00                       | 100.00       |
| ▲ 性別<br>是 F                 | × 🦻 🖻        |
| ■ (全部)                      | 2074         |
| M                           | 2074         |
| ▲ 婚姻狀態<br>是已婚               | <b>∃ ∢</b> × |
| ■ (全部)                      | 2074         |
| → 二26                       | 1641         |

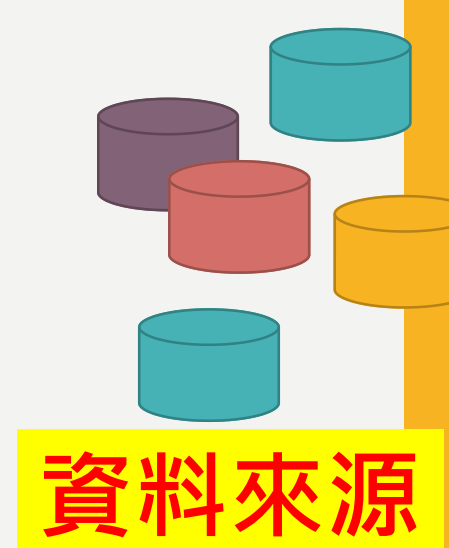

## PART1 啟動 EXCEL 增益集

## 開啟 Power pivot

| cel 暹項          |                                                                                                    |                                                | ?                 |
|-----------------|----------------------------------------------------------------------------------------------------|------------------------------------------------|-------------------|
| -般              |                                                                                                    |                                                |                   |
| \_ <del>_</del> | 磁視 受管理 Microsoft Office 增益集。 <sup>●</sup> <sup>●</sup> |                                                |                   |
| 4.50            | 145 54 14-                                                                                                    |                                                |                   |
| [1]             | 增益集                                                                                                    |                                                |                   |
| 存               | 名稱 ▲                                                                                                    | 位置                                             | 類型                |
| 言               | 作用中應用程式增益集                                                                                                    |                                                |                   |
|                 | Acrobat PDFMaker Office COM Addin                                                                                                    | C:\PDFMaker\Office\x64\PDFMOfficeAddin.dll     | COM 増益集           |
| 階               | 中文轉換増益集                                                                                                    | C:\ft Office\Office16\ADDINS\TCSCCONV.DLL      | COM 増益集           |
| 订功能區            | 分析工具箱                                                                                                    | C:\ice\Office16\Library\Analysis\ANALYS32.XLL  | Excel 增益集         |
|                 | 分析工具箱 - VBA                                                                                                    | C:\\Office16\Library\Analysis\ATPVBAEN.XLAM    | Excel 增益集         |
| 惠存取工具列          | 規劃求解增益集                                                                                                    | C:\ice\Office16\Library\SOLVER\SOLVER.XLAM     | Excel 増益集         |
| 絓集              | 歐元貨幣工具                                                                                                    | C:\ft Office\Office16\Library\EUROTOOL.XLAM    | Excel 増益集         |
| 王中心             | 非作用中應用程式增益集                                                                                                    |                                                |                   |
| 1 1 / D·        | Inquire                                                                                                    | C:\icrosoft Office\Office16\DCF\NativeShim.dll | COM 増益集           |
|                 | Microsoft Actions Pane 3                                                                                                    |                                                | XML 擴充套例          |
|                 | Microsoft Power Map for Excel                                                                                                    | C:\Map Excel Add-in\EXCELPLUGINSHELL.DLL       | COM 増益集           |
|                 | Microsoft Power Pivot for Excel                                                                                                    | C:\xcel Add-in\PowerPivotExcelClientAddIn.dll  | COM 増益集           |
|                 | Microsoft Power View for Excel                                                                                                    | C:\xcel Add-in\AdHocReportingExcelClient.dll   | COM 増益集           |
|                 | 日期 (XML)                                                                                                    | C:\ Files\microsoft shared\Smart Tag\MOFL.DLL  | 巨集指令              |
|                 | 文件相關增益集                                                                                                    |                                                |                   |
|                 | 增益集: Microsoft Power View for Excel                                                                                                    |                                                |                   |
|                 | 發行者: Microsoft Corporation                                                                                                    |                                                |                   |
|                 | 相容性 沒有相容性容訊可提供                                                                                                    |                                                |                   |
|                 | 位罢: C:\Program Files\Microsoft Office\                                                                                                    |                                                | tingEvcelClien    |
|                 |                                                                                                    |                                                | thing excercision |
|                 | 描述: Microsoft Power View for Excel                                                                                                    |                                                |                   |
|                 |                                                                                                    |                                                |                   |
|                 | 管理(A): COM 増益集 🗸 執行(G)                                                                                                    |                                                |                   |
|                 |                                                                                                    |                                                |                   |

取消

|   | COM 增益集                                                                    |          | ? ×            |
|---|----------------------------------------------------------------------------|----------|----------------|
| Ŧ | 現有的增益集功能( <u>D</u> ):                                                      |          | 確定             |
|   | Microsoft Power Map for Excel                                              |          | 取消             |
|   | Microsoft Power Pivot for Excel                                            |          | 新増( <u>A</u> ) |
|   |                                                                            |          | 移除( <u>R</u> ) |
|   |                                                                            | ~        |                |
|   | 位置: C:\Program Files\Microsoft Office\Office16\ADDINS\Power View Excel Add | d-in\AdF | locReporting   |

載入行為: 啟動時載入

|     |               |              |                  |                         |         |         |             | $\bigwedge$ |       |                    |      |                  |             |    |     |    |    |            |               |    |
|-----|---------------|--------------|------------------|-------------------------|---------|---------|-------------|-------------|-------|--------------------|------|------------------|-------------|----|-----|----|----|------------|---------------|----|
| ⊟   |               |              |                  |                         |         |         |             |             | cel   |                    |      |                  |             |    |     |    | Ŧ  | -          | 8             | ×  |
| 檔案  | 常用            | 插入           | 版面配置             | 公式 1                    | 資料 校閱   | 檢視      | Power Pivot | ¥ F         |       | 要執行的               | 動作   |                  |             |    |     |    |    |            | Я             | 共用 |
|     | <b>※</b><br>新 | 細明體          |                  | 12 • A                  |         | - »? -  | 🔓 自動換列      | 通月          | 用格式   | *                  |      |                  |             |    | ×   |    | Σ· | AZT.       | $\mathcal{O}$ |    |
| 貼上  | ₿<br>¶        | I <u>U</u> → | - 🕹              | • <u>A</u> • <b>þ</b> ž | • = = = | ≣ ਵ≣ ₹≣ | 🔄 跨欄置中      | - \$        | • % • | €.0 .00<br>.00 →.0 | 設定格式 | 化 格式化為<br>/ 表格 → | 儲存格<br>様式 ▼ | 插入 | 刪除  | 格式 |    | 排序與篩選<br>▼ | = 尋找與<br>選取 ▼ |    |
| 剪貼簿 | Es .          |              | 字型               |                         | G.      | 對齊方式    | ť           | ra l        | 數值    | 5                  | 5    | 樣式               |             | 信  | 晢存格 |    |    | 編輯         |               | ~  |
| A1  | Ŧ             | : ×          | √ f <sub>x</sub> |                         |         |         |             |             |       |                    |      |                  |             |    |     |    |    |            |               | ×  |
|     | А             | В            | С                | D                       | E       | F       | G           | н           |       | 1                  | J    | к                | L           |    | М   | N  |    | 0          | Р             |    |
| 1   |               |              |                  |                         |         |         |             |             |       |                    |      |                  |             |    |     |    |    |            |               |    |
| 2   |               |              |                  |                         |         |         |             |             |       |                    |      |                  |             |    |     |    |    |            |               | _  |
| 3   |               |              |                  |                         |         |         |             |             |       |                    |      |                  |             |    |     |    |    |            |               | _  |
| 4   |               |              |                  |                         |         |         |             |             |       |                    |      |                  |             |    |     |    |    |            |               |    |

## 開啟 power view

#### Excel 選項

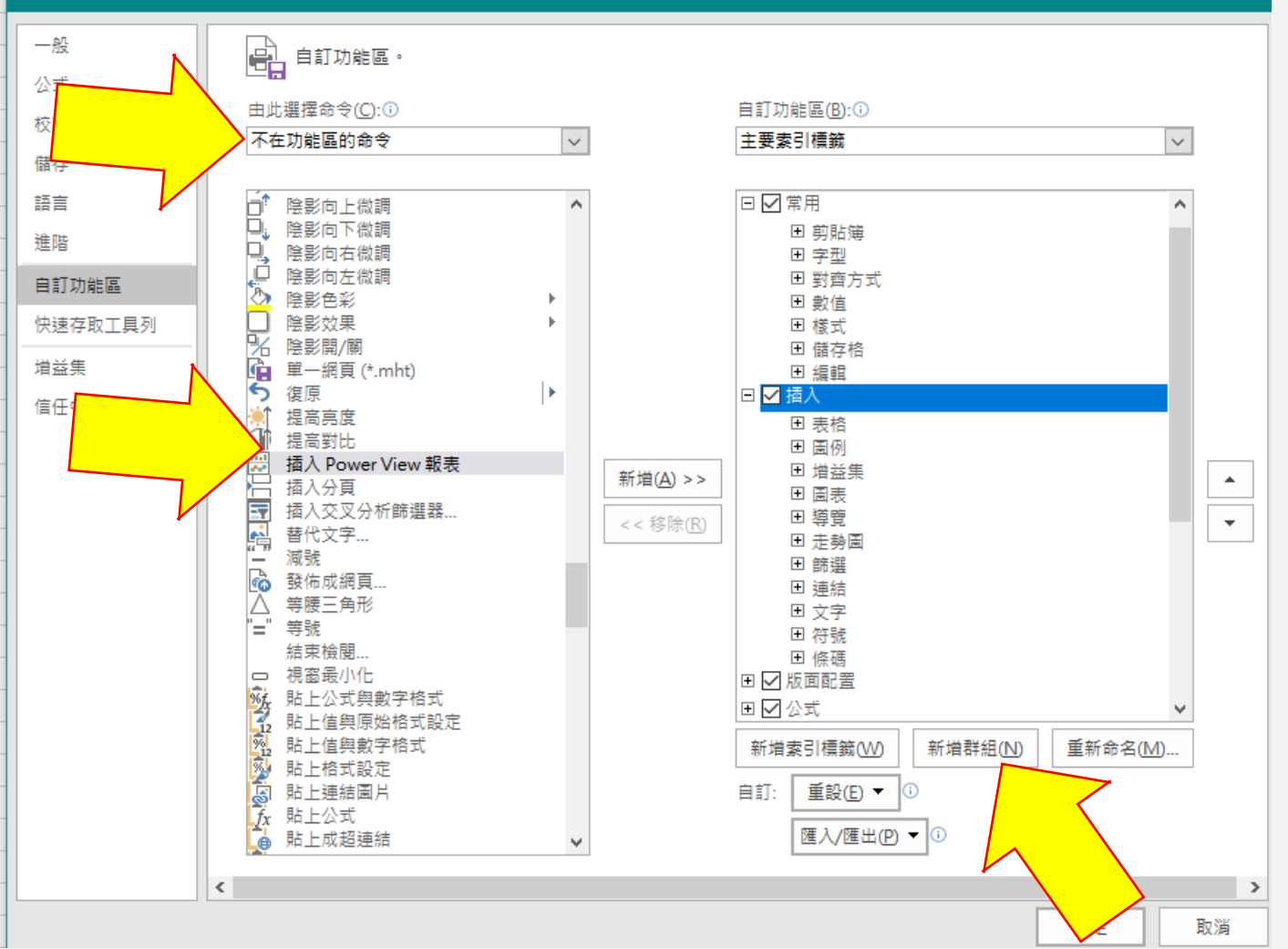

#### kcel 薙塤

 $\sim$ 

^

۰

Ψ.

>

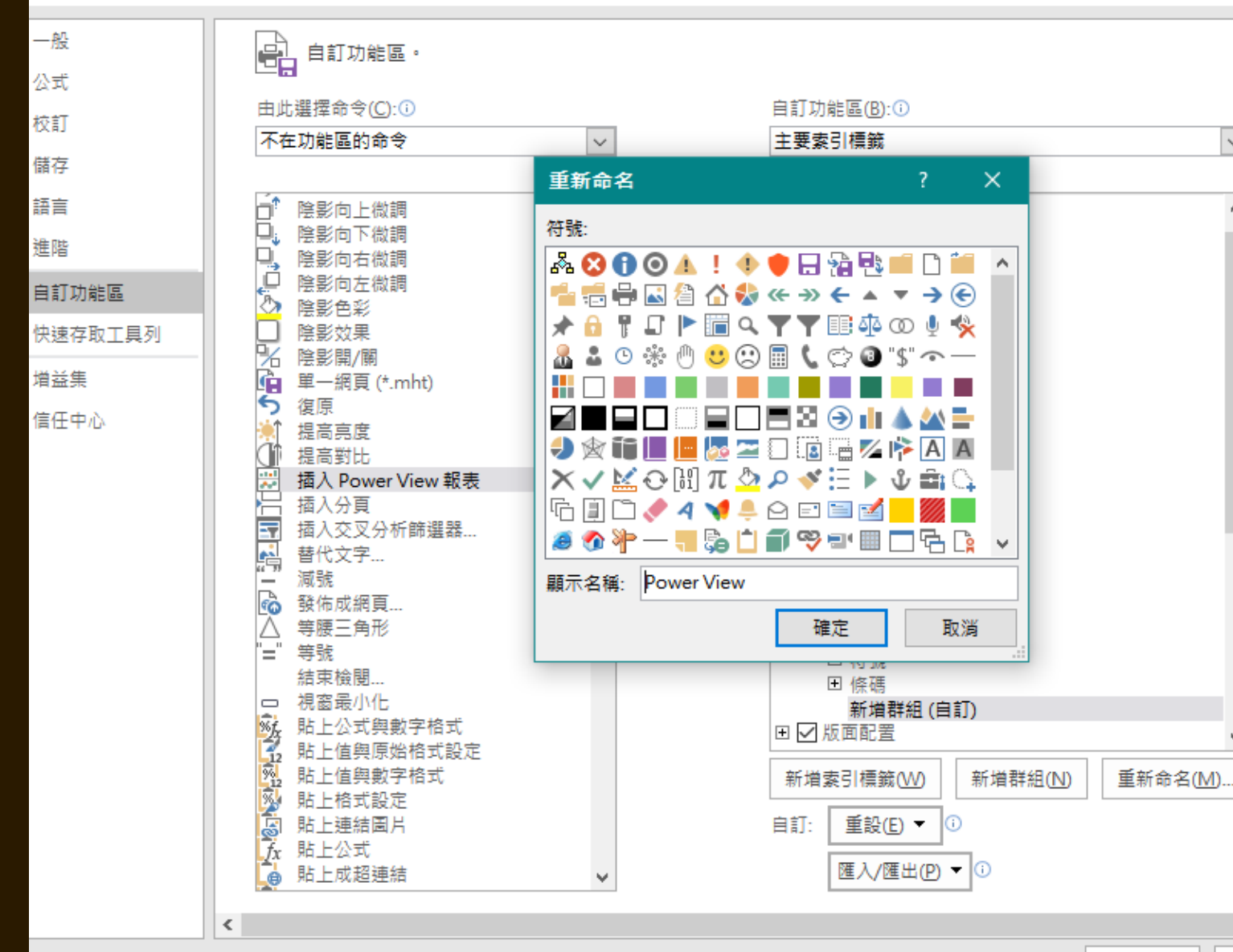

確定 取消

#### Excel 選項

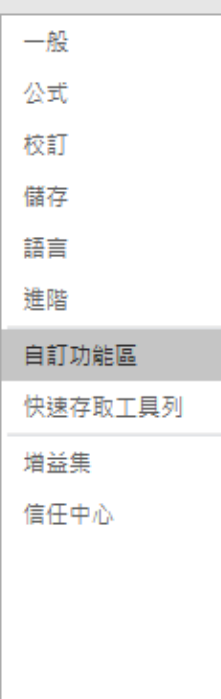

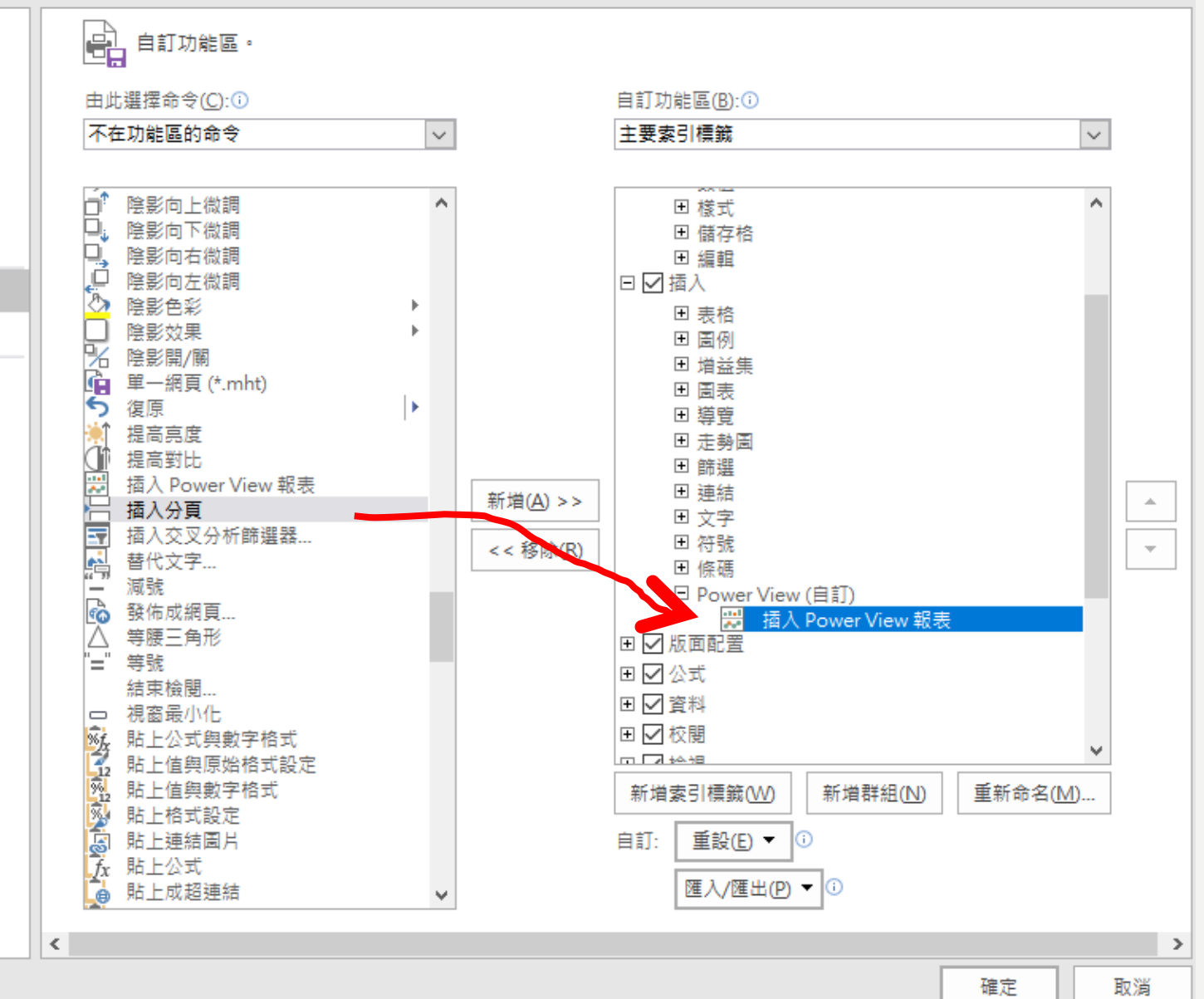

| H                | 5 - d         | ) ÷ |                  |      |                                       |              |             | 活頁簿1 -                                  | Excel                                                                                                 |             |                                       |        |       |     | F              | -            | 8             | × |
|------------------|---------------|-----|------------------|------|---------------------------------------|--------------|-------------|-----------------------------------------|----------------------------------------------------------------------------------------------------|-------------|---------------------------------------|--------|-------|-----|----------------|--------------|---------------|---|
| 檔案               | 常用            | 插入  | 版面配置             | 公式 資 | 資料 校閱                                 | 檢視           | Power Pivot | ♀ 告訴                                    | 我您想要執行                                                                                                | 的動作         |                                       |        |       |     |                |              | Я, Ħ          | 用 |
| <b>し</b><br>檀紐分析 | 表 建議的<br>框紐分析 | 表格表 | 圖片線]             |      | <ul> <li>市集</li> <li>我的增益:</li> </ul> | 集 → 建語<br>周羽 |             | ▲ ★ ● ● ● ● ● ● ● ● ● ● ● ● ● ● ● ● ● ● | 厨<br>B<br>B<br>■<br>T<br>B<br>T<br>B<br>T<br>B<br>T<br>B<br>T<br>B<br>T<br>B<br>T<br>B<br>T<br>B<br>T | ↓<br>新線圖 直條 | ■ ■ ■ ■ ■ ■ ■ ■ ■ ■ ■ ■ ■ ■ ■ ■ ■ ■ ■ | 交叉分析篩邊 | 器 時間表 | 超連結 | <b>々</b><br>文字 | Ω<br>符號<br>▼ | Power<br>View |   |
|                  | <b></b>       |     | Ē                | 1199 | 增益集                                   |              | 固表          |                                         | G 得覚                                                                                                  | 定勇          | 的自                                    | 目市法    | 芪     | 理稿  |                | •            | ower V        | ^ |
| A1               | -             | : × | $\checkmark f_x$ |      |                                       |              |             |                                         |                                                                                                    |             |                                       |        |       |     |                |              |               | ~ |
|                  | А             | В   | С                | D    | E                                     | F            | G           | н                                       | I.                                                                                                    | J           | К                                     | L      | М     | N   |                |              | Р             | - |
| 1                |               |     |                  |      |                                       |              |             |                                         |                                                                                                    |             |                                       |        |       |     | $\searrow$     |              |               |   |
| 2                |               |     |                  |      |                                       |              |             |                                         |                                                                                                    |             |                                       |        |       |     | <b>`</b>       |              |               |   |
| 3                |               |     |                  |      |                                       |              |             |                                         |                                                                                                    |             |                                       |        |       |     |                |              |               |   |
| 4                |               |     |                  |      |                                       |              |             |                                         |                                                                                                    |             |                                       |        |       |     |                |              |               |   |

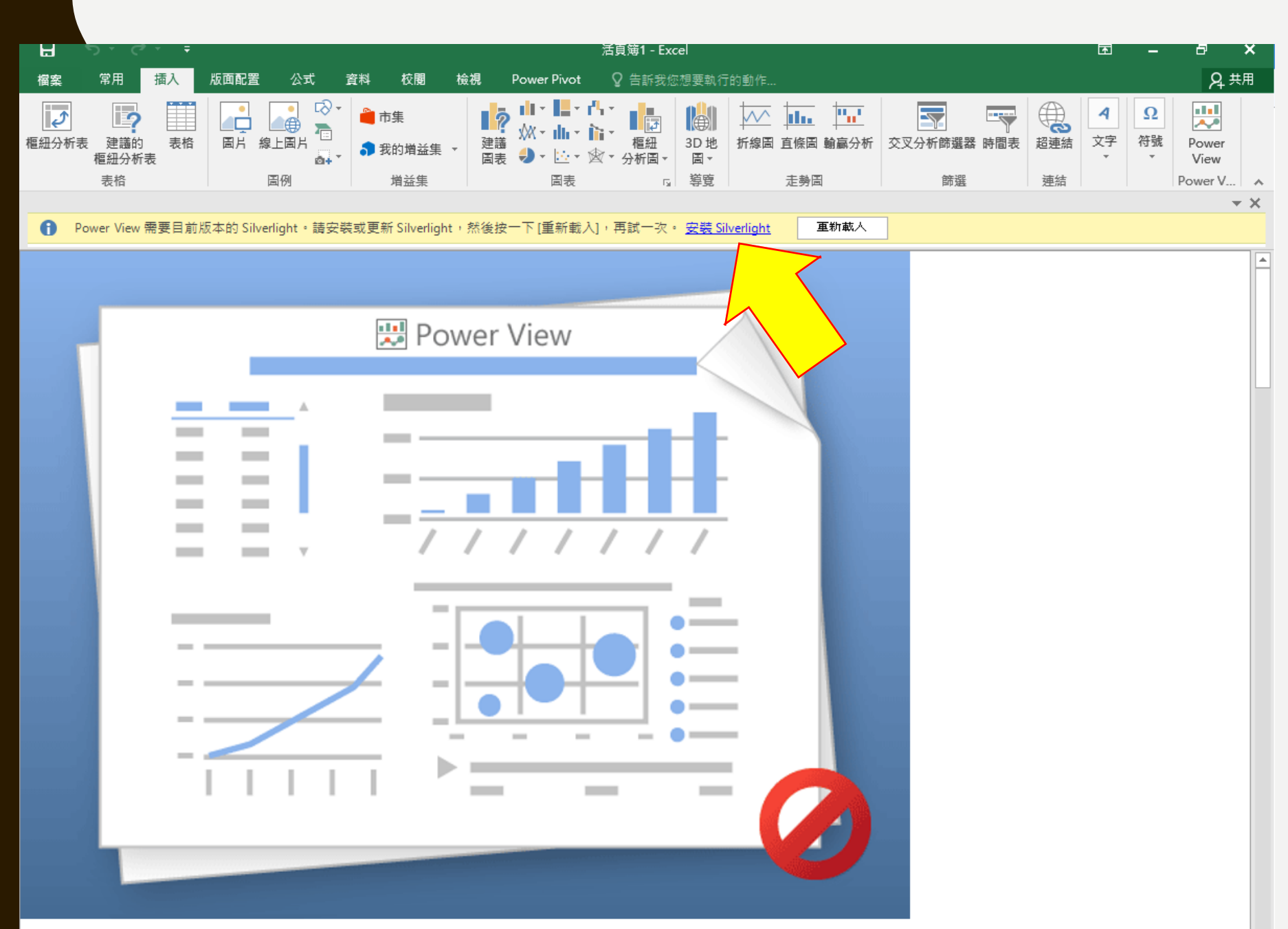

All Microsoft Sites

Silverlight home page

Prepare for Silverlight 5 end of support after October 2021. Learn more >

#### Aicrosoft Silverlight

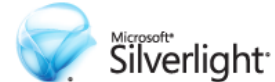

You are running on a browser that may not be fully compatible with Microsoft Silverlight. You can still try to install by clicking below or you can refer to the System Requirements for more information.

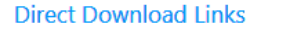

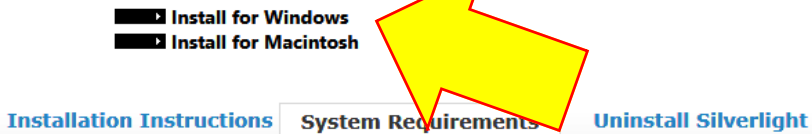

Compatible Operating Systems and Browsers

| Operating System****      | IE 11       | IE 10       | IE 9 | IE 8 | IE 7 | Firefox<br>38.x.x***** | Firefox<br>42.0.x-<br>52.0.x***** | Safari<br>6.x-<br>9.x**** | Chrome   |
|---------------------------|-------------|-------------|------|------|------|------------------------|-----------------------------------|---------------------------|----------|
| Windows 10***             | 10/12/2021* | -           | -    | -    | -    | 05/31/2016             | 12/31/2016                        | -                         | 09/30/20 |
| Windows Server<br>2016*** | 10/12/2021* | -           | -    | -    | -    | 05/31/2016             | 12/31/2016                        | -                         | 09/30/20 |
| Windows 8.1               | 10/12/2021* | -           | -    | -    | -    | 05/31/2016             | 12/31/2016                        | -                         | 09/30/20 |
| Windows 8.0               | -           | 01/12/2016* | -    | -    | -    | 01/12/2016             | 01/12/2016                        | -                         | 09/30/20 |
| Windows Server 2012<br>R2 | 10/12/2021* | -           | -    | -    | -    | 05/31/2016             | 12/31/2016                        | -                         | 09/30/20 |
| Windows Server 2012       | 10/12/2021* | 01/31/2020* | -    | -    | _    | 05/31/2016             | 12/31/2016                        | -                         | 09/30/20 |

17

## Power View 畫面

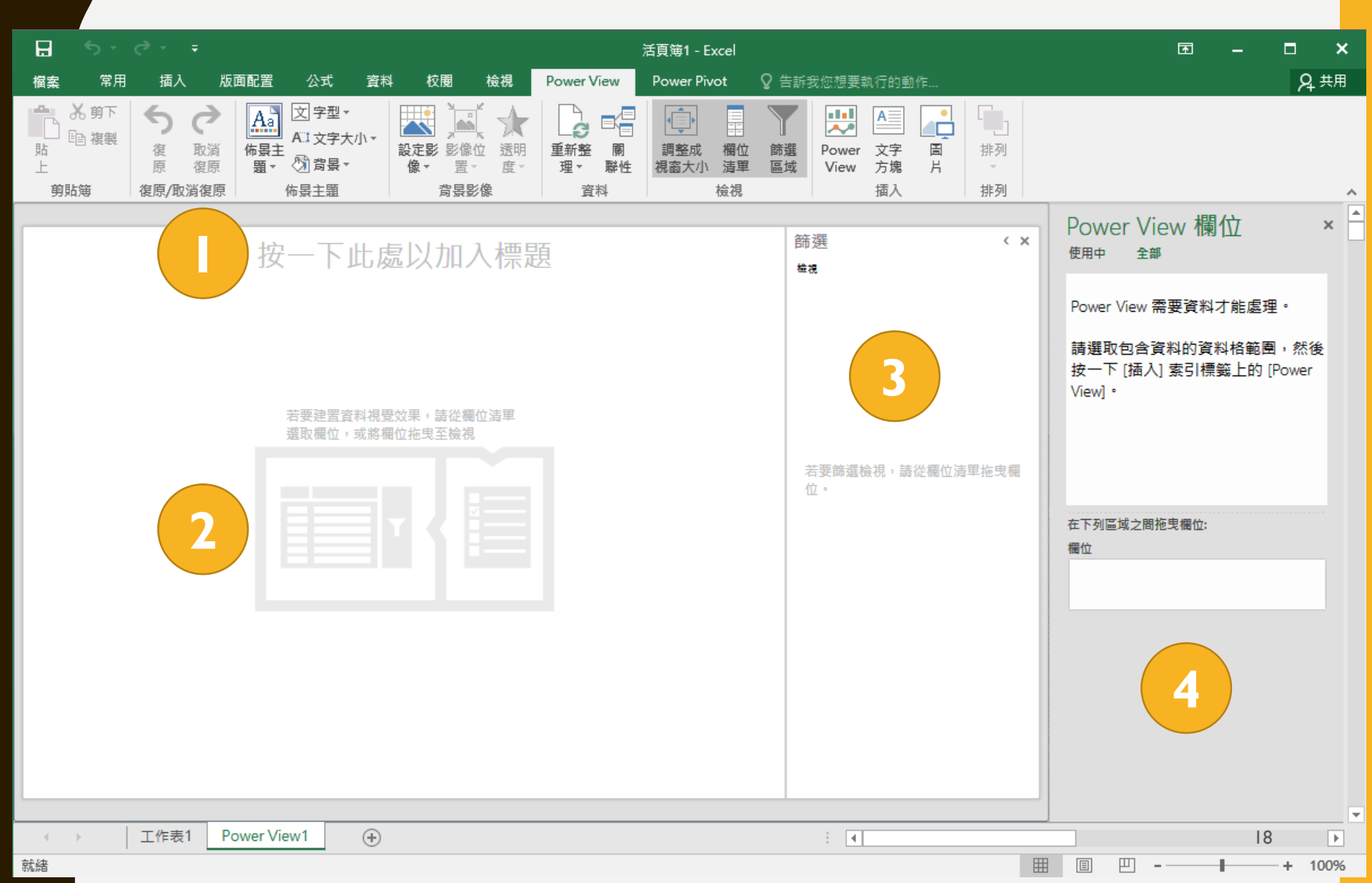

# PART 2 匯入數據

#### https://data.cdc.gov.tw/dataset/agsdctable-day-19cov

|                                                                               |                                                                                                    | l 中文(臺灣) English 登入 註                                                                                                    |
|-------------------------------------------------------------------------------|----------------------------------------------------------------------------------------------------|----------------------------------------------------------------------------------------------------|
| 最新消息     最新消息     日     日                                                     | 資料集 群組 開發人員 資料建議                                                                                   | 應用展示 常見問題 搜尋 (                                                                                                    |
| ·/組織/疫情中心/地                                                                   | 」區年齡性別統計表-嚴重特殊傳導                                                                                   | 验性肺炎-依個案研判日統計                                                                                                    |
| a madatable, davi                                                             |                                                                                                    |                                                                                                    |
| aagsoctable-day-<br>19CoV                                                     | 資料集                                                                                                |                                                                                                    |
| 劉覽 下載                                                                         | 地區年齡性別統計表                                                                                          | -嚴重特殊傳染性肺炎-依個案研                                                                                                    |
| 2136 1539<br><sup>追蹤者</sup>                                                   | 判日統計                                                                                               |                                                                                                    |
| 0                                                                             | 2020年起各地區、各年齡層、性別之病6<br>病例種類:確定病例, 感染來源:本土、<br>日之統計資訊。                                             | 刘敷統計表(疾病名稱:嚴重特殊傳染性肺炎,日期種類:研判日,<br>境外移入)。本資料集每日依系統固定排程更新一次,呈現截至前一                                                                                 |
| 目细織                                                                           | 資料與資源                                                                                              |                                                                                                    |
|                                                                               | □□□ 地區年齡性別統計表<br>嚴重特殊傳染性肺炎(以日為單位)                                                                  | )-依個案研判日統計                                                                                                    |
|                                                                               | <ul> <li>№ 単年間仕別流前夜<br/>嚴重特殊傳染性肺炎(以日為單位</li> <li>資料集標籤</li> <li>● COVID19</li> <li>● 性別</li> </ul> | )-依個案研判日統計                                                                                                    |
| 國內外傳染病疫情之監測蒐                                                                  | 朝外                                                                                                 | /ze:                                                                                                    |
| 業、万竹研判、報告及告訊要 布。傳染病通報系統之規劃、 建置及執行。民意、輿情之監                                     | 欄位資訊                                                                                               | 1日<br>確定病名、個案研判日、縣市、性別、是否為境外<br>移入、年齢層、確定病例數                                                                                                    |
| 則反回應。没情貧科乙加值應<br>用。傳染病流行病學專業人員                                                | 資料集類型                                                                                              | 原始資料                                                                                                    |
|                                                                               | *1 **                                                                                              | <b>2</b> . 神                                                                                                    |
| 乙培訓。疫情監測之研究發                                                                  | 計費力式                                                                                               | 光質                                                                                                    |
| 乙培訓。疫情監測之研究發<br>展。其他有關疫情監測事項。<br>賣取更多                                         | 版本                                                                                                 | 1.0                                                                                                    |
| 乙培訓。 没情監測之研究發<br>展。 其他有關疫情監測事項。<br><sub>真</sub> 取更多                           | 計費力式<br>版本<br>聯絡人                                                                                  | 9.頁<br>1.0<br>馮小姐                                                                                                    |
| 乙培訓・役情監測之研究發展。其他有關疫情監測事項・<br>責取更多 計 社交                                        | 計費力式<br>版本<br>聯絡人<br>聯絡人電子郵件                                                                       | 9.頁<br>1.0<br>馮小姐<br>gnnhuo@cdc.gov.tw                                                                                                    |
| Z培訓。疫情監測之研究發<br>展。其他有關疫情監測事項。<br>責取更多                                         | 計費力式<br>版本<br>聯絡人<br>聯絡人電子郵件<br>聯絡人電話                                                              | 9.5頁<br>1.0<br>馮小姐<br>gnnhuo@cdc.gov.tw<br>02-23959825#3114                                                                                      |
| Z培訓。疫情監測之研究發展。其他有關疫情監測事項。<br>資取更多<br>登社交<br>Google+<br>Twitter                | 計費方式         版本         聯絡人         聯絡人電子郵件         聯絡人電話         更新頻率                             | 9.5g<br>1.0<br>添小姐<br>gnnhuo@cdc.gov.tw<br>02-23959825#3114<br>日                                                                                 |
| Z培訓。疫情監測之研究發<br>展。其他有關疫情監測事項。<br>讀取更多<br>ひ社交<br>Google+<br>Twitter            | 計要方式         版本         聯絡人電子郵件         聯絡人電話         更新頻率         資料集語言                           | 現有         1.0         馮小姐         gnnhuo@cdc.gov.tw         02-23959825#3114         日         僅中文                                              |
| Z培訓·發情監測之研究發<br>展。其他有關疫情監測事項。<br>真取更多<br>社交<br>Google+<br>Twitter<br>Facebook | 計要方式         版本         勝給人         勝給人電子郵件         聯絡人電話         更新頻率         資料集語言         最後更新  | 92頁         1.0         馮小姐         gnnhuo@cdc.gov.tw         02-23959825#3114         日         僅中文         April 24, 2020, 7:13 PM (UTC+08:00) |

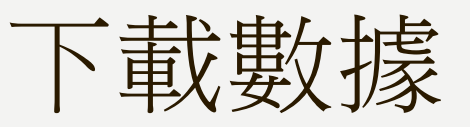

#### https://data.cdc.gov.tw/dataset/agsdctable-day-

#### 19cov/resource/3cle263d-16ec-4d70-b56c-2lc9e2l7lfc7

| _id | 確定病名                   | 個案研判日▲              | 縣市  | 性別 | 是否為境外移入 | 年齡層   | 確定病例數 |
|-----|------------------------|---------------------|-----|----|---------|-------|-------|
| 1   | <mark>嚴重特殊傳染性肺炎</mark> | 2020-01-22T00:00:00 | 高雄市 | 女  | 是       | 55-59 | 1     |
| 3   | <mark>嚴重特殊傳染性肺炎</mark> | 2020-01-24T00:00:00 | 高雄市 | 男  | 是       | 55-59 | 1     |
| 2   | <mark>嚴重特殊傳染性肺炎</mark> | 2020-01-24T00:00:00 | 台北市 | 女  | 是       | 50-54 | 1     |
| 4   | <mark>嚴重特殊傳染性肺炎</mark> | 2020-01-26T00:00:00 | 台北市 | 女  | 是       | 55-59 | 1     |
| 5   | <mark>嚴重特殊傳染性肺炎</mark> | 2020-01-27T00:00:00 | 彰化縣 | 女  | 是       | 50-54 | 1     |
| 7   | <mark>嚴重特殊傳染性肺炎</mark> | 2020-01-28T00:00:00 | 台中市 | 女  | 是       | 70+   | 1     |
| 8   | <mark>嚴重特殊傳染性肺炎</mark> | 2020-01-28T00:00:00 | 彰化縣 | 男  | 否       | 50-54 | 1     |
| 6   | <mark>嚴重特殊傳染性肺炎</mark> | 2020-01-28T00:00:00 | 台中市 | 女  | 是       | 70+   | 1     |
| 9   | <mark>嚴重特殊傳染性肺炎</mark> | 2020-01-30T00:00:00 | 南投縣 | 女  | 否       | 40-44 | 1     |
| 10  | <mark>嚴重特殊傳染性肺炎</mark> | 2020-01-31T00:00:00 | 南投縣 | 男  | 是       | 40-44 | 1     |
| 11  | <mark>嚴重特殊傳染性肺炎</mark> | 2020-02-04T00:00:00 | 桃園市 | 男  | 是       | 50-54 | 1     |
| 13  | <mark>嚴重特殊傳染性肺炎</mark> | 2020-02-06T00:00:00 | 台南市 | 女  | 是       | 45-49 | 1     |
| 12  | <mark>嚴重特殊傳染性肺炎</mark> | 2020-02-06T00:00:00 | 台北市 | 男  | 是       | 45-49 | 1     |
| 14  | <mark>嚴重特殊傳染性肺炎</mark> | 2020-02-06T00:00:00 | 宜蘭縣 | 女  | 是       | 25-29 | 1     |
| 15  | <mark>嚴重特殊傳染性肺炎</mark> | 2020-02-07T00:00:00 | 台北市 | 女  | 是       | 50-54 | 1     |
| 16  | <mark>嚴重特殊傳染性肺炎</mark> | 2020-02-07T00:00:00 | 台北市 | 男  | 是       | 50-54 | 1     |
| 17  | <mark>嚴重特殊傳染性肺炎</mark> | 2020-02-08T00:00:00 | 台北市 | 男  | 是       | 20-24 | 1     |
| 18  | <mark>嚴重特殊傳染性肺炎</mark> | 2020-02-09T00:00:00 | 台北市 | 男  | 是       | 20-24 | 1     |
| 19  | <mark>嚴重特殊傳染性肺炎</mark> | 2020-02-16T00:00:00 | 彰化縣 | 男  | 否       | 55-59 | 1     |
| 20  | <mark>嚴重特殊傳染性肺炎</mark> | 2020-02-16T00:00:00 | 彰化縣 | 男  | 否       | 60-64 | 1     |
| 22  | <mark>嚴重特殊傳染性肺炎</mark> | 2020-02-18T00:00:00 | 彰化縣 | 女  | 否       | 70+   | 1     |
| 21  | <mark>嚴重特殊傳染性肺炎</mark> | 2020-02-18T00:00:00 | 台中市 | 男  | 否       | 30-34 | 1     |
| 23  | 嚴重特殊傳染性肺炎              | 2020-02-19T00:00:00 | 台中市 | 女  | 否       | 55-59 | 1 -   |

匯入數據

| F        | 5            | - c | ⇒ - ÷         |                          |                                                                                                    |         |                                                                                             |                             |              |                |                                                                                                    |           |                     |              |                  |                      |
|----------|--------------|-----|---------------|--------------------------|----------------------------------------------------------------------------------------------------|---------|---------------------------------------------------------------------------------------------|-----------------------------|--------------|----------------|----------------------------------------------------------------------------------------------------|-----------|---------------------|--------------|------------------|----------------------|
| 楢        | 案            | 常   | 用圩            | 入 版面                     | 配置                                                                                                    | 公式      | 資料                                                                                          | 校閱                          | 檢視           | Power Piv      | vot Çf                                                                                                    | 告訴我您想     | 要執行的重               | b/F          |                  |                      |
| _<br>從 A | A<br>ccess a | 從 W | ieb 從文<br>取得外 | ■<br>字欄從其他<br>來源、<br>部資料 | ▶ 現有連                                                                                                    | 線新言     | 1<br>1<br>1<br>1<br>1<br>1<br>1<br>1<br>1<br>1<br>1<br>1<br>1<br>1<br>1<br>1<br>1<br>1<br>1 | 顯示窗格<br>從表格<br>最近使用<br>得及轉換 | 的來源          | 全部重新整理         | 文 連線     正 內容     口     口     丁     丁 | £↓<br>≱غل | 【】<br>排序<br>…<br>排序 | 篩選           | 清除<br>重新書<br>進階… |                      |
| A1       |              | Ŧ   | : ×           | $\sqrt{-f_x}$            |                                                                                                    |         |                                                                                             |                             |              |                |                                                                                                    |           |                     |              |                  |                      |
|          | А            |     | В             | С                        | D                                                                                                    |         | E                                                                                           | F                           | G            | н              | I.                                                                                                    | J         | К                   | L            |                  |                      |
| 1        |              |     |               |                          |                                                                                                    |         |                                                                                             |                             |              |                |                                                                                                    |           |                     |              |                  |                      |
| 2        |              |     |               |                          |                                                                                                    |         |                                                                                             |                             |              |                |                                                                                                    |           |                     |              |                  |                      |
| 3        |              |     |               |                          |                                                                                                    |         |                                                                                             |                             |              |                |                                                                                                    |           |                     |              | _                |                      |
| 5        |              |     |               |                          |                                                                                                    |         |                                                                                             |                             |              |                |                                                                                                    |           |                     |              |                  |                      |
| 6        |              |     |               |                          |                                                                                                    |         |                                                                                             |                             |              |                |                                                                                                    |           |                     |              |                  |                      |
| 7        |              |     |               |                          |                                                                                                    |         |                                                                                             |                             |              |                |                                                                                                    |           |                     |              |                  |                      |
| 8        |              |     |               |                          |                                                                                                    |         | eDrive >                                                                                    | 11 建空流港                     | 10803 T      | 81 (宮殿)        |                                                                                                    |           |                     |              | 0 使录             | 10902 TRI (音         |
| u        |              |     |               |                          | 组合管理 ▼                                                                                                    | 新道婆剎本   |                                                                                             | U_attracts                  | 10005 1      |                |                                                                                                    |           |                     | • 0          | / BC 13          | 8== <b>•</b> III     |
|          |              |     |               |                          |                                                                                                    |         | 名稱                                                                                          |                             | ^            |                | 狀態                                                                                                    | 修改日期      | 類型                  |              | 大小               |                      |
|          |              |     |               |                          | <ul> <li>□ € ■ ∰</li> <li>□ Chinq</li> <li>□ E ⊨</li> <li>□ ⊈ ■ ∯</li> <li>□ ⊈ ■ ∯</li> <li>□ ↓ T ■</li> <li>□ ↓ T ■</li> <li>□ ↓ □ ■ B</li> <li>□ ♥ ■ B</li> </ul> | oft Exc | Day_                                                                                        | Confirmation                | _Age_Cou     | nty_Gender_19C | CoV.csv ⊘                                                                                                    | 2020/6    | (29 22: Mic         | rosoft       | 27 KB            |                      |
|          |              |     |               |                          | > 🥩 網路                                                                                                    | 塩安々     | 新(N): Day (                                                                                 | onfirmation A               | County Cord- | 10Ce)/ em      |                                                                                                    |           |                     |              | 立字编史 /           | nen tint ton         |
|          |              |     |               |                          |                                                                                                    | 国来台     | ma(in). [Day_C                                                                              | .omirmation_Age_            | county_Gende | _19C0V.CSV     |                                                                                                    |           |                     | ×<br>工具(L) ▼ | 医子语类 (*<br>匯入(M  | .pm,uxi,csv)<br>) 取消 |

| 匯入字串精靈 - 步驟 3 之 1                                                                   | ?             | ×      |
|-------------------------------------------------------------------------------------|---------------|--------|
| 資料剖析精靈判定資料類型為分隔符號。                                                                  |               |        |
| 若一切設定無誤,請選取 [下一步] ,或選取適當的資料類別。                                                      |               |        |
| 原始資料類型                                                                              |               |        |
| 請選擇最適合剖析您的資料的檔案類型:                                                                  |               |        |
| ●分隔符號(D) - 用分欄字元,如逗號或 TAB 鏈,區分每一個欄位。                                                |               |        |
| ○固定寬度(W) -每個欄位固定,欄位間以空格區分。                                                          |               |        |
|                                                                                     |               |        |
| 起始列號(R): 1 ▲ 檔案原始格式( <u>O</u> ): 65001 : Unicode (UTF-8)                            |               | $\sim$ |
|                                                                                     |               |        |
| □我的資料有標題。(M)                                                                        |               |        |
| 預覽檔案 C:\Users\Ching\OneDrive\[]\Day_Confirmation_Age_County_Gende                   | r_19CoV.csv • |        |
| 1 確定病名,個案研判日,縣市,性別,是否為境外移入,年齡層,確定病例數                                                |               | ^      |
| 2  嚴重特殊傳染性肺炎,2020/01/22,高雄市,女,是,55-59,1<br> 2  嚴重特殊傳染性肺炎,2020/01/24 台北市 女 是 50-54 1 |               |        |
| 4. 嚴重特殊傳染性肺炎,2020/01/24,高雄市,男,是,55-59,1                                             |               |        |
| 5 嚴重特殊傳染性肺炎,2020/01/26,台北市,女,是,55-59,1                                              |               | ~      |
| <                                                                                   |               | >      |
|                                                                                     |               |        |
| 取満 < 上一步(B) 下一                                                                      | ·步(N) > 完     | 成(E)   |

#### 匯入字串精靈 - 步驟 3 之 2

|  |  | • |
|--|--|---|
|  |  | • |
|  |  |   |
|  |  |   |

#### 您可在此畫面中選擇輸入資料中所包含的分隔符號,您可在預覽視窗內看到分欄的結果。

| 分隔符號<br>□ Tab 雜(T) |                            |
|--------------------|----------------------------|
| □ 分號( <u>M</u> )   | □ 連續分隔符號視為單一處理( <u>R</u> ) |
| ✓ 逗點(C)            | 文字辨識符號( <u>Q</u> ): "      |
| □ 其他( <u>O</u> ):  |                            |
|                    |                            |
|                    |                            |
| 預覽分欄結果( <u>P</u> ) |                            |

| 1 |            |            |     |    |         |       |            |      |   |
|---|------------|------------|-----|----|---------|-------|------------|------|---|
|   |            |            |     |    |         |       |            |      |   |
|   | 確定病名       | 個案研判日      | 縣市  | 性別 | 是否為境外移入 | 年齢層   | 確定病例數      |      | ^ |
|   | 嚴重特殊傳染性肺炎。 | 2020/01/22 | 高雄市 | 女  | 是       | 55-59 | 1          |      |   |
|   | 嚴重特殊傳染性肺炎。 | 2020/01/24 | 台北市 | 女  | 是       | 50-54 | 1          |      |   |
|   | 嚴重特殊傳染性肺炎  | 2020/01/24 | 高雄市 | 男  | 是       | 55-59 | 1          |      |   |
|   | 嚴重特殊傳染性肺炎  | 2020/01/26 | 台北市 | 女  | 是       | 55-59 | 1          |      | ¥ |
|   | <          |            |     |    |         |       |            | >    |   |
|   |            |            |     |    |         |       |            |      |   |
|   |            |            |     |    | 取消 < .  | 上一步(B | ) 下一步(№) > | 完成(E | ) |
|   |            |            |     |    |         |       |            |      |   |

| 6     | نې د <mark>ک</mark> | ÷    |               |      |          |             |     |         |                                       |
|-------|---------------------|------|---------------|------|----------|-------------|-----|---------|---------------------------------------|
| 榰     | 當案 常用               | 插入   | 版面配置          | 公式   | 資料       | 校閱          | 檢視  | Power P | ivot 🖓 告訴                             |
|       |                     |      |               | A /  |          | 顯示窗格        |     | F.      | 😒 連線                                  |
| 446 0 |                     |      |               |      |          | 從表格         |     |         | , 同 内 容                               |
| GE P  | ACCESS (AE VVED     | 促乂子愊 | 促具他 况月<br>來源▼ | 建添 弟 | 町亘<br>洵▼ | 。<br>最近使用的  | 的來源 | 王部里新登   | 注<br>二 編輯連結                           |
|       | E                   | 得外部管 | *1            | F    | B        | ∇得万輔換       |     |         | · · · · · · · · · · · · · · · · · · · |
| _     | -0                  |      |               |      | -        | A 1972 1912 |     |         | AL MA                                 |
| A1    | <b>*</b> :          | ×v   | fx            |      |          |             |     |         |                                       |
|       | А                   |      | В             | С    | D        | E           |     | F       | G                                     |
| 1     | 確定病名                |      | 個案研判日         | 縣市   | 性別       | 是否為境外       | 移入  | 年齢層     | 確定病例數                                 |
| 2     | 嚴重特殊傳染              | :性肺炎 | 2020/1/22     | 高雄市  | 女        | 是           |     | 55-59   | 1                                     |
| 3     | 嚴重特殊傳染              | 性肺炎  | 2020/1/24     | 台北市  | 女        | 是           |     | 50-54   | 1                                     |
| 4     | 嚴重特殊傳染              | 性肺炎  | 2020/1/24     | 高雄市  | 男        | 是           |     | 55-59   | 1                                     |
| 5     | 嚴重特殊傳染              | 性肺炎  | 2020/1/26     | 台北市  | 女        | 是           |     | 55-59   | 1                                     |
| 6     | 嚴重特殊傳染              | 性肺炎  | 2020/1/27     | 彰化縣  | 女        | 是           |     | 50-54   | 1                                     |
| 7     | 嚴重特殊傳染              | 性肺炎  | 2020/1/28     | 台中市  | 女        | 是           |     | 70+     | 2                                     |
| 8     | 嚴重特殊傳染              | 性肺炎  | 2020/1/28     | 彰化縣  | 男        | 否           |     | 50-54   | 1                                     |
| 9     | 嚴重特殊傳染              | 性肺炎  | 2020/1/30     | 南投縣  | 女        | 否           |     | 40-44   | 1                                     |
| 10    | 嚴重特殊傳染              | 性肺炎  | 2020/1/31     | 南投縣  | 男        | 是           |     | 40-44   | 1                                     |
| 11    | 嚴重特殊傳染              | 性肺炎  | 2020/2/4      | 桃園市  | 男        | 是           |     | 50-54   | 1                                     |
| 12    | 嚴重特殊傳染              | 性肺炎  | 2020/2/6      | 台北市  | 男        | 是           |     | 45-49   | 1                                     |
| 13    | 嚴重特殊傳染              | 性肺炎  | 2020/2/6      | 台南市  | 女        | 是           |     | 45-49   | 1                                     |
| 14    | 嚴重特殊傳染              | 性肺炎  | 2020/2/6      | 宜蘭縣  | 女        | 是           |     | 25-29   | 1                                     |
| 15    | 嚴重特殊傳染              | 性肺炎  | 2020/2/7      | 台北市  | 女        | 是           |     | 50-54   | 1                                     |
| 16    | 嚴重特殊傳染              | 性肺炎  | 2020/2/7      | 台北市  | 男        | 是           |     | 50-54   | 1                                     |
| 17    | 嚴重特殊傳染              | 性肺炎  | 2020/2/8      | 台北市  | 男        | 是           |     | 20-24   | 1                                     |
| 18    | 嚴重特殊傳染              | 性肺炎  | 2020/2/9      | 台北市  | 男        | 是           |     | 20-24   | 1                                     |
| 19    | 嚴重特殊傳染              | 性肺炎  | 2020/2/16     | 彰化縣  | 男        | 否           |     | 55-59   | 1                                     |
| 20    | 嚴重特殊傳染              | 性肺炎  | 2020/2/16     | 彰化縣  | 男        | 否           |     | 60-64   | 1                                     |
| 21    | 嚴重特殊傳染              | 性肺炎  | 2020/2/18     | 台中市  | 男        | 否           |     | 30-34   | 1                                     |
| 22    | 嚴重特殊傳染              | 性肺炎  | 2020/2/18     | 彰化縣  | 女        | 否           |     | 70+     | 1                                     |
| 23    | 嚴重特殊傳染              | 性肺炎  | 2020/2/19     | 台中市  | 女        | 否           |     | 55-59   | 1                                     |
| 24    | 嚴重特殊傳染              | 性肺炎  | 2020/2/20     | 新北市  | 女        | 否           |     | 65-69   | 1                                     |
| 25    | 嚴重特殊傳染              | 性肺炎  | 2020/2/21     | 新北市  | 女        | 否           |     | 20-24   | 1                                     |
| 26    | 嚴重特殊傳染              | 性肺炎  | 2020/2/21     | 新北市  | 女        | 否           |     | 40-44   | 1                                     |
| 27    | 嚴重特殊傳染              | 性肺炎  | 2020/2/23     | 新北市  | 男        | 否           |     | 50-54   | 1                                     |
| 28    | 嚴重特殊傳染              | 性肺炎  | 2020/2/23     | 新北市  | 男        | 否           |     | 70+     | 1                                     |
| 29    | 嚴重特殊傳染              | 性肺炎  | 2020/2/24     | 新北市  | 女        | 否           |     | 70+     | 1                                     |
| 30    | 嚴重特殊傳染              | 性肺炎  | 2020/2/24     | 新北市  | 男        | 否           |     | 45.49   | 1                                     |
| 31    | 嚴重特殊傳染              | 性肺炎  | 2020/2/25     | 新北市  | 男        | 否           | (   | 10月14日  |                                       |
| 32    | 嚴重特殊傳染              | 性肺炎  | 2020/2/26     | 新北市  | 女        | 否           |     | 30-34   | 1                                     |
| 33    | 嚴重特殊傳染              | 性肺炎  | 2020/2/28     | 桃園市  | 女        | 否           |     | 55-59   | 1                                     |
| 34    | 嚴重特殊傳染              | 性肺炎  | 2020/2/28     | 桃園市  | 男        | 是           |     | 30-34   | 1                                     |
| 35    | 嚴重特殊傳染              | 性肺炎  | 2020/2/29     | 台北市  | 女        | 是           |     | 65-69   | 1                                     |
| 36    | 嚴重特殊傳染              | 性肺炎  | 2020/2/29     | 桃園市  | 女        | 否           |     | 25-29   | 2                                     |
| 37    | 嚴重特殊傳染              | 性肺炎  | 2020/2/29     | 桃園市  | 女        | 否           |     | 40-44   | 1                                     |
| 38    | 嚴重特殊傳染              | 性肺炎  | 2020/2/29     | 桃園市  | 女        | 否           |     | 55-59   | 1                                     |
| 39    | 嚴重特殊傳染              | 性肺炎  | 2020/3/1      | 台北市  | 女        | 是           |     | 70+     | 1                                     |
| 40    | 嚴重特殊傳染              | 性肺炎  | 2020/3/2      | 桃園市  | 女        | 否           |     | 25-29   | 1                                     |
| 41    | 嚴重特殊傳導              | 性肺炎  | 2020/3/3      | 桃園市  | 女        | 否           |     | 55-59   | 1                                     |

|      | Da | y_Col | mirm | ation  | _age_             | Count   | y_Gen    | der_1 | 9000.0         | SV - I        | чосераци |
|------|----|-------|------|--------|-------------------|---------|----------|-------|----------------|---------------|----------|
| File | e  | Edit  | View | Set    | tings             | ?       |          |       |                |               |          |
|      | 2  | Q 🔒   | 17   | (°   ) |                   | 1. AA a | ib<br>ac | 3 🤤   | , 🔳 🔛          | -             |          |
|      | 1  | 確定    | 病名   | 個案     | 研判E               | 1,縣市    | ,性別      | ,是否》  | 為境外種           | 多入,           | 年齡層,很    |
|      | 2  | 嚴重    | 特殊   | 傳染性    | <del></del><br>肺炎 | ,2020/  | 01/22    | ,高雄ī  | <b>市,女,</b> 見  | ₽ <b>,</b> 55 | -59,1    |
|      | 3  | 嚴重    | 特殊   | 傳染性    | <del></del><br>肺炎 | ,2020/  | 01/24    | ,台北ī  | <b>市,女,</b> 見  | ₫,50          | -54,1    |
|      | 4  | 嚴重    | 特殊   | 傳染性    | ŧ肺炎               | ,2020/  | 01/24    | ,高雄ī  | <b>市,男,</b> 見  | 륕 <b>,</b> 55 | -59,1    |
|      | 5  | 嚴重    | 特殊   | 傳染性    | ŧ肺炎               | ,2020/  | 01/26    | ,台北ī  | <b>市,女,</b> 見  | 륕 <b>,</b> 55 | -59,1    |
|      | 6  | 嚴重    | 特殊   | 專染性    | ŧ肺炎               | ,2020/  | 01/27    | ,彰化   | 备 <b>,</b> 女,長 | ≣,50          | -54,1    |
|      | 7  | 嚴重    | 特殊   | 傳染性    | ŧ肺炎               | ,2020/  | 01/28    | ,台中ī  | <b>市,女,</b> 見  | 킅,70          | +,2      |
|      | 8  | 嚴重    | 特殊   | 傳染性    | t肺炎               | ,2020/  | 01/28    | ,彰化   | <b>象,男,</b> ?  | <b>5</b> ,50  | -54,1    |
|      | 9  | 嚴重    | 特殊   | 傳染性    | ŧ肺炎               | ,2020/  | 01/30    | ,南投   | 爲 <b>,</b> 女,? | <b>동,4</b> 0  | -44,1    |
| 1    | 0  | 嚴重    | 特殊   | 傳染性    | ŧ肺炎               | ,2020/  | 01/31    | ,南投精  | §,男,髣          | 킅,40          | -44,1    |
| 1    | 1  | 嚴重    | 特殊   | 傳染性    | ŧ肺炎               | ,2020/  | 02/04    | ,桃園ī  | ħ <b>,</b> 男,タ | <b>虐,</b> 50  | -54,1    |
| 1    | 2  | 嚴重    | 特殊   | 專染性    | ŧ肺炎               | ,2020/  | 02/06    | ,台北ī  | <b>节,男,</b> 見  | 륕 <b>,</b> 45 | -49,1    |
| 1    | 3  | 嚴重    | 特殊   | 專染性    | ŧ肺炎               | ,2020/  | 02/06    | ,台南市  | <b>节,女,</b> 見  | 륕 <b>,</b> 45 | -49,1    |
| 1    | 4  | 嚴重    | 特殊   | 專染性    | ŧ肺炎               | ,2020/  | 02/06    | ,宜蘭   | 系 <b>,</b> 女,長 | 륕 <b>,</b> 25 | -29,1    |
| 1    | 5  | 嚴重    | 特殊   | 專染性    | ŧ肺炎               | ,2020/  | 02/07    | ,台北ī  | <b>行,</b> 女,長  | 킅,50          | -54,1    |
| 1    | 6  | 嚴重    | 特殊   | 專染性    | ŧ肺炎               | ,2020/  | 02/07    | ,台北ī  | <b>节,男,</b> 見  | 킅,50          | -54,1    |
| 1    | 7  | 嚴重    | 特殊   | 專染性    | ŧ肺炎               | ,2020/  | 02/08    | ,台北ī  | <b>节,男,</b> 見  | 킅,20          | -24,1    |
| 1    | 8  | 嚴重    | 特殊   | 專染性    | ŧ肺炎               | ,2020/  | 02/09    | ,台北ī  | <b>节,男,</b> 見  | 킅,20          | -24,1    |
| 1    | 9  | 嚴重    | 特殊   | 專染性    | ŧ肺炎               | ,2020/  | 02/16    | ,彰化   | §,男,?          | ⊈,55          | -59,1    |
| 2    | 0  | 嚴重    | 特殊   | 專染性    | ŧ肺炎               | ,2020/  | 02/16    | ,彰化   | §,男,?          | 5,60          | -64,1    |
| 2    | 1  | 嚴重    | 特殊   | 專染性    | <b>主肺炎</b>        | ,2020/  | 02/18    | ,台中ī  | 节,男,?          | ₫,30          | -34,1    |
| 2    | 2  | 嚴重    | 特殊   | 專染性    | t肺炎               | ,2020/  | 02/18    | ,彰化制  | 系 <b>,</b> 女,? | <b>동</b> ,70  | +,1      |
| 2    | 3  | 嚴重    | 特殊   | 專染性    | <b>E肺炎</b>        | ,2020/  | 02/19    | ,台中ī  | 市,女,径          | ₫,55          | -59,1    |
| 2    | 4  | 嚴重    | 特殊   | 專染性    | t肺炎               | ,2020/  | 02/20    | ,新北ī  | 行,女,?          | ₽,65          | -69,1    |
| 2    | 5  | 嚴重    | 特殊   | 專染性    | E肺炎               | ,2020/  | 02/21    | ,新北市  | 节,女,           | 5,20          | -24,1    |
| 2    | 6  | 嚴重    | 特殊   | 專染性    | E肺炎               | ,2020/  | 02/21    | ,新北市  | F <b>,</b> 女,行 | 5,40          | -44,1    |
| 2    | 7  | 嚴重    | 特殊   | 專染性    | t肺炎               | ,2020/  | 02/23    | ,新北ī  | 节,男,7          | ₫,50          | -54,1    |
| 2    | 8  | 嚴重    | 特殊   | 專染性    | E肺炎               | ,2020/  | 02/23    | ,新北市  | <b>万,男,</b> ?  | ₽,70          | +,1      |
| 2    | 9  | 嚴重    | 特殊   | 專梁性    | <b>E肺炎</b>        | ,2020/  | 02/24    | ,新北市  | <b>万,女,</b> 行  | ₽,70          | +,1      |
| 3    | 0  | 嚴重    | 特殊   | 專染性    | E肺炎               | ,2020/  | 02/24    | ,新北市  | F <b>,</b> 男,? | €,45          | -49,1    |
| 3    | 1  | 嚴重    | 特殊   | 專染性    | E肺炎               | ,2020/  | 02/25    | ,新北市  | <b>万,男,</b> 行  | ¢,10          | -14,1    |
| 3    | 2  | 厳重    | 特殊   | 專染性    | E肺炎               | ,2020/  | 02/26    | ,新北百  | 行 <b>,</b> 女,行 | ₽,30<br>      | -34,1    |
| 3    | 3  | 厳重    | 特殊   | 專梁性    | E肺炎               | ,2020/  | 02/28    | ,桃園ī  | 节 <b>,</b> 女,? | ₽,55          | -59,1    |
| 3    | 4  | 嚴重    | 特殊   | 專染性    | E肺炎               | ,2020/  | 02/28    | ,桃園ī  | 巾,男,           | ₽,30          | -34,1    |
| 3    | 5  | 嚴重    | 特殊   | 專梁性    | E肺炎               | ,2020/  | 02/29    | ,台北市  | 1,女,           | ₹,65          | -69,1    |
| 3    | 6  | 厳重    | 特殊   | 專染性    | E肺炎               | ,2020/  | 02/29    | ,桃園ī  | 节 <b>,</b> 女,行 | ₽,25<br>E     | -29,2    |
| 3    | 7  | 嚴重    | 特殊   | 專染性    | E肺炎               | ,2020/  | 02/29    | ,桃園   | 节 <b>,</b> 艾,行 | 담 <b>,4</b> 0 | -44,1    |

再匯入一次,這次選擇格式

#### 匯入字串精靈 - 步驟 3 之 3 請在此畫面選擇欲使用的欄位,並設定其資料格式。 欄位的資料格式 ○ 一般G 「一般」資料格式會使得數值被轉成數字格式,日期值被轉成日期欄格 文字① 式,其餘資料則被轉成文字格式。 $\sim$ ○日期(D): YMD 進階(A)... ○ 不匯入此欄(I) 預覽分欄結果(P) 一般 ─般 ─般 ─般 一般 文字 一般 確定病名 個案研判日 縣市 性別 是否為境外移入 年齡層 確定病例數 ^ 55-59 嚴重特殊傳染性肺炎 2020/01/22 高雄市 女 是 是是是 嚴重特殊傳染性肺炎 2020/01/24 台北市 女 50-54 嚴重特殊傳染性肺炎 2020/01/24 高雄市 男 55-59 嚴重特殊傳染性肺炎 2020/01/26 台北市 女 55-59 ~ < > < 上一步(B) 取消 完成(F)

| ł   | ין ייר ייר                                        |                   |                      |                   |                              |                |                     |
|-----|---------------------------------------------------|-------------------|----------------------|-------------------|------------------------------|----------------|---------------------|
| 楢   | <b>謠 常用 插入</b>                                    | 版面配置              | 公式                   | 資料                | 校閱 檢視                        | Powe           | r Pivot 🛛 🖓 告訴      |
| 從 A | A L L L L L L L L L L L L L L L L L L L           | 當 從其他<br>來源 ▼     | 連線                   |                   | ■ 顯示窗格<br>■ 從表格<br>● 最近使用的來源 | 全部重新           | <ul> <li></li></ul> |
|     | 取得外部                                              | 資料                |                      | I                 | Q得及轉換                        |                | 連線                  |
| A3  | 1 • E ×                                           | ✓ fx 器語           | <b>新</b> 特殊值:        | 染性肺               | *                            |                |                     |
|     |                                                   | 74A3              |                      |                   | 5                            | 5              | <u> </u>            |
|     | A                                                 |                   |                      | A IL HI           |                              |                | C Tripping College  |
| 1   | 催 <b>定</b> 病名<br>器毛球的 使动脉脉 按                      | 個案研判日<br>00001000 | 験巾                   | 性別                | 是省爲境外移人                      | 牛酸層            | 確定病例數               |
| 2   | 廠重待外得采性肺炎                                         | 2020/1/22         | 、高雄市                 | 女                 | 足                            | 55-59<br>FO F4 | 1                   |
| 2   | 殿里付7不得采性即灭<br>器手续递通洗艇横攻                           | 2020/1/24         | 「日北市」                | <u></u>           | 定                            | 50-54          | 1                   |
| 4   | 殿里付9不得采住朋友<br>最重性难值沈妍情次                           | 2020/1/24         | 同雄中                  | 为<br><del>小</del> | 定                            | 55 50          | 1                   |
| 6   | 服里付外傳来性加火<br>最重性难值沙脏肺炎                            | 2020/1/20         | 日にいていていていた。          | 火<br>十            | 疋<br>  旦                     | 50.54          | 1                   |
| 7   | 嚴重特殊值染性肺炎                                         | 2020/1/28         | 12/10/07             | 入<br>女            | 是                            | 70+            | 2                   |
| 8   | 嚴重特殊值染性肺炎                                         | 2020/1/28         | 彰化縣                  | 累                 | 否                            | 50-54          | 1                   |
| 9   | 嚴重特殊傳染性肺炎                                         | 2020/1/30         | ) 南投縣                | 女                 | 否                            | 40-44          | 1                   |
| 10  | 嚴重特殊傳染性肺炎                                         | 2020/1/31         | 南投縣                  | 男                 | 是                            | 40-44          | 1                   |
| 11  | 嚴重特殊傳染性肺炎                                         | 2020/2/4          | 桃園市                  | 男                 | 是                            | 50-54          | 1                   |
| 12  | 嚴重特殊傳染性肺炎                                         | 2020/2/6          | 台北市                  | 男                 | 是                            | 45-49          | 1                   |
| 13  | 嚴重特殊傳染性肺炎                                         | 2020/2/6          | 台南市                  | 女                 | 是                            | 45-49          | 1                   |
| 14  | 嚴重特殊傳染性肺炎                                         | 2020/2/6          | 宜蘭縣                  | 女                 | 是                            | 25-29          | 1                   |
| 15  | 嚴重特殊傳染性肺炎                                         | 2020/2/7          | 6北市                  | 女                 | 是                            | 50-54          | 1                   |
| 16  | 嚴重特殊傳染性肺炎                                         | 2020/2/7          | '台北市                 | 男                 | 是                            | 50-54          | 1                   |
| 17  | 嚴重特殊傳染性肺炎                                         | 2020/2/8          | 6 台北市                | 男                 | 是                            | 20-24          | 1                   |
| 18  | 嚴重特殊傳染性肺炎                                         | 2020/2/9          | ) 台北市                | 男                 | 是                            | 20-24          | 1                   |
| 19  | 嚴重特殊傳染性肺炎                                         | 2020/2/16         | 彰化縣                  | 男                 | 否                            | 55-59          | 1                   |
| 20  | 嚴重特殊傳染性肺炎                                         | 2020/2/16         | 彰化縣                  | 男                 | 否                            | 60-64          | 1                   |
| 21  | 廠重符殊傳梁性肺炎<br>==================================== | 2020/2/18         | 6 合中市                | 另上                | 谷                            | 30-34          | 1                   |
| 22  | 廠重符殊傳染性肺炎                                         | 2020/2/18         | 「<br>彰化縣<br>、<br>ムーナ | 女                 | 省                            | 70+            |                     |
| 23  | <u>康重特殊</u> 傳衆性肺炎<br>最重度度通知。                      | 2020/2/19         | 日中市                  | 女                 | 省本                           | 55-59<br>65-60 | 1                   |
| 24  | 上版里行/不得采性/即灭<br>器手/性磁体洗艇抽火                        | 2020/2/20         |                      | 头                 | 省本                           | 20.24          | 1                   |
| 25  | 服里付2和粤新性肺炎<br>器害性降值法研捕炎                           | 2020/2/21         | 新北市                  | 火<br>十            | 古                            | 20-24          | 1                   |
| 20  | 服里付外得未住加火                                         | 2020/2/21         |                      | 奥                 | 古                            | 40-44<br>50 54 | 1                   |
| 28  | 嚴重特殊值塾性肺炎                                         | 2020/2/22         | 新作品                  | 昇                 | 否                            | 70+            | 1                   |
| 29  | 嚴重特殊值染性肺炎                                         | 2020/2/24         | 新化市                  | 女                 | 否                            | 70+            | 1                   |
| 30  | 嚴重特殊傳染性肺炎                                         | 2020/2/24         | 新北市                  | 男                 | -<br>否 -                     | 45 49          | 1                   |
| 31  | 嚴重特殊傳染性肺炎                                         | 2020/2/25         | 新北市                  | 男                 | ·<br>否 (                     | 10-14          |                     |
| 32  | 嚴重特殊傳染性肺炎                                         | 2020/2/26         | 新北市                  | 女                 | 否                            | 30-34          | 1                   |
| 33  | 嚴重特殊傳染性肺炎                                         | 2020/2/28         | 桃園市                  | 女                 | 否                            | 55-59          | 1                   |
|     |                                                   |                   |                      |                   | -                            |                |                     |

| [           |                                                    |                               |                             |        |                                                                                                    |               |                         |                     | Day_Cont                | firmation_Age_County_Gender_   | 1               |        |               |                    |
|-------------|----------------------------------------------------|-------------------------------|-----------------------------|--------|----------------------------------------------------------------------------------------------------|---------------|-------------------------|---------------------|-------------------------|--------------------------------|-----------------|--------|---------------|--------------------|
| 榰           | 諸案 常用 插入                                           | 版面配置 公式                       | 資料                          | 校閱 檢視  | Power F                                                                                                    | Pivot Ω∉      | 吉訴我您想                   | ,要執行的重              | 訪作                      |                                |                 | Ι.     | 選             | 擇 A~G 欄位           |
| 「<br>貼<br>、 | ● 於 剪下<br>● 自 複製 ◆<br>上 ● 複製 ◆<br>● 教製格式<br>剪貼簿 □  | 明體 ▼ 12<br>I U▼  田▼  ☆▼<br>字型 | 2 ▼ A <sup>*</sup><br>A ▼ # |        | <ul> <li>※ ▼</li> <li></li> <li></li> <l< th=""><th>■ 自動換列 □ 跨欄置中</th><th>通用<br/>▼ \$ <sup>•</sup></th><th> 格式<br/>▼ % )  <br/>數值</th><th>▼<br/>.00 .00<br/>.00 →.0</th><th>(上)<br/>設定格式化格式化為<br/>的條件<br/>表格マ</th><th></th><th>2.</th><th>點</th><th>選格式化為表格</th></l<></ul> | ■ 自動換列 □ 跨欄置中 | 通用<br>▼ \$ <sup>•</sup> | 格式<br>▼ % )  <br>數值 | ▼<br>.00 .00<br>.00 →.0 | (上)<br>設定格式化格式化為<br>的條件<br>表格マ |                 | 2.     | 點             | 選格式化為表格            |
| G1          | • : × ·                                            | ✓ ∱ 確定病例數                     |                             |        |                                                                                                    |               |                         |                     |                         |                                |                 |        |               |                    |
|             | A                                                  | B C                           | D                           | E      | F                                                                                                    | G             | н                       | 1                   | J                       | K L                            |                 |        |               |                    |
| 1           | 確定病名                                               | 個案研判日 縣市 !                    | 性別 是                        | 否為境外移入 | 年齢層 部                                                                                                    | 崔定病例數         |                         |                     |                         |                                |                 |        |               |                    |
| 2           | 嚴重特殊傳染性肺炎                                          | 2020/1/22 高雄市 3               | 女 是                         |        | 55-59                                                                                                    | 1             |                         |                     |                         |                                |                 |        |               |                    |
| 3           | 嚴重特殊傳染性肺炎                                          | 2020/1/24 台北市 3               | 女 是                         |        | 50-54                                                                                                    | 1             |                         |                     |                         |                                |                 | -      |               |                    |
| 4           | 嚴重特殊傳染性肺炎                                          | 2020/1/24 高雄市                 | 男 是                         |        | 55-59                                                                                                    | 1             |                         |                     |                         | 格式為表格                          |                 | ?      | ×             |                    |
| 5           | 嚴重特殊傳染性肺炎                                          | 2020/1/26 台北市 :               | 女 是                         |        | 55-59                                                                                                    | 1             |                         |                     |                         |                                |                 |        |               |                    |
| 6           | 嚴重特殊傳染性肺炎                                          | 2020/1/27 彰化縣 :               | 女 是                         |        | 50-54                                                                                                    | 1             |                         |                     |                         | 詰問実格的容料來                       | を 通 へ ∧ ∧ 2     |        |               |                    |
| 7           | 嚴重特殊傳染性肺炎                                          | 2020/1/28 台中市 3               | 女 是                         |        | 70+                                                                                                    | 2             |                         |                     |                         |                                | NAME (VIC) -    |        |               |                    |
| 8           | 嚴重特殊傳染性肺炎                                          | 2020/1/28 彰化縣                 | 男 否                         |        | 50-54                                                                                                    | 1             |                         |                     |                         | =\$A:\$G                       |                 |        | <b>1</b>      |                    |
| 9           | 嚴重特殊傳染性肺炎                                          | 2020/1/30 南投縣                 | 女 否                         |        | 40-44                                                                                                    | 1             |                         |                     |                         |                                |                 |        |               |                    |
| 10          | 嚴重特殊傳染性肺炎                                          | 2020/1/31 南投縣                 | 男 是                         |        | 40-44                                                                                                    | 1             |                         |                     |                         | 方煙明的:                          | 主体(1)(1)        |        |               |                    |
| 11          | 嚴重特殊傳染性肺炎                                          | 2020/2/4 桃園市                  | 男 是                         |        | 50-54                                                                                                    | 1             |                         |                     |                         | ○ 1月1無超的:                      | 农1亩(111)        |        |               |                    |
| 12          | 嚴重特殊傳染性肺炎                                          | 2020/2/6 台北市                  | 男 是                         |        | 45-49                                                                                                    | 1             |                         |                     |                         |                                |                 |        |               |                    |
| 13          | 嚴重特殊傳染性肺炎                                          | 2020/2/6 谷南市                  | 女 是                         |        | 45-49                                                                                                    | 1             |                         |                     |                         |                                |                 |        |               |                    |
| 14          | 嚴重特殊傳染性肺炎                                          | 2020/2/6 宜闌縣 3                | 女 是                         |        | 25-29                                                                                                    | 1             |                         |                     |                         | 1                              | 嵋定              | 取消     | i             |                    |
| 15          | 廠重特殊傳染性肺炎                                          | 2020/2/7 合北市 3                | 女 是                         |        | 50-54                                                                                                    | 1             |                         |                     |                         |                                |                 |        |               |                    |
| 16          | 廠重特殊傳染性肺炎<br>器==================================== | 2020/2/7 合北市 5                | 労 是<br>目 目                  |        | 50-54                                                                                                    | 1             |                         |                     |                         |                                | _               |        |               |                    |
| 1/          | <u>▶</u> 里行外得采性肺炎                                  | 2020/2/8 台北市 3                | <b>万 是</b><br>目 目           |        | 20-24                                                                                                    | 1             |                         |                     |                         |                                |                 |        |               |                    |
| 18          | <u> </u>                                           | 2020/2/9 台北中 3                | <b>万</b> 定                  |        | 20-24                                                                                                    | 1             |                         |                     |                         |                                |                 |        |               |                    |
| 20          | 殿里付/不得米性肺炎.                                        | 2020/2/10 単介し除すう              | 方 百                         |        | 50-59                                                                                                    | 1             |                         | Mi                  | croso                   | oft Excel                      |                 |        |               | ×                  |
| 20          | 殿里付27時米住脚攻<br>最新城群痛沈桃肺炎                            | 2020/2/10 軟化線 3               | 方 省                         |        | 30.34                                                                                                    | 1             |                         |                     |                         |                                |                 |        |               |                    |
| 21          | ₩里1寸7本時余性肺炎                                        | 2020/2/10 日中市                 | カ 日<br>· · ·                |        | 50-54                                                                                                    | T             |                         |                     |                         |                                |                 |        |               |                    |
|             |                                                    |                               |                             |        |                                                                                                    |               |                         |                     |                         | 恋的選取範圍包含一或多                    | そ個外部資料離<br>是(Y) | 3回・是否要 | 要將選取單<br>否(N) | 範圍轉換為表格,並移除所有外部連線? |

|                    | • ⇔ • •                 | Ŧ           |                   |             |             |     |       |             | 資料表工具  |      |
|--------------------|-------------------------|-------------|-------------------|-------------|-------------|-----|-------|-------------|--------|------|
| 檔案                 | 常用                      | 插入          | 版面配置              | 公式          | 資料          | 校閱  | 檢視    | Power Pivot | 設計     | ♀ 告討 |
| <b>ぼ</b><br>管<br>理 | [ <u>fx</u> ] [<br>量值 H | <pre></pre> | 加入至 全部<br>資料模型 更新 | E<br>(<br>則 | <b>☆</b> 設定 |     |       |             |        |      |
| 資料模                | 型 計算                    |             | 直料表               |             |             |     |       |             |        |      |
| A1                 | •                       | ×           | / fx 確認           | 已病名         |             |     |       |             |        |      |
|                    | А                       |             | В                 | С           | D           |     | E     | F           | G      | н    |
| 1 硲                | 定病名                     | ~           | 個案研判日             | ▼縣市▼        | 【性別▼        | 是否為 | ,境外移7 | ▼ 年齢層▼ み    | 崔定病例數▼ |      |
| 2 嚴                | 重特殊傳染                   | 生肺炎         | 2020/1/2          | 2 高雄市       | 女           | 是   |       | 55-59       | 1      |      |
| 3 嚴                | 重特殊傳染                   | 生肺炎         | 2020/1/2          | 4 台北市       | 女           | 是   |       | 50-54       | 1      |      |
| 4 嚴                | 重特殊傳染                   | 生肺炎         | 2020/1/2          | 4 高雄市       | 男           | 是   |       | 55-59       | 1      |      |
| 5 嚴                | 重特殊傳染                   | 生肺炎         | 2020/1/2          | 6 台北市       | 女           | 是   |       | 55-59       | 1      |      |
| 6 嚴                | 重特殊傳染                   | 生肺炎         | 2020/1/2          | 7 彰化縣       | 女           | 是   |       | 50-54       | 1      |      |
| 7 嚴                | 重特殊傳染                   | 生肺炎         | 2020/1/2          | 8 台中市       | 女           | 是   |       | 70+         | 2      |      |
| 8 嚴                | 重特殊傳染                   | <u>生肺炎</u>  | 2020/1/2          | 8 彰化縣       | 男           | 否   |       | 50-54       | 1      |      |
| 9 嚴                | 重特殊傳染                   | <u>生肺炎</u>  | 2020/1/3          | 0 南投縣       | 女           | 否   |       | 40-44       | 1      |      |
| 10 嚴               | 重特殊傳染                   | 生肺炎         | 2020/1/3          | 1 南投縣       | 男           | 是   |       | 40-44       | 1      |      |
| 11 嚴               | 重特殊傳染                   | 生肺炎         | 2020/2/           | 4 桃園市       | 男           | 是   |       | 50-54       | 1      |      |
| 12 嚴               | 重特殊傳染                   | 生肺炎         | 2020/2/           | 6 台北市       | 男           | 是   |       | 45-49       | 1      |      |
| 13 嚴               | 重特殊傳染                   | 生肺炎         | 2020/2/           | 6 台南市       | 女           | 是   |       | 45-49       | 1      |      |
| 14 嚴               | 重特殊傳染                   | 生肺炎         | 2020/2/           | 6 宜蘭縣       | 女           | 是   |       | 25-29       | 1      |      |
| 15 嚴               | 重特殊傳染                   | 生肺炎         | 2020/2/           | 7 台北市       | 女           | 是   |       | 50-54       | 1      |      |
| 16 嚴               | 重特殊傳染                   | 生肺炎         | 2020/2/           | 7 台北市       | 男           | 是   |       | 50-54       | 1      |      |
| 17 嚴               | 重特殊傳染                   | 生肺炎         | 2020/2/           | 8 台北市       | 男           | 是   |       | 20-24       | 1      |      |
| 18 嚴               | 重特殊傳染                   | 生肺炎         | 2020/2/           | 9 台北市       | 男           | 是   |       | 20-24       | 1      |      |
| 19 嚴               | 重特殊傳染                   | 生肺炎         | 2020/2/1          | 6 彰化縣       | 男           | 否   |       | 55-59       | 1      |      |
| 20 嚴               | 重特殊傳染                   | 生肺炎         | 2020/2/1          | 6 彰化縣       | 男           | 否   |       | 60-64       | 1      |      |
| 21 嚴               | 重特殊傳染                   | 生肺炎         | 2020/2/1          | 8 台中市       | 男           | 否   |       | 30-34       | 1      |      |
| 22 嚴               | 重特殊傳染                   | 生肺炎         | 2020/2/1          | 8 彰化縣       | 女           | 否   |       | 70+         | 1      |      |
| 23 嚴               | 重特殊傳染                   | 生肺炎         | 2020/2/1          | 9 台中市       | 女           | 否   |       | 55-59       | 1      |      |
| 24 嚴               | 重特殊傳染                   | 生肺炎         | 2020/2/2          | 0 新北市       | 女           | 否   |       | 65-69       | 1      |      |
| 25 嚴               | 重特殊傳染                   | 生肺炎         | 2020/2/2          | 1 新北市       | 女           | 否   |       | 20-24       | 1      |      |
| 26 嚴               | 重特殊傳染                   | 生肺炎         | 2020/2/2          | 1 新北市       | 女           | 否   |       | 40-44       | 1      |      |
| 27 嚴               | 重特殊傳染                   | 生肺炎         | 2020/2/2          | 3 新北市       | 男           | 否   |       | 50-54       | 1      |      |

| Ι. | 選擇 A~G | 欄位 |
|----|--------|----|
|    |        |    |

- 2. 點選 Power Pivot
- 3. 加入至資料模型

| 🌵 l 🏨 📕 🖘 o |          | 資料表工                     | <b>1</b>         | 開於 Exc                  | cel 的 P     | ower Pivot - Da | y_Confirmati         | on_Age_Cou | nty_Ge | ender_19Co | V.xlsx |          |         |
|-------------|----------|--------------------------|------------------|-------------------------|-------------|-----------------|----------------------|------------|--------|------------|--------|----------|---------|
| 檔案 主資料夾     | 設計       | 連結資料:                    | 表                |                         |             |                 |                      |            |        |            |        |          | -       |
| 🚔 🕍 貼上新増    |          |                          | 1 🖻              |                         |             | 資料類型: ▼         | A 到 Z 排序             | ,          | dela.  | ∑ 自動加總 ◄   |        |          |         |
| □□ 💼 貼上取代   | (公容) (2) | ⊕<br>從Data 從其            | ♀ □□<br>他 現有     | 重新                      | 「「「「」」(本語)」 | 格式: ▼           | <b>Ⅹ</b> ↓從 Z 到 A 排序 | · 法除全 优容判  |        | 👕 建立 KPI   | 容料     |          |         |
| 上 🖻 複製      | 料庫 ▼ S   | ervice * 來》              | 原連接              | 至101<br>整理▼             | 析表▼         | \$ • % • 號 🐝    | 加 清除排序               | 部篩選 行排序。   | 我      |            | 檢視     | 檢視藏頂區域   |         |
| 剪貼簿         |          | 取得外部資料                   | 4                |                         |             | 格式化             | 排序                   | 和篩選        | 尋找     | 計算         |        | 檢視       | _       |
| [確定病名] 🗸    |          | fx                       |                  |                         |             |                 |                      |            |        |            |        |          |         |
| 🔺 確定病名 🗳    | 個案研      | 約日 🖬 🖡                   | 縣市 【             | ┙性別                     | ☑ 是否)       | 為境外移入 💵 年       | 輪層 💵 確定              | 病例數 💵 加    | 1人資料   | Я́Т        |        |          |         |
| 1 嚴重特殊傳…    | 2020/1/2 | 200:0 清                  | 高雄市              | 女                       | 是           | 55              | 5-59                 | 1          |        |            |        |          |         |
| 2           | 2020/172 | 24 00:0 15<br>24 00:0 75 | 当び中<br>ゴンロ       |                         | 足           |                 | 5.50                 | 1          |        |            |        |          |         |
| 4 嚴重特殊值     | 2020/1/2 | 14 00:0 f                | 今代市              | - <del>万</del><br>女     | 患           | 55              | 5-59                 | 1          |        |            |        |          |         |
| 5 嚴重特殊傳     | 2020/1/2 | 27 00:0 貿                | 彩化縣              | 女                       | 是           | 50              | )-54                 | 1          |        |            |        |          |         |
| 6 嚴重特殊傳     | 2020/1/2 | 8 00:0 f                 | 计中行              | 女                       | 是           | 70              | )+                   | 2          |        |            |        |          |         |
| 7 嚴重特殊傳     | 2020/1/2 | 28 00:0 章                | 钐化縣              | 男                       | 否           | 50              | )-54                 | 1          |        |            |        |          |         |
| 8 嚴重特殊傳     | 2020/1/3 | 可                        | 朝投縣_             |                         |             | 40              | )-44                 | 1          |        |            | -      | 剧时木油     | 고드      |
| 9 嚴重特殊傳     | 2020/1/3 | 1 00:0 下                 | 朝投縣<br>*****     | 男                       | 是           | 40              | )-44                 | 1          |        |            | Ι.     |          | 凶<br> 凶 |
| 10 廠重符/休得   | 2020/2/4 | 00:00 h                  | 光園市              | 另                       | 是           |                 | 5.40                 | 1          |        |            |        |          |         |
| 12 嚴重特殊值    | 2020/2/0 | 00.00 F                  | コンロー<br>公安市      | - <del>カ</del> -<br>- か | - 定         | 45              | 549                  | 1          |        |            |        |          |         |
| 13 嚴重特殊值    | 2020/2/6 | 00:00 1                  | 了時間              | <br>女                   | <br>        | 25              | 5-29                 | 1          |        |            | C      | 同到 5,000 | 山十汨空    |
| 14 嚴重特殊傳    | 2020/2/7 | 00:00 f                  | 台北市              | 女                       | 是           | 50              | )-54                 | 1          |        |            | Ζ.     | 비키 EXCE  | 土沉凶     |
| 15 嚴重特殊傳    | 2020/2/7 | ' 00:00 f                | 台北市              | 男                       | 是           | 50              | )-54                 | 1          |        |            |        |          |         |
| 16 嚴重特殊傳    | 2020/2/8 | 3 00:00 f                | 台北市              | 男                       | 是           | 20              | )-24                 | 1          |        |            |        |          |         |
| 17 嚴重特殊傳    | 2020/2/9 | 00:00 f                  | 台北市              | 男                       | 是           | 20              | )-24                 | 1          |        |            |        |          |         |
| 18 嚴重特殊傳    | 2020/2/1 | .6 00:0 單                | §化縣              | 男                       | 否           | 55              | 5-59                 | 1          |        |            |        |          |         |
| 19 廠重符殊傳    | 2020/2/1 | ら UU:U 草                 | 81化縣_<br>21中主    | 另                       | 省           | 60              | )-64                 |            |        |            |        |          |         |
| 20          | 2020/2/1 | 800:01<br>800:0 월        | ゴ中市_<br>約441該    | <del>为</del>            | <br>- 五     |                 | )-04<br>)1           | 1          |        |            |        |          |         |
| 22 嚴重特殊值    | 2020/2/1 | 9 00:0 4                 | 谷山市              | 女                       | 否           | 55              | 5-59                 | 1          |        |            |        |          |         |
| 23 嚴重特殊傳    | 2020/2/2 | 20 00:0 亲                | 新北市              | 女                       | 否           | 65              | 5-69                 | 1          |        |            |        |          |         |
| 24 嚴重特殊傳    | 2020/2/2 | 21 00:0 🕯                | 新北市              | 女                       | 否           | 20              | )-24                 | 1          |        |            |        |          |         |
| 25 嚴重特殊傳    | 2020/2/2 | 21 00:0 亲                | 新北市              | 女                       | 否           | 40              | )-44                 | 1          |        |            |        |          |         |
| 26 嚴重特殊傳    | 2020/2/2 | 3 00:0 亲                 | 新北市              | 男                       | 否           | 50              | )-54                 | 1          |        |            |        |          |         |
| 27 嚴重特殊傳    | 2020/2/2 | 3 00:0 亲                 | 新北市              | 男                       | 否           | 70              | )+                   | 1          |        |            |        |          |         |
| 28          | 20207272 | 24 00:0 兼<br>24 00:0 *   | 新北市              |                         | - 谷         | 70              | )+<br>5 40           | I          |        |            |        |          |         |
| 29          | 2020/2/2 | 24 00:0 ∦<br>25 00•0     | ₥₰₵₽₽<br>₶₽₽₽₽₽₽ | 分見                      | 一百一不        | 4.3             | ) 14                 | 1          |        |            |        |          |         |
| 31 嚴重特殊值    | 2020/2/2 | .500.0 π<br>Y6000 ≩      | デード市             | 7                       | 西           | 30              | )_34                 | 1          |        |            |        |          |         |
|             |          |                          |                  |                         |             |                 |                      |            |        |            |        |          |         |
|             |          |                          |                  |                         |             |                 |                      |            |        |            |        |          |         |
|             |          |                          |                  |                         |             |                 |                      |            |        |            |        |          |         |
|             |          |                          |                  |                         |             |                 |                      |            |        |            |        |          |         |
|             |          |                          |                  |                         |             |                 |                      |            |        |            |        |          |         |
| 🕫 表格1       |          |                          |                  |                         |             |                 |                      |            |        |            |        |          |         |

記錄: ↦ → 1,048,575個中的第 → ↦

|     |               |                     |      |                  |           |      |         |              |         | 資          | 料表工具              |                  | Day_Conf                               | irmation_Age          | e_County_G | ender_19CoV.xl | sx - Excel                |         |        |        |   |                     |                   |                  |          | 囨                             | - 🗆           |      |
|-----|---------------|---------------------|------|------------------|-----------|------|---------|--------------|---------|------------|-------------------|------------------|----------------------------------------|-----------------------|------------|----------------|---------------------------|---------|--------|--------|---|---------------------|-------------------|------------------|----------|-------------------------------|---------------|------|
| 檔題  | 篇 1           | 朝 插,                | 入 片  | 版面配置             | 公式        | 資料   | 校閱      | 檢視           | Power F | Pivot      | 設計                | 0 ∉              | 訴我您想要                                  | 執行的動作                 | F          |                |                           |         |        |        |   |                     |                   |                  |          | c                             | C Lee 🎗       | 共用   |
| 福紐分 | ♪<br>分析表<br>框 | <b>建議</b> 的<br>組分析表 | 表格   | ■二<br>圖片 編       | ▲<br>康上圖片 | ■案 S | martArt | ◎ +<br>螢幕擷取畫 | a 🎝     | 市集<br>我的增益 | щ <b>→</b> 建<br>圖 | <b>?</b> ☆<br>議表 | • <b>    • 八</b><br>• 山 • ඛ<br>• 应 • 肉 | ▼<br>■<br>個細<br>* 分析圖 | 3D 地<br>留▼ | 折線圖 直傾         | ■■ ■■<br>■■ ■■<br>■■ 輸贏分析 | f 交叉分析f | 節選器 時間 | 「表 超連編 | ▲ | 建<br>現<br>目前及<br>目尾 | <b>ス</b><br>文字藝術的 | ●<br>「簽名欄 約<br>▼ | 》件 ;     | <b>πΩ</b><br><sub>方程式符號</sub> | Power<br>View | r    |
|     | ā             | 表格                  |      |                  |           | 圖例   | 1       |              |         | 増益集        |                   |                  | 圖表                                     | F                     | 導覽         | 走              | 勢圖                        | 1       | 篩選     | 連結     |   |                     | 文字                |                  |          | 符號                            | Power \       | /i 🔺 |
| A1  |               | · : ×               | ~    | f <sub>x</sub> 確 | 定病名       |      |         |              |         |            |                   |                  |                                        |                       |            |                |                           |         |        |        |   |                     |                   |                  |          |                               |               | v    |
|     |               | А                   |      | В                | С         | D    |         | E            | F       |            | G                 | н                | 1                                      | J                     | К          | L              | М                         | Ν       | 0      | Р      | Q | R                   | S                 | Т                | U        | V                             |               |      |
| 16  | 崔定病名          | í                   | ▼偃   | <u> 案研判 </u>     | 脉市        | ▼ 性別 | ▼ 是否為   | 境外移入         | - 年齢層   | ▲ 確定)      | 寿例圜▼              |                  |                                        |                       |            |                |                           |         |        |        |   |                     |                   |                  |          |                               |               |      |
| 2 戊 | 嚴重特殊          | 傳染性肺炎               | 炎    | 2020/1/          | 22 高雄市    | 〒 女  | 是       |              | 55-59   |            | 1                 |                  |                                        |                       |            |                |                           |         |        |        |   |                     |                   |                  |          |                               |               |      |
| 3 戊 | 嚴重特殊          | 傳染性肺炎               | 炎    | 2020/1/          | 24 台北F    | 〒 女  | 是       |              | 50-54   |            | 1                 |                  |                                        |                       |            |                |                           |         |        |        |   |                     |                   | <b>聖上 沙</b>      | - 把      | tŦĘλ                          |               |      |
| 1 8 | 是手柱种          | (庙)九(种)(庙)          | 4K - | 2020/15          | りょうはは     | l li | Ę       |              | 55 50   |            | 1                 |                  |                                        |                       |            |                |                           |         |        |        |   |                     |                   | ホロズ              | <u> </u> | ᅖᄭ                            |               |      |

#### 2. Power View

| B S Confirmation Age_County, Gender, 19CoV.skx - Excel                                                                                                    |                                           | ⊞ – □ ×                                                                                                    |
|----------------------------------------------------------------------------------------------------|-------------------------------------------|----------------------------------------------------------------------------------------------------|
| 相亲 常用 攝入 版面配置 公式 資料 校開 檢視 Power View 設計 Power Pivot 🗘 告訴我怎想要執行的動作                                                                                                    |                                           | CC Lee 月共用                                                                                                    |
| 空         回         回         I         I |                                           | A                                                                                                    |
|                                                                                                    |                                           | Power View 11例11/2 ×<br>使用中 全部                                                                                                    |
| 安一下此處以加入標題<br>確定線名 個案研列目 動市 性別 是否為境外移入 年齢着<br>覈重特殊傳染性肺炎 2020/1/22 高雄市 女 是 55-59<br>嚴重特殊傳染性肺炎 2020/1/24 台地市 女 是 50-54<br>覈重特殊傳染性肺炎 2020/1/24 台地市 女 是 55-59<br>嚴重特殊傳染性肺炎 2020/1/26 台地市 女 是 50-54<br>覈重特殊傳染性肺炎 2020/1/28 能化縣 労 長 50-54<br>覈重特殊傳染性肺炎 2020/1/28 能化縣 労 長 50-54<br>覈重特殊傳染性肺炎 2020/1/28 能化縣 労 長 50-54<br>覈重特殊傳染性肺炎 2020/1/28 能化縣 労 長 50-54<br>覈重特殊傳染性肺炎 2020/1/31 前投縣 労 是 40-44<br>覈重特殊傳染性肺炎 2020/1/31 前投縣 労 是 50-54                                                                                                    | 篩選 < ×<br>檢視   資料表 若要篩選檢視,請從儒位清單拖曳欄<br>位。 | ▲【■ 数41<br>② 全 単新<br>③ 性別<br>② 素容量の時日<br>③ 素容量の時日<br>○ 素容型の時日<br>○ 素容型の時間<br>○ 素容型の時面<br>○ 素容型の時面<br>○ 素容明明面<br>④ 載布                                     |
| 服重特殊傳染性肺炎 2020/2/6 台北市 男 是 45-49<br>服重特殊傳染性肺炎 2020/2/6 台南市 女 是 45-49<br>服重特殊傳染性肺炎 2020/2/7 台北市 史 是 25-29<br>服重特殊傳染性肺炎 2020/2/7 台北市 男 是 50-54<br>服重希妹降傳造性肺炎 2020/2/7 台北市 男 是 50-54<br>L型常性肝傳造性肺溶 2020/2/8 台北市 甲 星 20.24                                                                                                    |                                           | 在了利益は公開代現職()<br>当建築所在後<br>電理<br>電理<br>電理<br>電源<br>電源<br>構築<br>部門日<br>・<br>発育<br>発育<br>の<br>、<br>、<br>、<br>、<br>、<br>、<br>、<br>、<br>、<br>、<br>、<br>、<br>、 |
| (→) 工作表1 Power View3 ④                                                                                                    |                                           | F                                                                                                    |

## **Power Pivot**介面

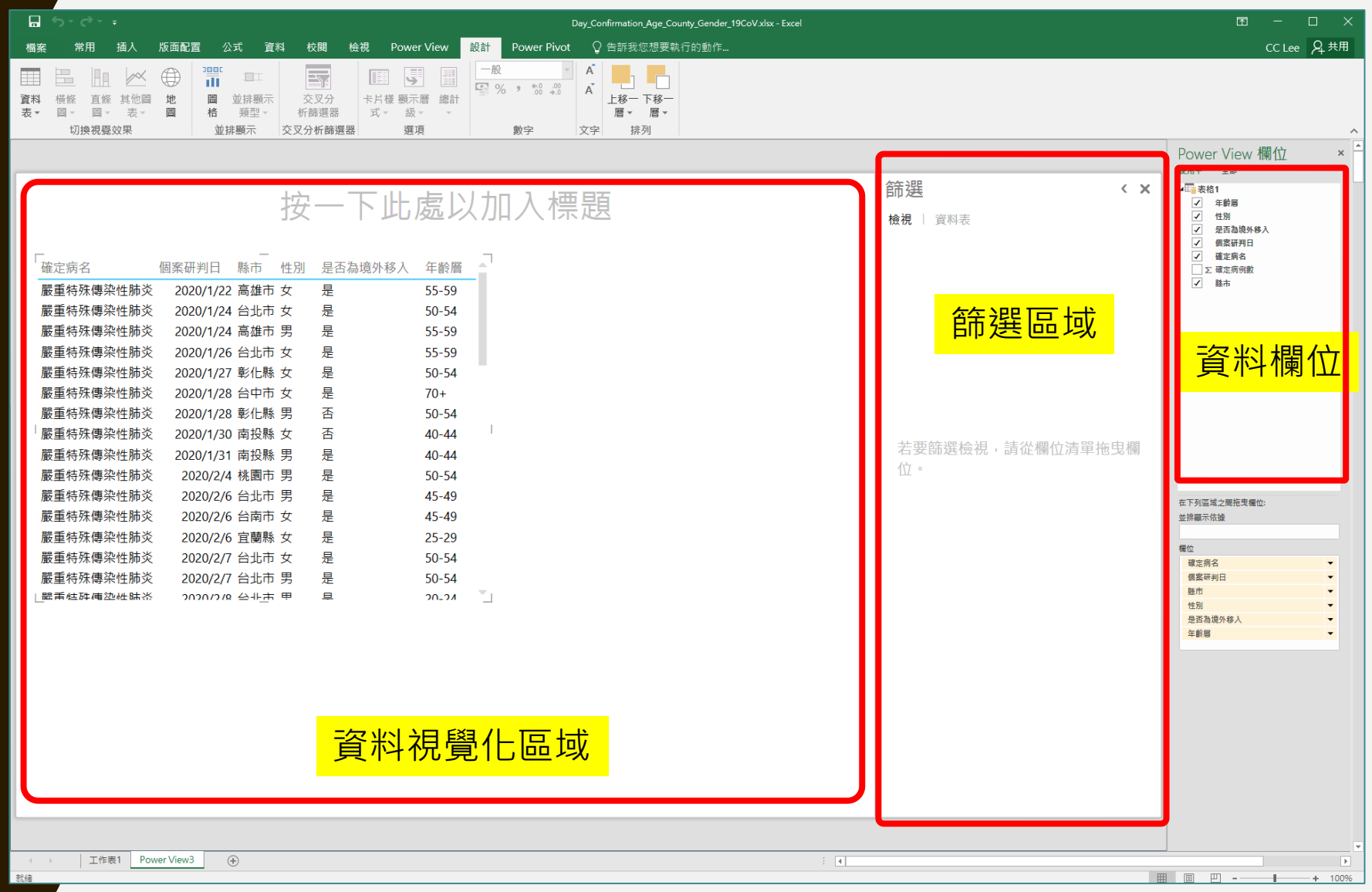

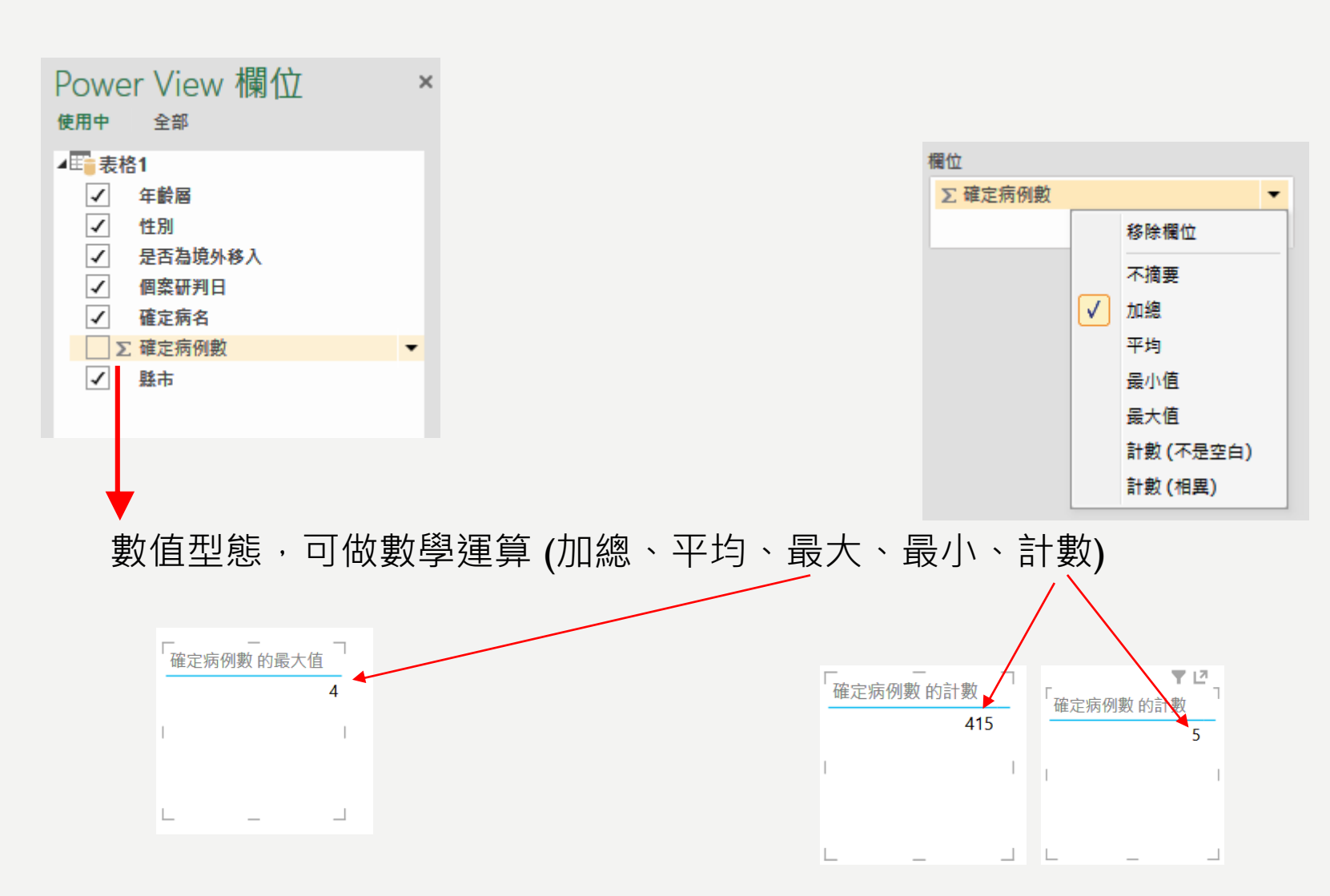

## 各地縣市的確定病例數

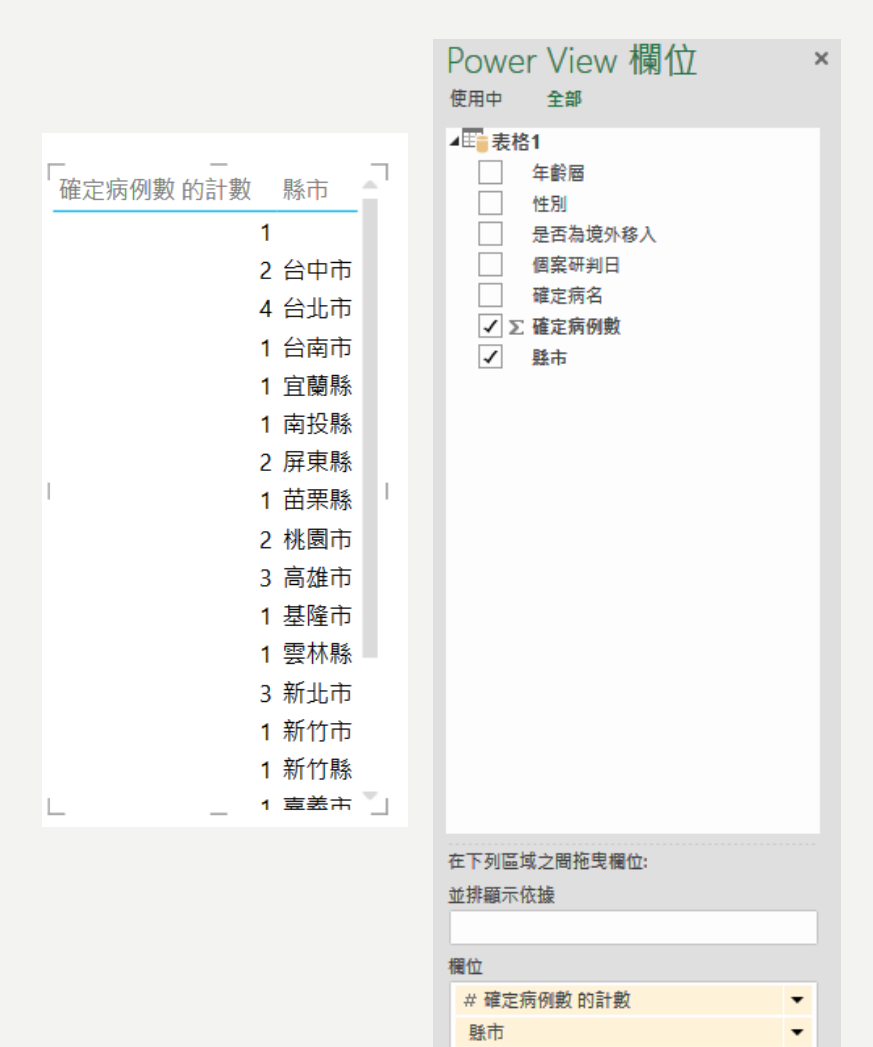

## 20歲以下確診人數的縣市分布?

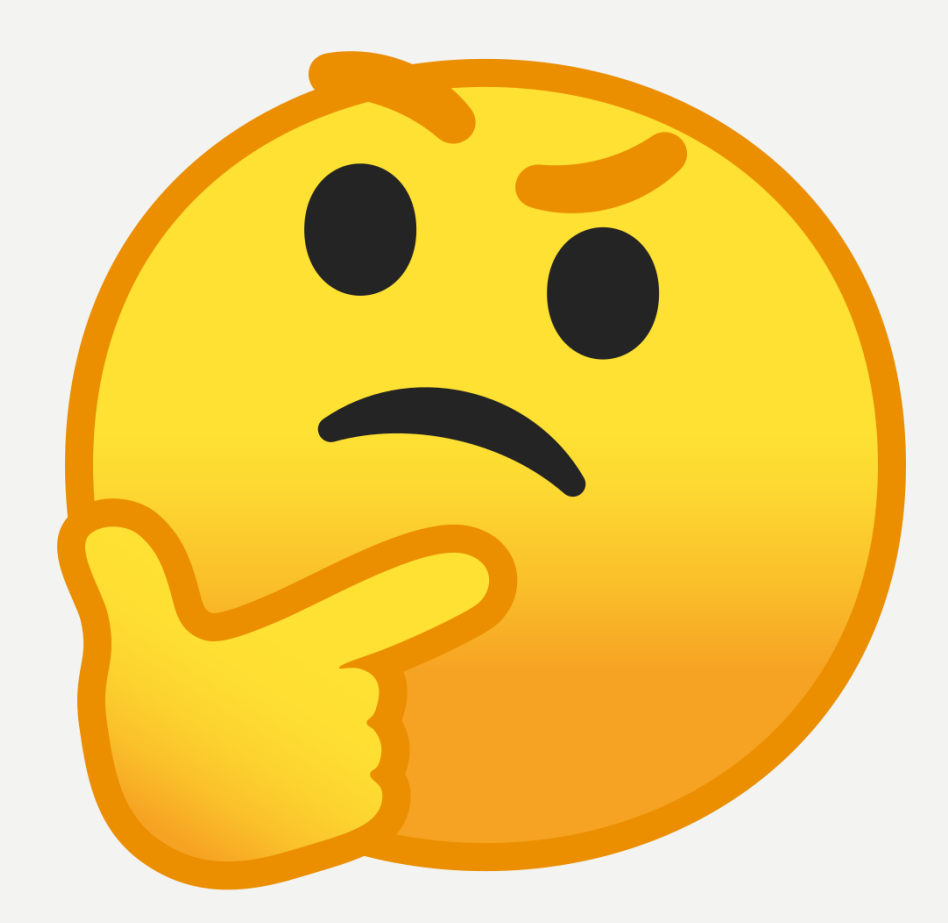

20歲以下確診人數的縣市分布?

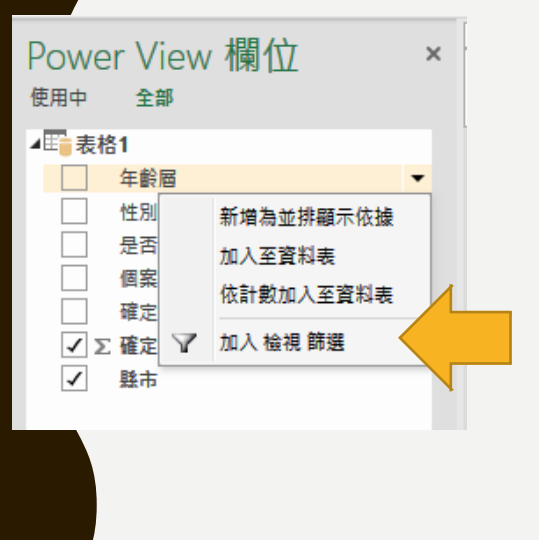

| 篩選                          | < ×     |
|-----------------------------|---------|
| <b>檢視</b>   資料表             |         |
| ▲ 年齡層<br>是15-19、10-14、4或5-9 | ≭ ♦ €   |
| <i>搜尋</i>                   | Q       |
| ■ (全部)                      |         |
| (空白)                        | 1048160 |
| ✓ 10-14                     | 1       |
| ✓ 15-19                     | 19      |
| 20-24                       | 94      |
| 25-29                       | 56      |
| 30-34                       | 55      |
| 35-39                       | 33      |
| ✓ 4                         | 2       |
| 40-44                       | 23      |
| 45-49                       | 19      |
| 50-54                       | 24      |
| 55-59                       | 27      |
| ✓ 5-9                       | 2       |
| 60-64                       | 25      |
| 65-69                       | 20      |
| 70+                         | 15      |
|                             |         |

|            |   | ▼ 12_            |
|------------|---|------------------|
| '確定病例數 的計數 |   | 縣市               |
|            | 1 | 台中市              |
|            | 1 | 台北市              |
|            | 1 | 台南市              |
|            | 2 | 桃園市              |
| I          | 1 | 高雄市 <sub>丨</sub> |
|            | 1 | 新北市              |
|            | 1 | 新竹市              |
|            | 1 | 新竹縣              |
|            | 1 | 彰化縣              |
|            | 2 |                  |
| L _        |   |                  |

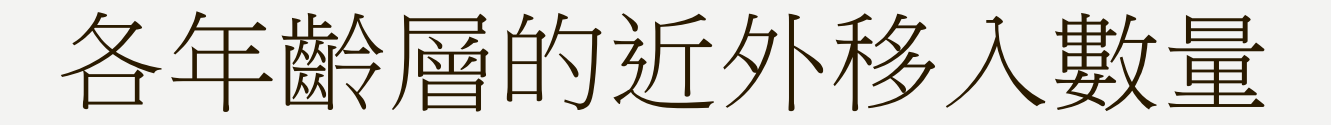

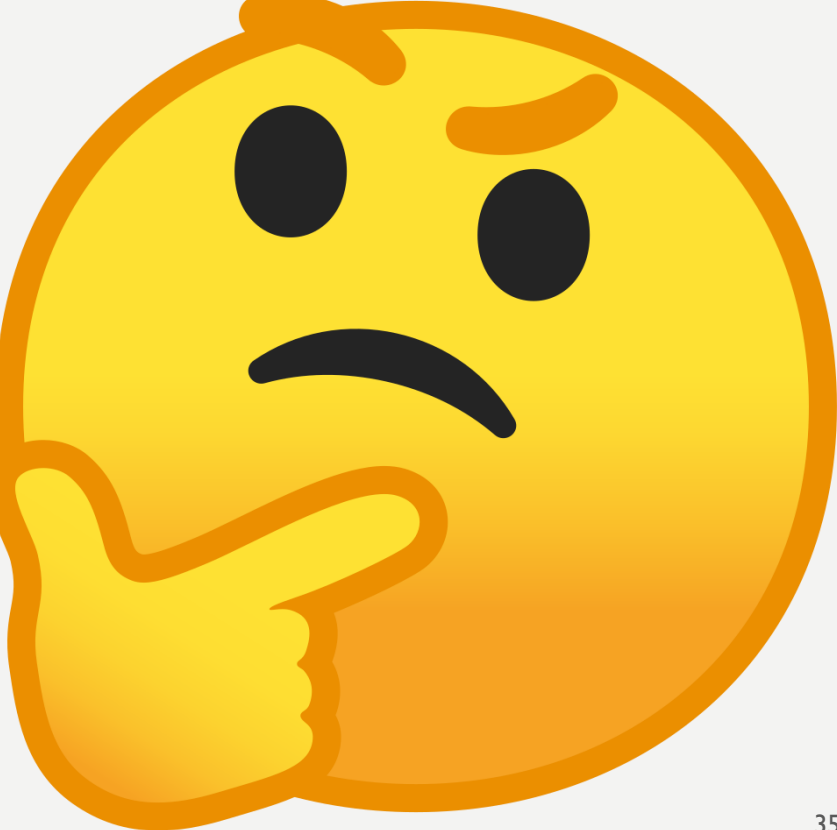

## 各年齡層的近外移入數量

| 篩選                                     | < ×       |
|----------------------------------------|-----------|
| 檢視 │ 資料表                               |           |
| ▲ 是否為境外移入<br>是是                        | ≯ ♦ €     |
| <ul> <li>(全部)</li> <li>(空白)</li> </ul> | 1048160   |
| ☐ 否                                    | 54<br>361 |

|       | _ T LZ_ |
|-------|---------|
| 「年齡層▲ | 確定病例數   |
| 15-19 | 1       |
| 15-19 | 2       |
| 20-24 | 1       |
| 20-24 | 2       |
| 20-24 | 3       |
| 20-24 | 4       |
| 25-29 | 1       |
| 25-29 | 2       |
| 25-29 | 3 '     |
| 30-34 | 1       |
| 30-34 | 2       |
| 30-34 | 3       |
| 35-39 | 1       |
| 35-39 | 3       |
| 4     | 1       |
| 40-44 | 1       |
| 40-44 | 2 -     |
增加一組檢視

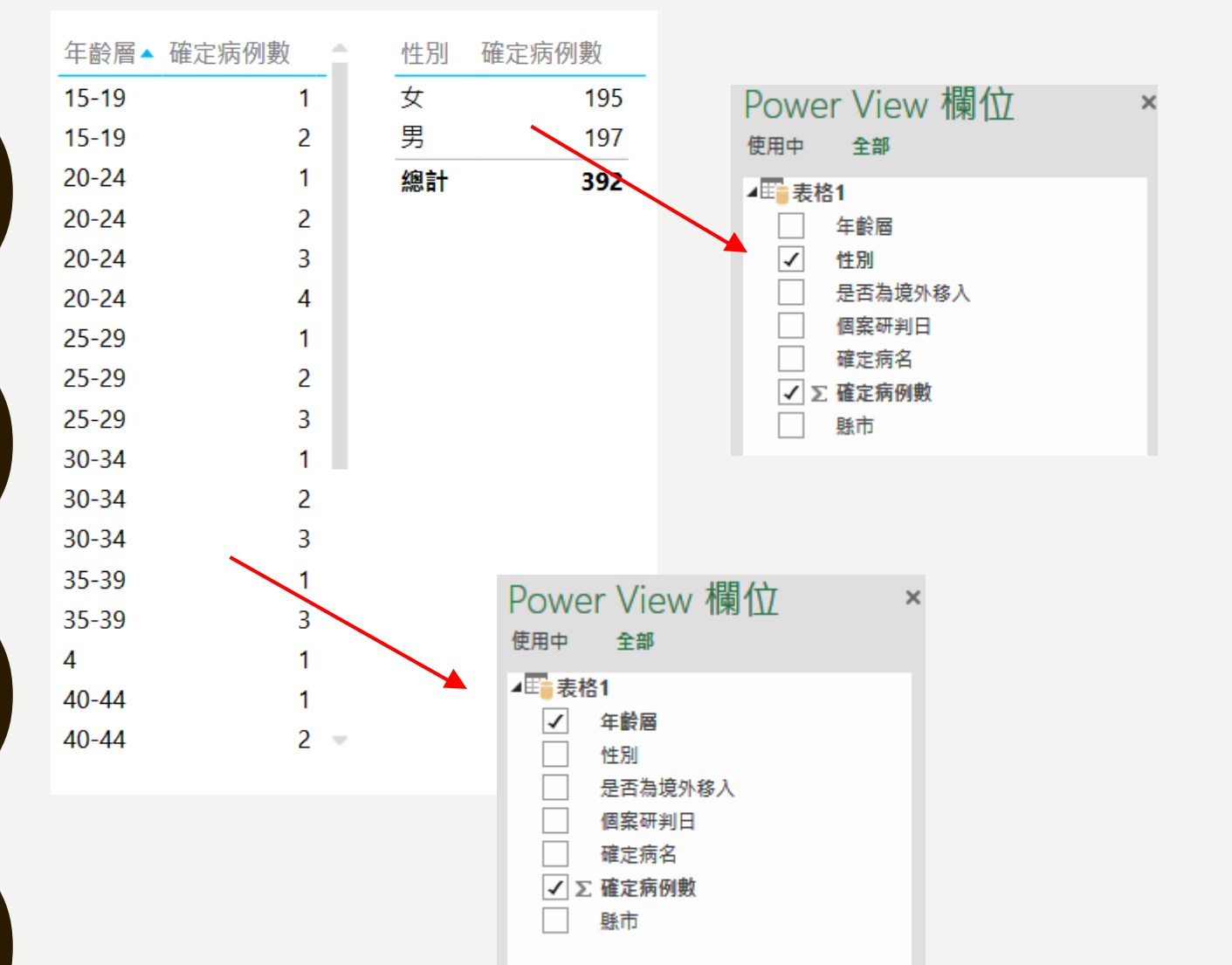

37

動態篩選:台北市、境外移入、男女 分布、年齡分布

按一下此處以加入標題

|       |           | Ľ |   |    |       |
|-------|-----------|---|---|----|-------|
| 「年齡層▲ | <br>確定病例數 |   |   | 性別 | 確定病例數 |
| 15-19 | 1         |   |   | 女  | 63    |
| 20-24 | 1         |   |   | 男  | 47    |
| 20-24 | 2         |   |   | 總計 | 110   |
| 20-24 | 4         |   |   |    |       |
| 25-29 | 1         |   |   |    |       |
| 25-29 | 2         |   |   |    |       |
| 30-34 | 1         |   |   |    |       |
| 30-34 | 2         |   |   |    |       |
| 30-34 | 3         |   | ' |    |       |
| 35-39 | 1         |   |   |    |       |
| 40-44 | 1         |   |   |    |       |
| 40-44 | 2         |   |   |    |       |
| 45-49 | 1         |   |   |    |       |
| 50-54 | 1         | 1 |   |    |       |
| 55-59 | 1         |   |   |    |       |
| 55-59 | 2         |   |   |    |       |
| 60-64 | _ 1       | - |   |    |       |
|       |           |   |   |    |       |

| 篩選                   | < <mark>x</mark> |
|----------------------|------------------|
| 檢視 │ 資料表             |                  |
| ▲ 是否為境外移入<br>是是      | <b>≫ ♦</b> €     |
| ■ (全部)<br>□ 否<br>✔ 是 | 8<br>98          |
| ▲ 縣市<br>是台北市         | ≯ ♦ €            |
| 搜尋                   | P                |
| ■ (全部)               |                  |
| 台中市                  | 34               |
| ✔ 台北市                | 98               |
| 台南市                  | 15               |
| 宜蘭縣                  | 2                |
| 南投縣                  | 1                |
| 屏東縣                  | 11               |
| 苗栗縣                  | 3                |
| 桃園市                  | 38               |
| 高雄市                  | 40               |
| 基隆市                  | 6                |
| 雲林縣                  | 6                |
| 新北市                  | 70               |
| 新竹市                  | 8                |
| ── 新竹縣               | 8                |
| □ 嘉義市<br>            | 4                |
| ── 嘉義縣<br>──         | 2                |
| 彰化縣                  | 15               |

動態篩選:北北基、境外移入、男女 分布、年齡分布

#### 北北基、境外移入、男女分布、年齡分布

|        |      |      |  | ▲ 是否局現外移入        |
|--------|------|------|--|------------------|
| 定病例數   | 性別 確 | 定病例數 |  |                  |
| 1      | 女    | 104  |  | ■ (王部)           |
| 1      | 男    | 86   |  |                  |
| 2      | 總計   | 190  |  |                  |
| 3      |      |      |  |                  |
|        |      |      |  | 是 台北市、 基隆市 兆 新北市 |
|        |      |      |  | <i>授尋</i>        |
|        |      |      |  | ■ (全部)           |
|        |      |      |  |                  |
| ,<br>) |      |      |  |                  |
| 2      |      |      |  |                  |
| 3      |      |      |  |                  |
| 1      |      |      |  |                  |
| 1      |      |      |  |                  |
| 1      |      |      |  | 桃園市              |
| 2      |      |      |  | 高雄市              |
| 1      |      |      |  | ✓ 基隆市            |
| 1      |      |      |  | 雲林縣              |
| 1 =    |      |      |  |                  |
|        |      |      |  |                  |

< X

篩選

檢視

嘉義市 嘉義縣 彰化縣

以縣市為分群依據

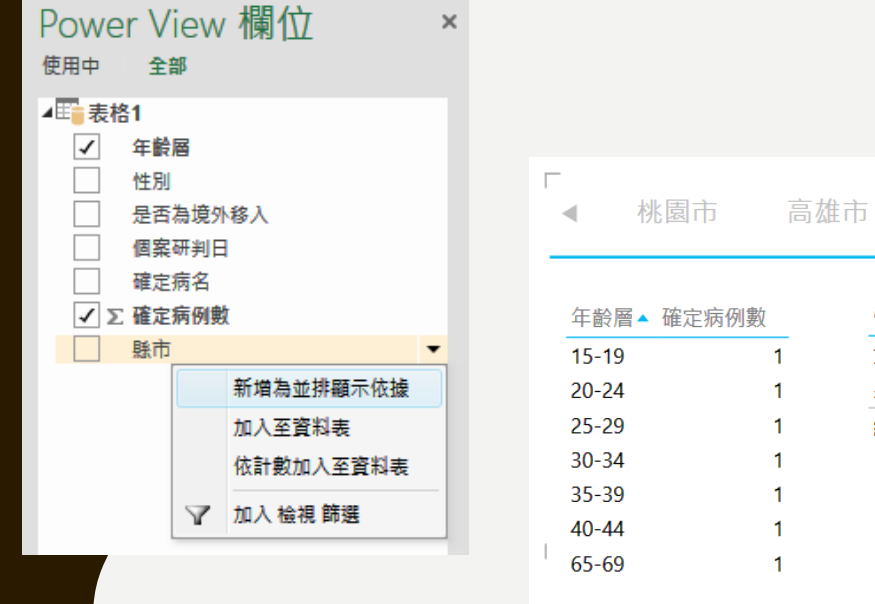

| 桃園市       | 高雄市 |    | 基隆市   | 雲林縣 | -<br>新北市 | 新竹市 | 新竹縣 | 嘉義市 | <br>▶ |
|-----------|-----|----|-------|-----|----------|-----|-----|-----|-------|
| 絵層▲ 確定病例數 |     | 性別 | 確定病例數 |     |          |     |     |     |       |
| 19        | 1   | 女  | 3     | _   |          |     |     |     |       |
| 24        | 1   | 男  | 5     |     |          |     |     |     |       |
| 29        | 1   | 總計 | 8     |     |          |     |     |     |       |
| 34        | 1   |    |       |     |          |     |     |     |       |
| 39        | 1   |    |       |     |          |     |     |     |       |
| 44        | 1   |    |       |     |          |     |     |     |       |
| 69        | 1   |    |       |     |          |     |     |     |       |

| 檔案       | 常        | 用                | 插入        | 版面配置   | 置 2    | 试        | 資料       | 校園        | 剧            | 檢視  |
|----------|----------|------------------|-----------|--------|--------|----------|----------|-----------|--------------|-----|
|          |          |                  |           |        |        |          |          |           | 14           |     |
| 資料<br>表▼ | 橫條<br>圖▼ | 直條<br><i>圖</i> ▼ | 其他圖<br>表▼ | 地<br>圖 | 圖<br>格 | 並排<br>類3 | 顯示<br>型▼ | 交叉<br>析篩3 | と<br>分<br>選器 | 卡卢式 |
|          | 切掛       | 與視覺              | 效果        |        | 並      |          | 索引標筆     | 6.帶       | 篩選署          | P.  |
|          |          |                  |           |        |        |          | 圖格流和     | Ŧ         |              |     |

| 年齡層▲ 確定   | 病例數      | 性別                                                    | 確定病例數 |      |     |     |     |     |     |     |     |     |
|-----------|----------|-------------------------------------------------------|-------|------|-----|-----|-----|-----|-----|-----|-----|-----|
| 20-24     | 1        | 女                                                     | 4     |      |     |     |     |     |     |     |     |     |
| 25-29     | 1        | 男                                                     | 3     |      |     |     |     |     |     |     |     |     |
| 30-34     | 1        | 總計                                                    | 7     |      |     |     |     |     |     |     |     |     |
| 35-39     | 1        |                                                       |       |      |     |     |     |     |     |     |     |     |
| 60-64     | 1        |                                                       |       |      |     |     |     |     |     |     |     |     |
| 65-69     | 1        |                                                       |       |      |     |     |     |     |     |     |     |     |
|           |          |                                                       |       |      |     |     |     |     |     |     |     |     |
|           |          |                                                       |       |      |     |     |     |     |     |     |     |     |
|           |          |                                                       |       |      |     |     |     |     |     |     |     |     |
|           |          |                                                       |       |      |     |     |     |     |     |     |     |     |
|           |          |                                                       |       |      |     |     |     |     |     |     |     |     |
|           |          |                                                       |       |      |     |     |     |     |     |     |     |     |
|           |          |                                                       |       |      |     |     |     |     |     |     |     |     |
|           |          |                                                       |       |      |     |     |     |     |     |     |     |     |
|           |          |                                                       |       |      |     |     |     |     |     |     |     |     |
|           |          |                                                       |       |      |     |     |     |     |     |     |     |     |
| ルナ ムナナ 白萌 | 縣 南投縣 屈耳 | 「「「「「「「「「」」。<br>「「」」。<br>「」」。<br>「」」。<br>「」」。<br>「」」。 | 桃園市 冨 | 「「雄市 | 基隆市 | 雲林縣 | 新北市 | 新竹市 | 新竹縣 | 嘉義市 | 嘉義縣 | 彰化縣 |

### 加入確定病例數篩選

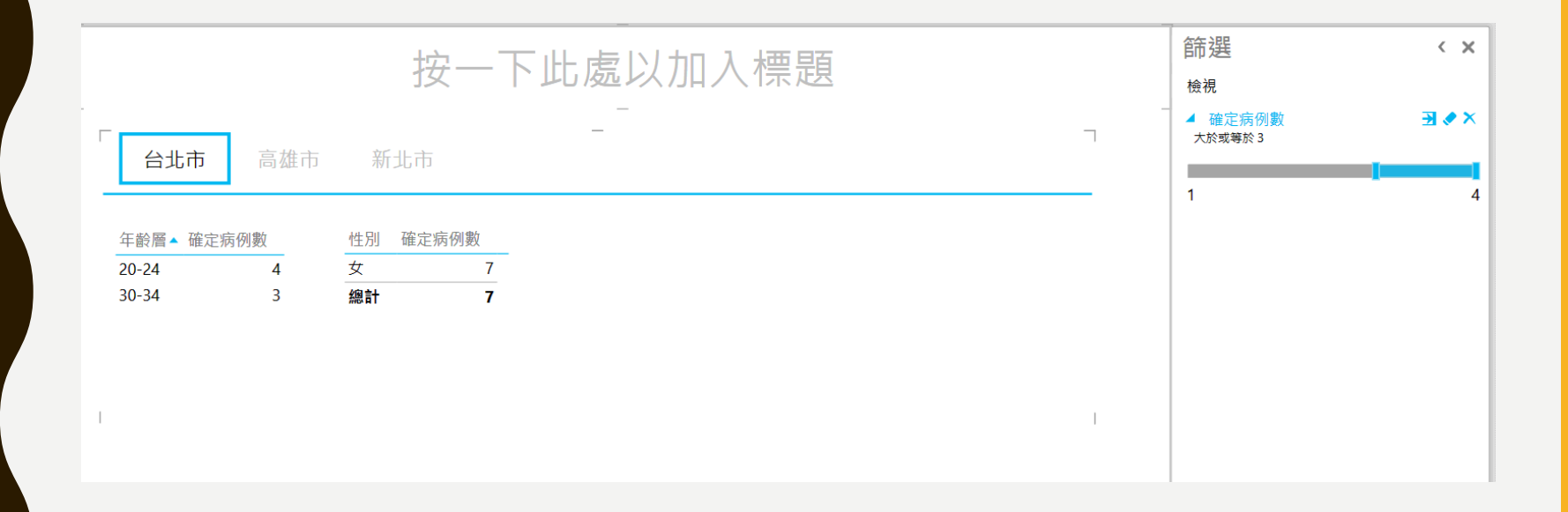

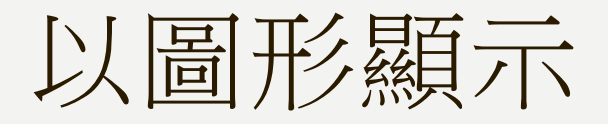

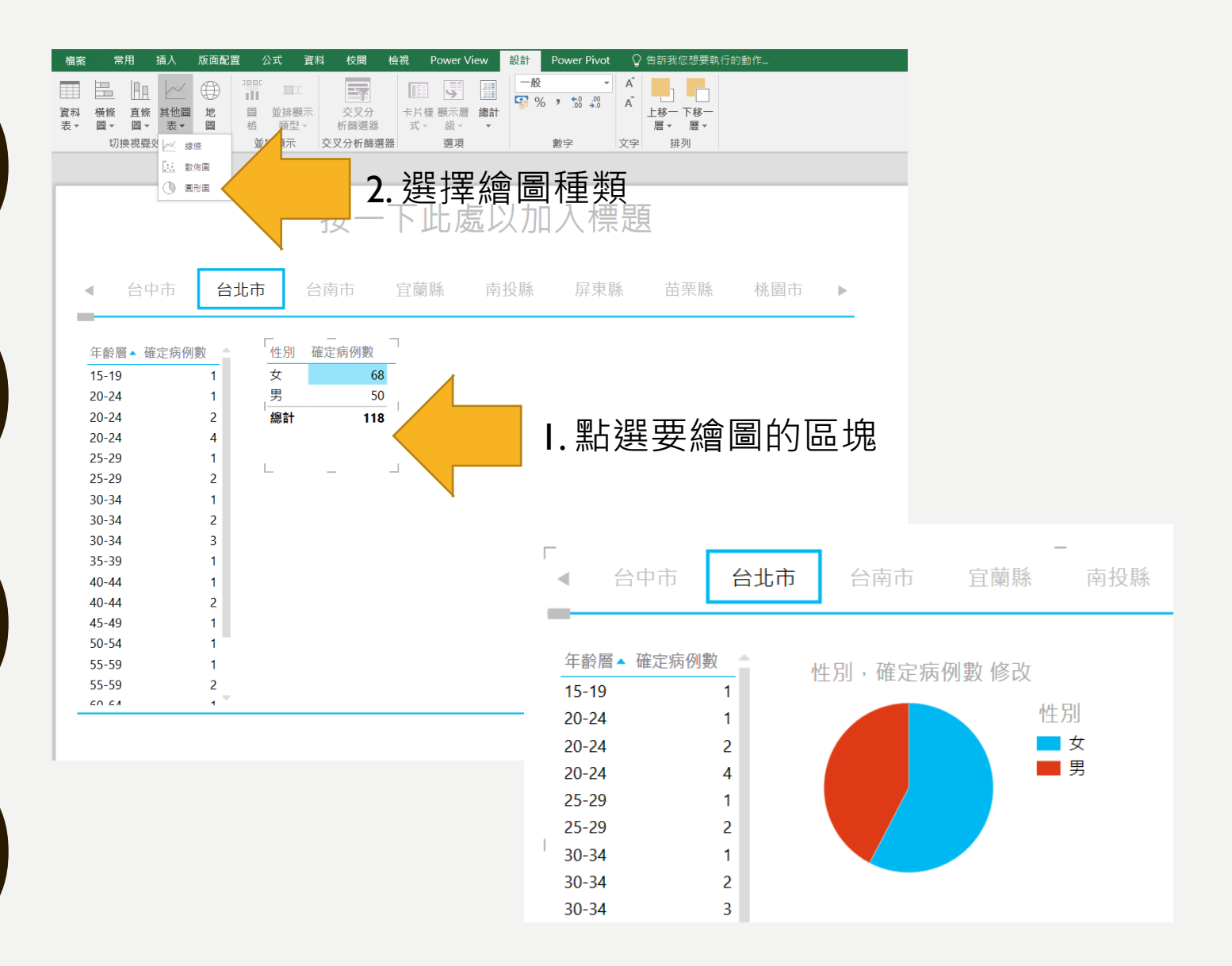

加入地圖

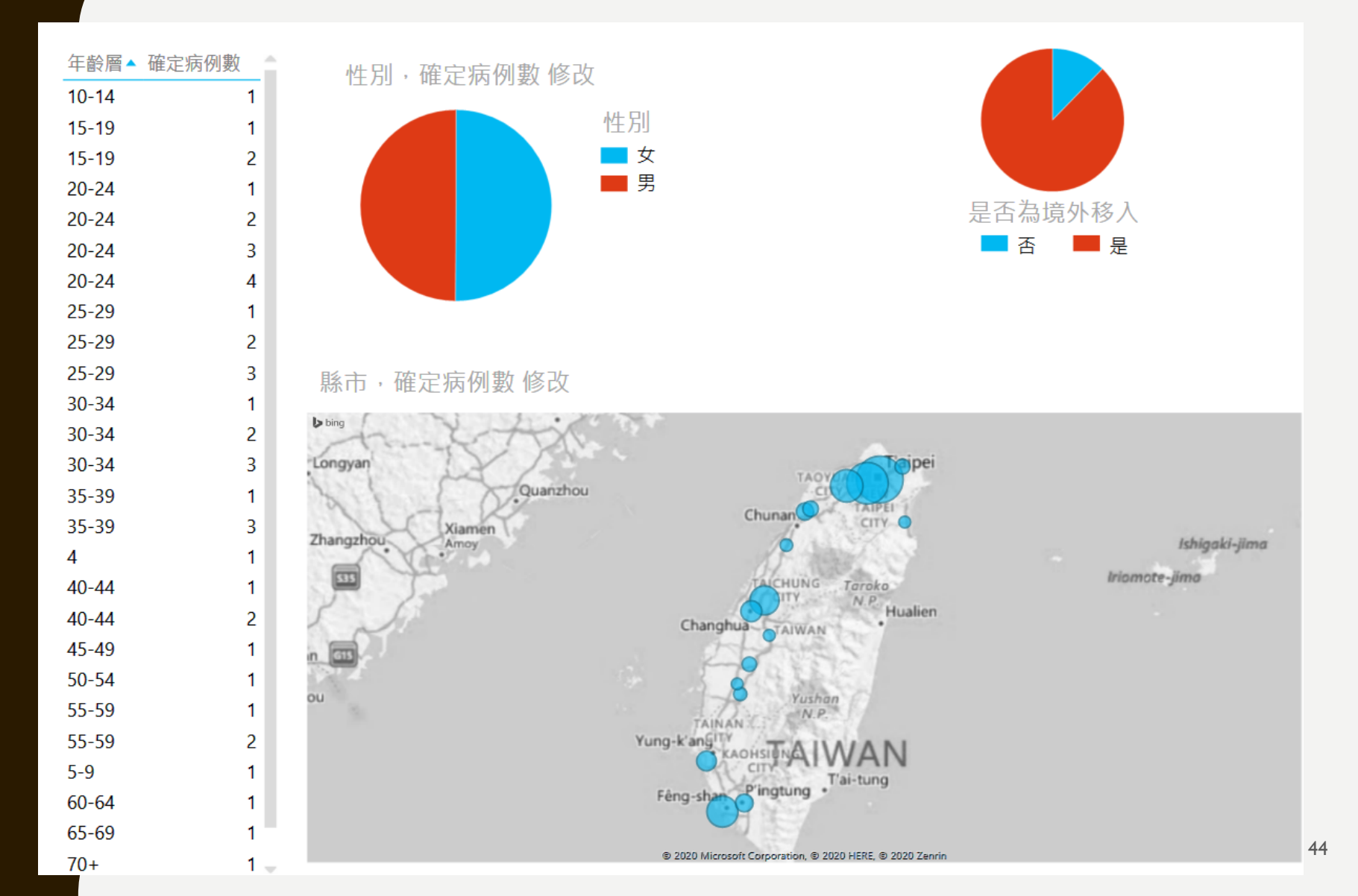

### 桃園市

......

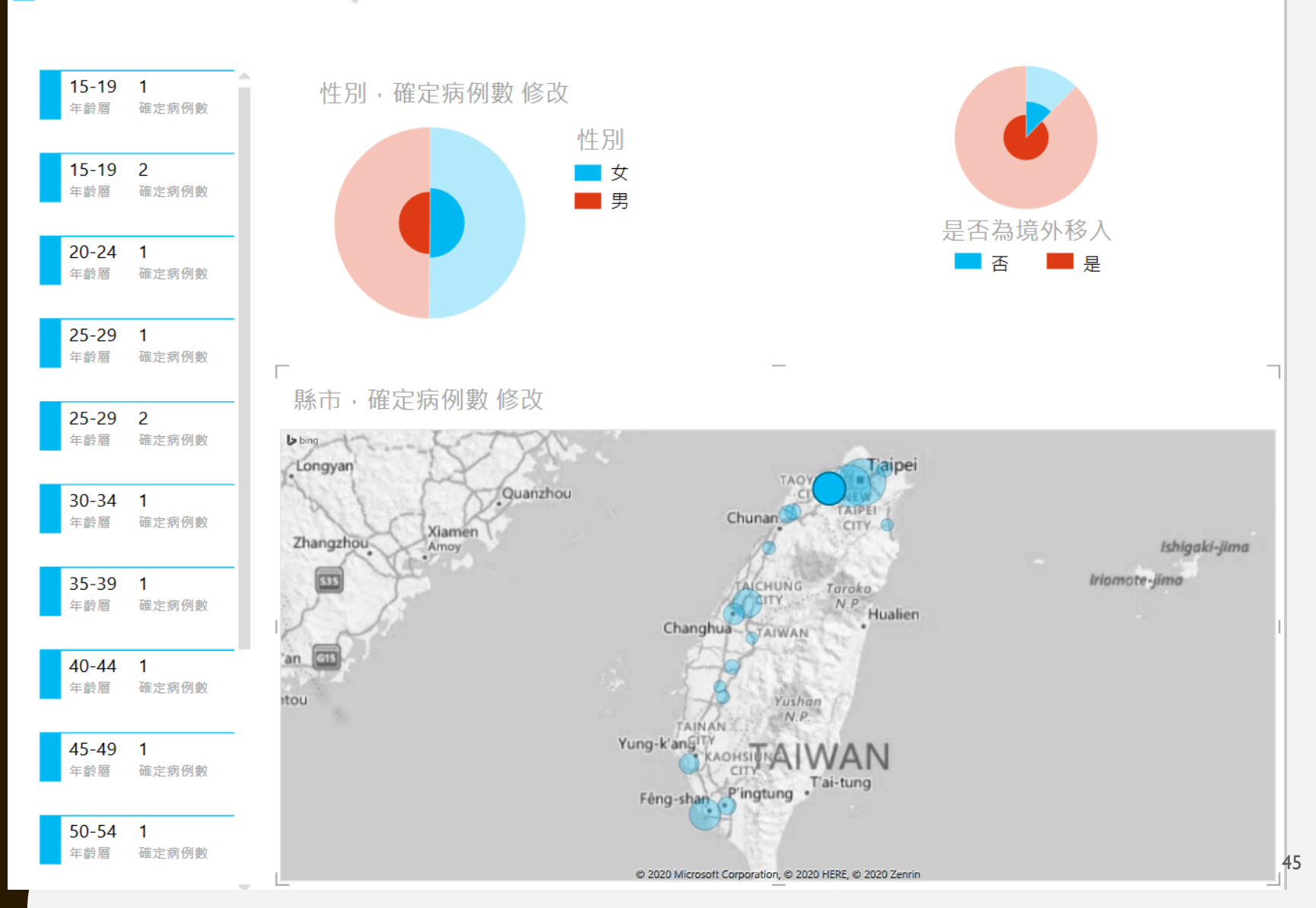

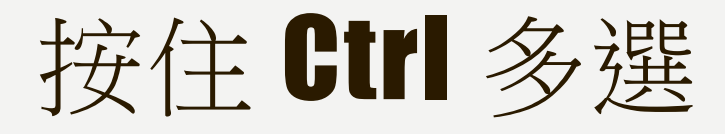

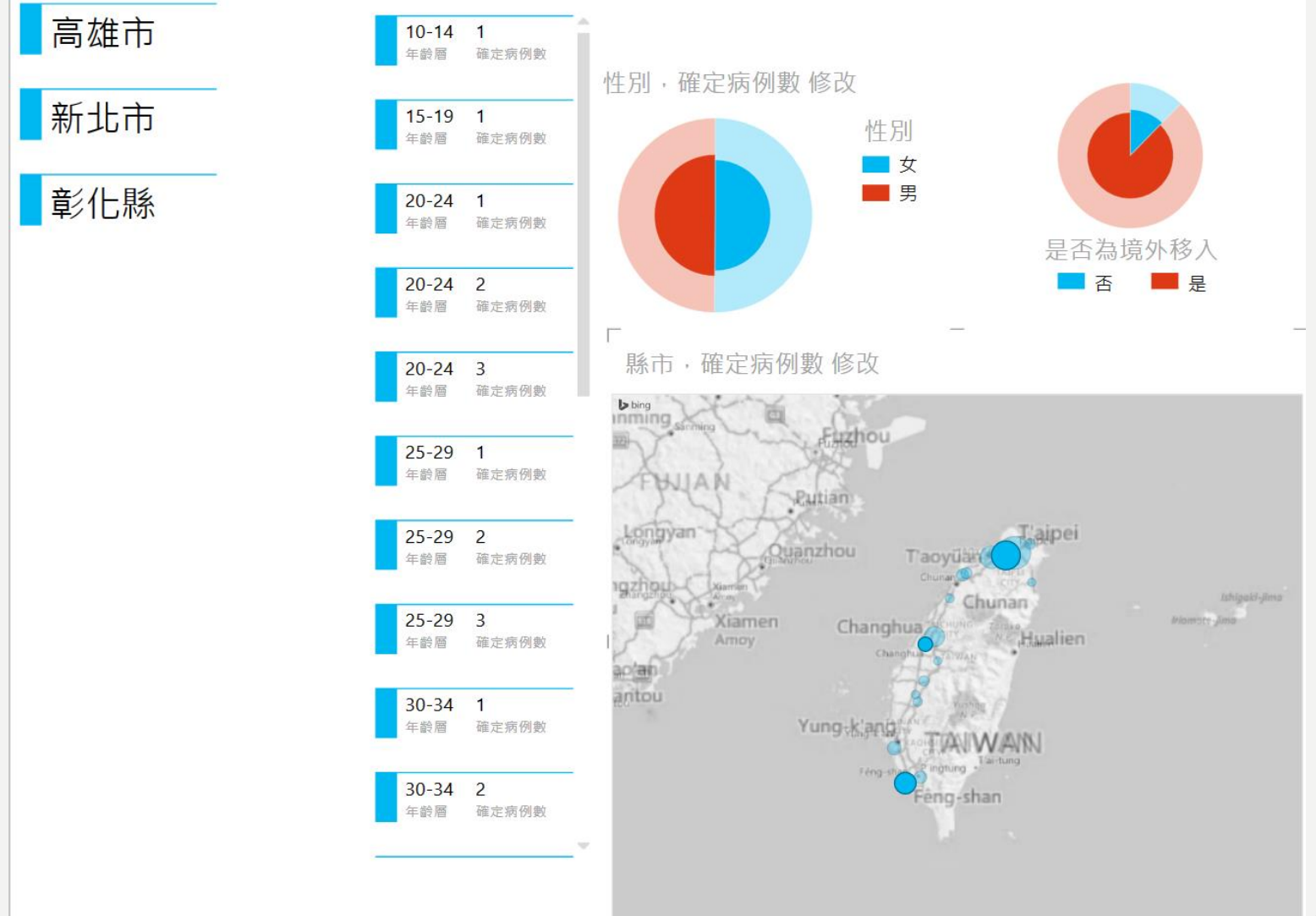

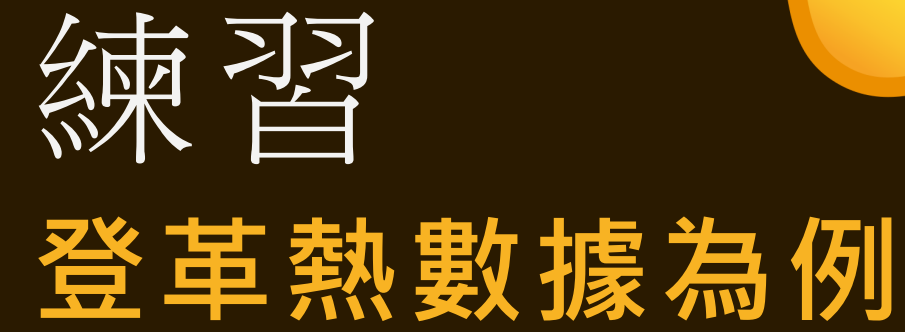

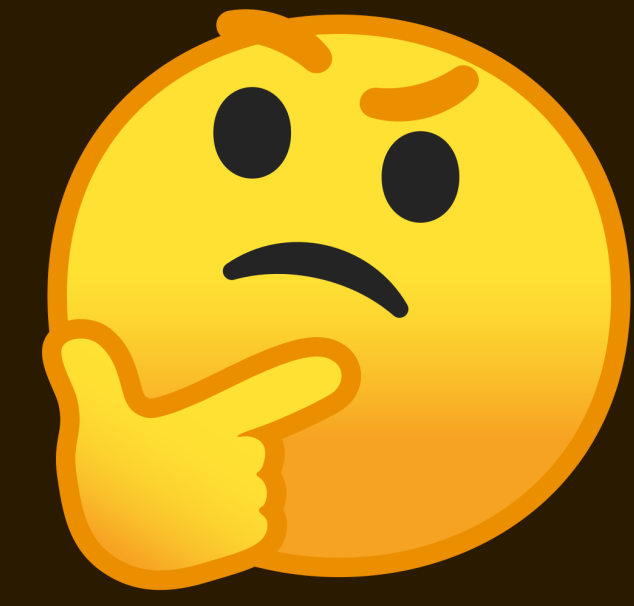

### https://data.cdc.gov.tw/dataset/aagstable-dengue

|                                               |                                                                 |                                                   |                                      | ltr.           | 中文(臺灣)           | English        | 登入        | 註冊 |
|-----------------------------------------------|-----------------------------------------------------------------|---------------------------------------------------|--------------------------------------|----------------|------------------|----------------|-----------|----|
| 最新消息                                          | 資料集 群組 開發人員                                                     | 資料建議                                              | 應用展示                                 | 常見問題           | 搜尋               |                |           | C  |
| / 組織 / 疫情中心 / <b>地</b>                        | 區年齡性別統計表-登革                                                     | 草熱                                                |                                      |                |                  |                |           |    |
| aagstable-dengue                              | 資料集 替 群組 🕑                                                      | ) 動態牆                                             |                                      |                |                  |                |           |    |
| 創覽 下載<br>2014 2038<br><sup>自蹤者</sup>          | <b>地區年齡性別</b><br>2003年起各地區、各年齡曆<br>定病例,感染來源:本土、<br><b>資料與資源</b> | 統計表-登<br>、 <sup>性別之病例數統</sup><br><sup>境外移入)</sup> | を <b>革熱</b><br><sup>計表(疾病名稱</sup>    | ;登革爇,          | 日期種類:發           | ≹病日,病例         | ]種類:      | 確  |
| 圓組織                                           | ☞ 地區年齡性別統計表<br>登革熱                                              | Ę                                                 |                                      |                |                  |                | ┍ 探索      | -  |
|                                               | 資料集標籤<br>dengue 領外的資訊                                           | r) 🎙 性別 🗣 🖥                                       | 禁革熱                                  |                |                  |                |           |    |
| 疫情中心                                          | 欄位                                                              |                                                   | 值                                    |                |                  |                |           |    |
| 國內外傳染病疫情之監測蒐<br>集、分析研判、報告及警訊發                 | 欄位資訊                                                            |                                                   | 確定 <sub>網</sub><br>別、 <mark>男</mark> | 闲名、發病<br>星否為境外 | 年份、發病月<br>移入、年齡層 | 份、縣市、<br>、確定病例 | 鄉鎮、性<br>數 | ŧ  |
| 巾。傳樂吶通報系統之祝劃、<br>書置及執行。民意、 <mark>輿</mark> 情之監 | 資料集類型                                                           |                                                   | 原始資                                  | 資料             |                  |                |           |    |
| 則及回應。疫情資料之加值應<br>B.。使沈库茨行库恩更类人员               | 計費方式                                                            |                                                   | 免費                                   |                |                  |                |           |    |
| と培訓。疫情監測之研究發                                  | 版本                                                              |                                                   | 1.0                                  |                |                  |                |           |    |
| 展。其他有關疫情監測事項。<br><sub>南取</sub> 再多             | <b>聯給人</b> 馮小姐                                                  |                                                   |                                      |                |                  |                |           |    |
| *** × >                                       | 聯絡人電子郵件                                                         |                                                   | gnnh                                 | uo@cdc.g       | jov.tw           |                |           |    |
| ■ 社交                                          | 聯絡人電話                                                           |                                                   | 02-23                                | 3959825#3      | 3114             |                |           |    |
| Google+                                       | 更新頻率                                                            |                                                   | 日                                    |                |                  |                |           |    |
|                                               | 資料集語言                                                           |                                                   | 僅中文                                  | ζ              |                  |                |           |    |
| I witter                                      | 最後更新                                                            |                                                   | Janua                                | ary 20, 202    | 0, 5:00 PM (L    | JTC+08:00)     |           |    |
| f Facebook                                    | 建立                                                              |                                                   | Nove                                 | mber 1, 2      | 016, 11:02 AN    | /I (UTC+08:    | :00)      |    |

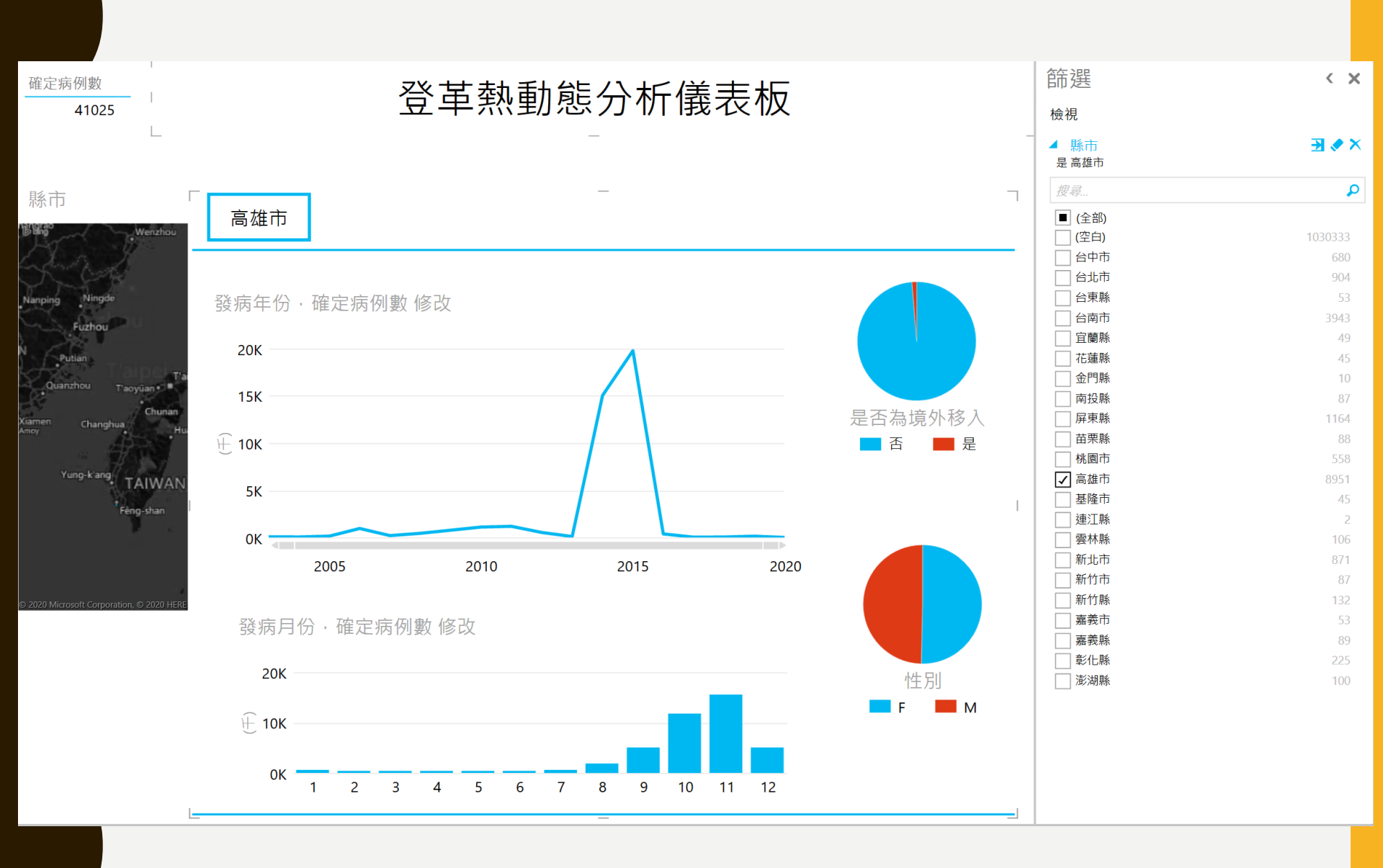

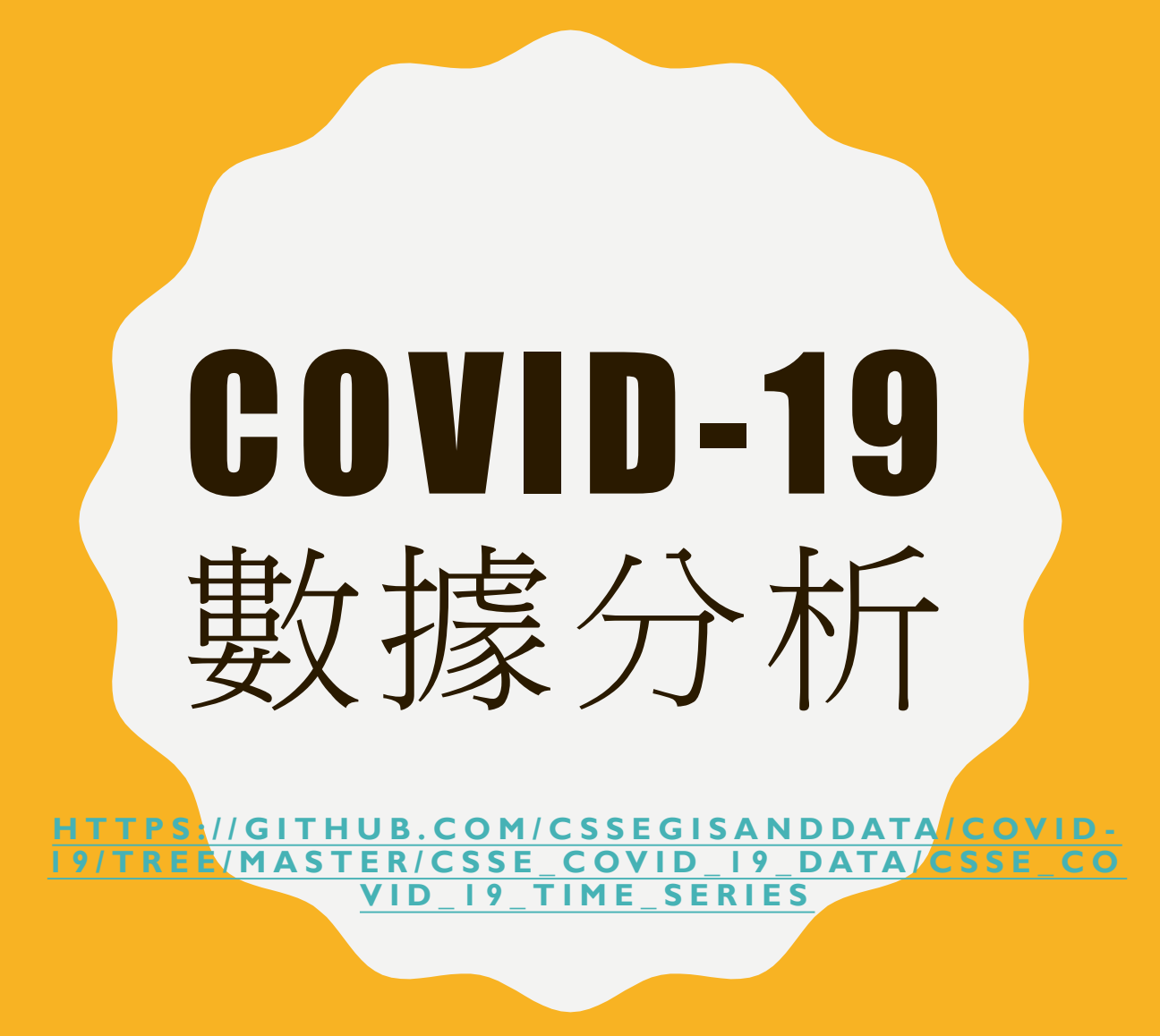

### https://data.cdc.gov.tw/organization/eic

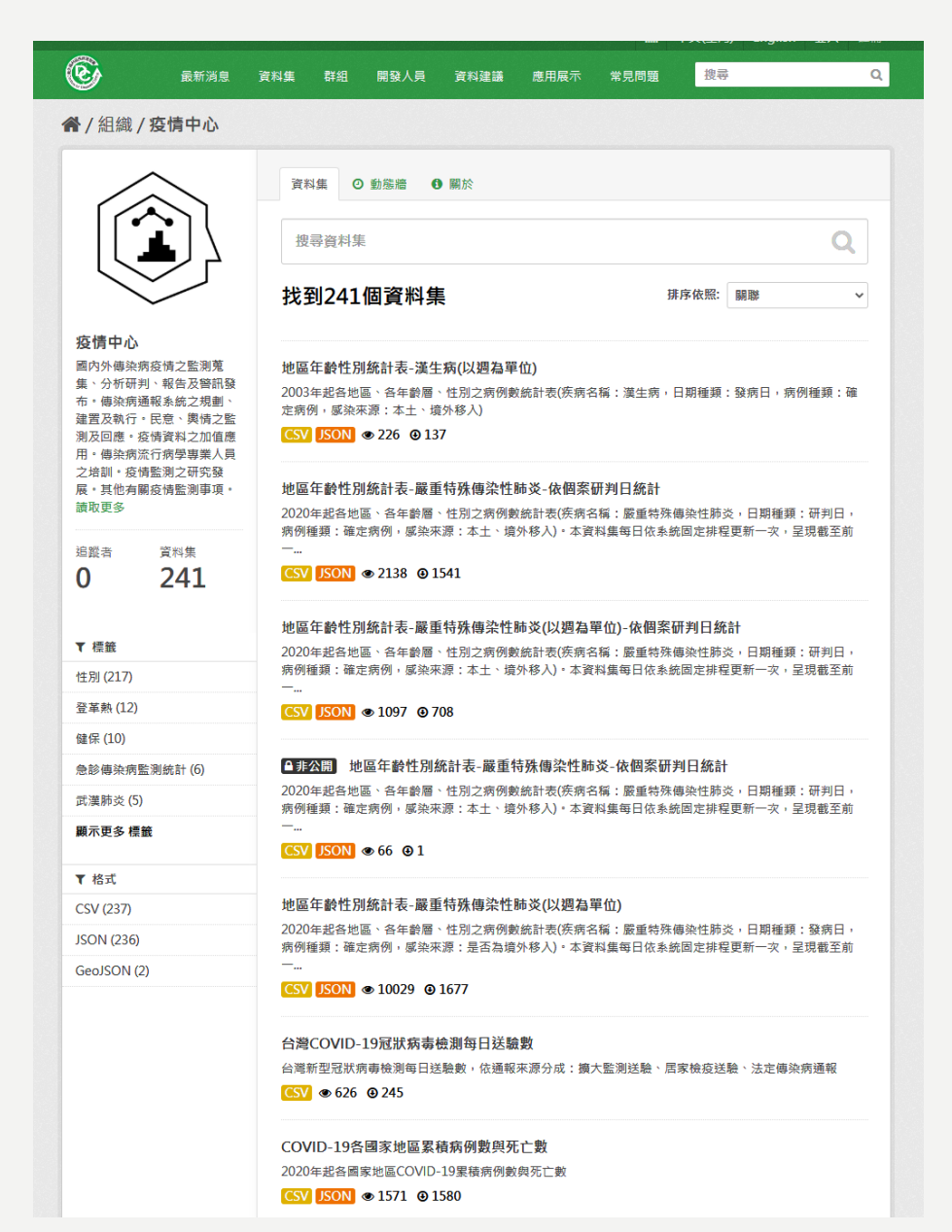

## VBA 課程目的:

- 活用自動化巨集能夠降低人工整理數據的 錯誤率,產生能夠快速重新繪製 (reproducible)的圖表數據
  - □使用 Microsoft Excel 進行 Heatmap 分析圖形 繪製
  - □使用VBA進行數據自動化處理

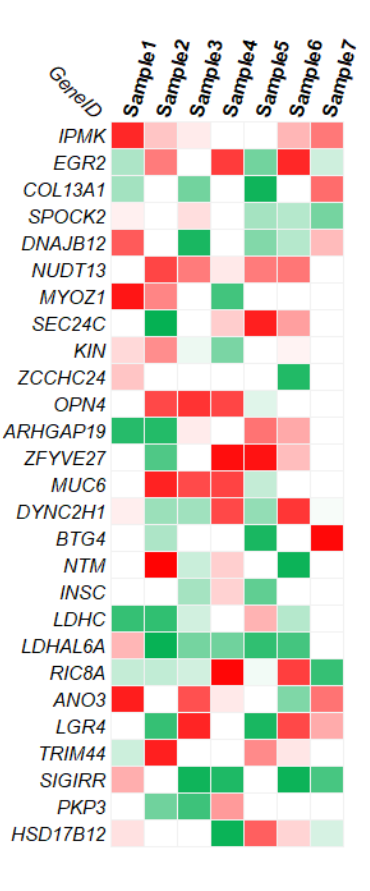

### PART I: EXCEL 繪製圖表

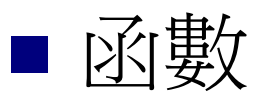

### = SUM(A1, A2, A3) = AVERAGE(A:A)

### ■ 套用計算規則

| 檔案 常用 擂                          | 入 版面配置 公式 資料 校展                                                                                                    |
|----------------------------------|----------------------------------------------------------------------------------------------------|
| ▲ 剪下<br>貼上<br>→ ◆ 複製格式<br>剪貼簿 「」 | 新細明體 ▼ 12 ▼ A* A*<br>B I U ▼ III ▼ ③ ▼ A ▼ 中楼 ▼<br>字型 □                                                                                                    |
| Q10 🝷 :                          | $\times$ , $f_{x}$                                                                                                    |
| Α                                | B D E                                                                                                    |
| 1                                |                                                                                                    |
| 2                                | 插入函數 ? X                                                                                                    |
| 3                                | 福雪図専(の)・                                                                                                    |
|                                  | 請鍵入簡短描述來說明您要做的事,然後按一下[開始]       開始(G)         或選取類別(C):       統計       ✓         選取函數(N):       ▲         AVEDEV       ▲         AVERAGE       ▲         AVERAGEIFS       ●         BETA.DIST       ●         BETA.INV       ✓         AVERAGE(number1,number2,)       ●         傅回其引數的平均值(算術平均值),引數可為數字,或是包含數字的名稱、       ●         ●       ● |
|                                  | <u>函數說明</u> 確定 取消                                                                                                    |

### barchart input.xlsx

資料橫條、資料色階 (1/2)

|    | A             | В                |  |
|----|---------------|------------------|--|
| 1  | GeneID        | Expression_level |  |
| 2  | PAX2          | 76               |  |
| 3  | KCNIP2        | 85               |  |
| 4  | HPS6          | 61               |  |
| 5  | CELF2         | 99               |  |
| 6  | FAM160B1      | 96               |  |
| 7  | ATRNL1        | 72               |  |
| 8  | GFRA1         | 95               |  |
| 9  | C10orf82      | 0                |  |
| 10 | EIF3A         | 13               |  |
| 11 | GRK5          | 32               |  |
| 12 | FAM175B       | 19               |  |
| 13 | MKI67         | 20               |  |
| 14 | UCMA          | 29               |  |
| 15 | DPYSL4        | 16               |  |
| 16 | STK32C-LRRC27 | 33               |  |
| 17 | BEND7         | 17               |  |
| 18 | PTPLA         | 13               |  |
| 19 | STAM          | 29               |  |
| 20 | ARL 5B        | 5                |  |

|    | А             | В                |
|----|---------------|------------------|
| 1  | GeneID        | Expression_level |
| 2  | PAX2          | 76               |
| 3  | KCNIP2        | 85               |
| 4  | HPS6          | 61               |
| 5  | CELF2         | 99               |
| 6  | FAM160B1      | 96               |
| 7  | ATRNL1        | 72               |
| 8  | GFRA1         | 95               |
| 9  | C10orf82      | 0                |
| 10 | EIF3A         | 13               |
| 11 | GRK5          | 32               |
| 12 | FAM175B       | 19               |
| 13 | MKI67         | 20               |
| 14 | UCMA          | 29               |
| 15 | DPYSL4        | 16               |
| 16 | STK32C-LRRC27 | 33               |
| 17 | BEND7         | 17               |
| 18 | PTPLA         | 13               |
| 19 | STAM          | 29               |
| 20 | ARL5B         | 5                |

| , <b>F</b>  |                                         | 一般              |    |                                              | 中等 |   |
|-------------|-----------------------------------------|-----------------|----|----------------------------------------------|----|---|
| 设定格式<br>的條件 | <ul> <li>化 格式化為</li> <li>表格▼</li> </ul> | 連結的             | 儲. | <u>.                                    </u> | 備註 |   |
| - <b>-</b>  | 醒目提示儲存                                  | 格規則( <u>H</u> ) | ŀ  |                                              |    | 1 |
| 10          | 頂端/底端項目                                 | 1規則①            | F  |                                              | М  | N |
|             | 資料横條( <u>D</u> )                        |                 | F  | 漸層                                           | 填滿 |   |
|             |                                         |                 |    |                                              |    |   |
|             | 巴喀(2)                                   |                 |    |                                              |    |   |
|             | 圖示集([)                                  |                 | ×  | 寅心                                           | 填滿 |   |
| 副新          | 曾規則( <u>N</u> )                         |                 |    |                                              |    |   |
| 副管理         | 除規則( <u>C</u> )<br>運規則(R)               |                 | F  |                                              |    |   |
|             | _                                       |                 |    |                                              |    |   |

# 資料橫條、資料色階 (2/2)

|    | A             | В                |        |
|----|---------------|------------------|--------|
| 1  | GeneID        | Expression_level |        |
| 2  | PAX2          | 76               |        |
| 3  | KCNIP2        | 85               |        |
| 4  | HPS6          | 61               |        |
| 5  | CELF2         | 99               |        |
| 6  | FAM160B1      | 96               |        |
| 7  | ATRNL1        | 72               |        |
| 8  | GFRA1         | 95               |        |
| 9  | C10orf82      | 0                |        |
| 10 | EIF3A         | 13               | $\Box$ |
| 11 | GRK5          | 32               |        |
| 12 | FAM175B       | 19               |        |
| 13 | MKI67         | 20               |        |
| 14 | UCMA          | 29               |        |
| 15 | DPYSL4        | 16               |        |
| 16 | STK32C-LRRC27 | 33               |        |
| 17 | BEND7         | 17               |        |
| 18 | PTPLA         | 13               |        |
| 19 | STAM          | 29               |        |
| 20 | ARL5B         | 5                |        |

|    | A             | В                |
|----|---------------|------------------|
| 1  | GeneID        | Expression_level |
| 2  | PAX2          | 76               |
| 3  | KCNIP2        | 85               |
| 4  | HPS6          | 61               |
| 5  | CELF2         | 99               |
| 6  | FAM160B1      | 96               |
| 7  | ATRNL1        | 72               |
| 8  | GFRA1         | 95               |
| 9  | C10orf82      | 0                |
| 10 | EIF3A         | 13               |
| 11 | GRK5          | 32               |
| 12 | FAM175B       | 19               |
| 13 | MKI67         | 20               |
| 14 | UCMA          | 29               |
| 15 | DPYSL4        | 16               |
| 16 | STK32C-LRRC27 | 33               |
| 17 | BEND7         | 17               |
| 18 | PTPLA         | 13               |
| 19 | STAM          | 29               |
| 20 | ARL5B         | 5                |

### heatmap input.xlsx

# 練習:製作heatmap

|    | А        | В       | С       | D       | Е       | F       | G       | Н       |
|----|----------|---------|---------|---------|---------|---------|---------|---------|
| 1  | GeneID   | Sample1 | Sample2 | Sample3 | Sample4 | Sample5 | Sample6 | Sample7 |
| 2  | IPMK     | 85      | 23      | 8       | 0       | 0       | 29      | 53      |
| 3  | EGR2     | -32     | 52      | 0       | 77      | -55     | 85      | -19     |
| 4  | COL13A1  | -36     | 0       | -55     | 0       | -94     | 0       | 58      |
| 5  | SPOCK2   | 6       | 0       | 13      | 0       | -35     | -29     | -54     |
| б  | DNAJB12  | 65      | 0       | -90     | 0       | -49     | -29     | 27      |
| 7  | NUDT13   | 0       | 73      | 52      | 9       | 52      | 54      | 0       |
| 8  | MYOZ1    | 92      | 48      | 0       | -74     | 0       | 0       | 0       |
| 9  | SEC24C   | 0       | -98     | 0       | 20      | 88      | 38      | 0       |
| 10 | KIN      | 15      | 45      | -7      | -52     | 0       | 5       | 0       |
| 11 | ZCCHC24  | 23      | 0       | 0       | 0       | 0       | -87     | 0       |
| 12 | OPN4     | 0       | 72      | 80      | 73      | -12     | 0       | 0       |
| 13 | ARHGAP19 | -85     | -86     | 8       | 0       | 55      | 34      | 0       |
| 14 | ZFYVE27  | 0       | -69     | 0       | 95      | 93      | 26      | 0       |
| 15 | MUC6     | 0       | 87      | 71      | 74      | -23     | 0       | 0       |
| 1б | DYNC2H1  | 7       | -39     | -37     | 72      | -42     | 79      | -3      |
| 17 | BTG4     | 0       | -32     | 0       | 0       | -90     | 0       | 97      |
| 18 | NTM      | 0       | 99      | -21     | 19      | 0       | -95     | 0       |
| 19 | INSC     | 0       | 0       | -35     | 18      | -62     | 0       | 0       |
| 20 | LDHC     | -79     | -81     | -18     | 0       | 30      | -29     | 0       |

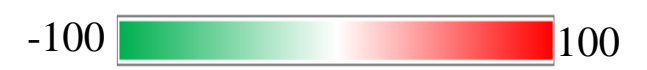

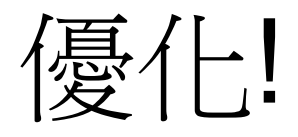

### ■ 把數字隱藏起來

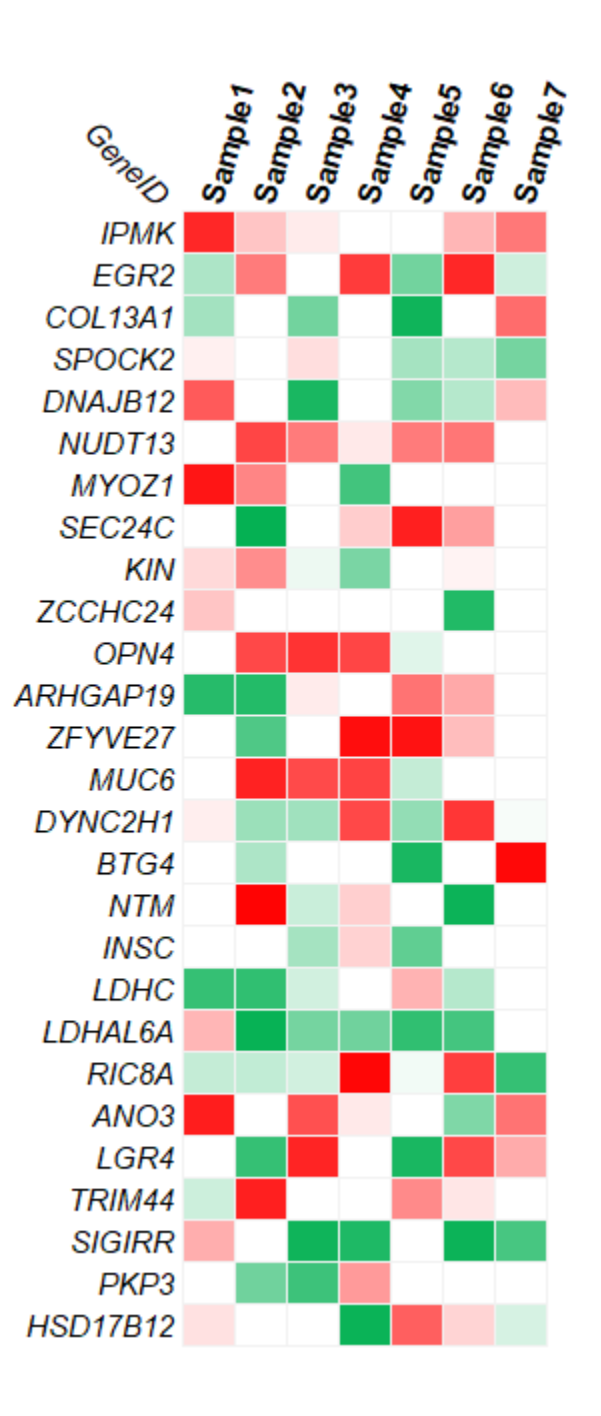

# The first Excel Macro (巨集)

# What is a macro? Record a macro.

| 日 5 • 新細明題 🔹 12 • 針 礼 🍸 🖻 🙅 • 🚹 • 👫 📫 🕫 🕫 |                                                                       |           |        |               | 活頁簿1 - Excel                                                                  |                         |
|-------------------------------------------|-----------------------------------------------------------------------|-----------|--------|---------------|-------------------------------------------------------------------------------|-------------------------|
| 檔案 常用 插入 版面配置                             | 计 公式 資料 相                                                             | 交閱 檢視 增益集 | 小組     | ♀ 告訴我您想要執行的動作 |                                                                               |                         |
| 標準模式<br>分頁預覽 整頁模式 自訂<br>檢視模式              | <ul> <li>✓ 尺規</li> <li>✓ 資料編輯列</li> <li>✓ 格線</li> <li>✓ 標題</li> </ul> | Q         | 開新 立視窗 |               | 10 並排檢視     1       10 前非檢視     1       10 同步搭動     1       10 重新設定視窗位置     1 | ▶<br>換視窗<br>▶<br>▼      |
| 活頁簿檢視                                     | 顯示                                                                    | 顯示比例      |        | 視窗            |                                                                               | ■ 檢視巨集(V)               |
| A14 • : × ✓ f                             | Sec.                                                                  |           |        |               |                                                                               | ● 錄製巨集(R) 檢視巨集 (Alt+F8) |
| AB                                        | C D                                                                   | E F       | G      | H I J         | K L                                                                           |                         |

| 檔      | 案 常用     | 插入                  | 版面配置                                 | 公式 1                     | 資料 校開         | 檢視                | 增益集              | 小組 ♀         | 告訴我您想要 | 執行的動作                           |                                      |                      |    |
|--------|----------|---------------------|--------------------------------------|--------------------------|---------------|-------------------|------------------|--------------|--------|---------------------------------|--------------------------------------|----------------------|----|
| 重進     | 模式 分頁預緊  | 度 整頁模式<br>有<br>百策檢視 | □□□□□□□□□□□□□□□□□□□□□□□□□□□□□□□□□□□□ | 尺規 ☑ 資料<br>格線 ☑ 標課<br>顯示 | 4編輯列 (<br>画 顧 | 示比例 100%     顕示比( | 縮放至<br>選取範圍<br>列 | 開新 並排編<br>視窗 | 】      | <ul> <li>分割</li> <li></li></ul> | 110 並<br>  [11] 同<br>現容   120 重<br>窓 | 排檢視<br>步捲動<br>新設定視窗位 | 置. |
|        |          |                     |                                      | 1                        |               |                   |                  |              |        | 1.0" 10                         |                                      |                      |    |
| N1     | 5 *      | : ×                 | ✓ f <sub>x</sub>                     |                          |               |                   |                  |              |        |                                 |                                      |                      |    |
|        | Α        | В                   | С                                    | D                        | E             | F                 | G                | Н            | I      | J                               | K                                    | L                    |    |
| 1      | u9934001 |                     |                                      |                          |               |                   |                  |              |        |                                 |                                      |                      |    |
| 2      | u9934002 |                     |                                      |                          |               |                   |                  |              |        |                                 |                                      |                      |    |
| 3      | u9934003 |                     |                                      |                          |               |                   |                  |              |        |                                 |                                      |                      |    |
| 4      | u9934004 |                     |                                      |                          |               |                   |                  |              |        |                                 |                                      |                      |    |
| 5      | u9934005 |                     |                                      |                          |               |                   |                  |              |        |                                 |                                      |                      |    |
| 6      |          |                     |                                      |                          |               |                   |                  |              |        |                                 |                                      |                      |    |
| /      |          |                     |                                      |                          |               |                   |                  |              |        |                                 |                                      |                      |    |
| ð<br>Q |          |                     |                                      |                          |               |                   |                  |              |        |                                 |                                      |                      |    |
| 10     |          |                     |                                      |                          |               |                   |                  |              |        |                                 |                                      |                      |    |
| 11     |          |                     |                                      |                          |               |                   |                  |              |        |                                 |                                      |                      |    |
| 12     |          |                     |                                      |                          |               |                   |                  |              |        |                                 |                                      |                      |    |
| 13     |          |                     |                                      |                          |               |                   |                  |              |        |                                 |                                      |                      |    |
| 14     |          |                     |                                      |                          |               |                   |                  |              |        |                                 |                                      |                      |    |
| 15     |          |                     |                                      |                          |               |                   |                  |              |        |                                 |                                      |                      |    |
| 16     |          |                     |                                      |                          |               |                   |                  |              |        |                                 |                                      |                      |    |
| 17     |          |                     |                                      |                          |               |                   |                  |              |        |                                 |                                      |                      |    |

## Record a Macro

### Just like a video recording

| 錄製巨集                           | ? | × |
|--------------------------------|---|---|
| 巨集名稱( <u>M</u> ):<br>巨集1       |   |   |
| 快速鏈(K):<br>Ctrl+<br>將巨集儲存在(I): |   |   |
| 現用活頁簿                          |   | ~ |
| /田処(世):                        |   |   |
|                                |   |   |
| 確定                             | 刵 | ば |

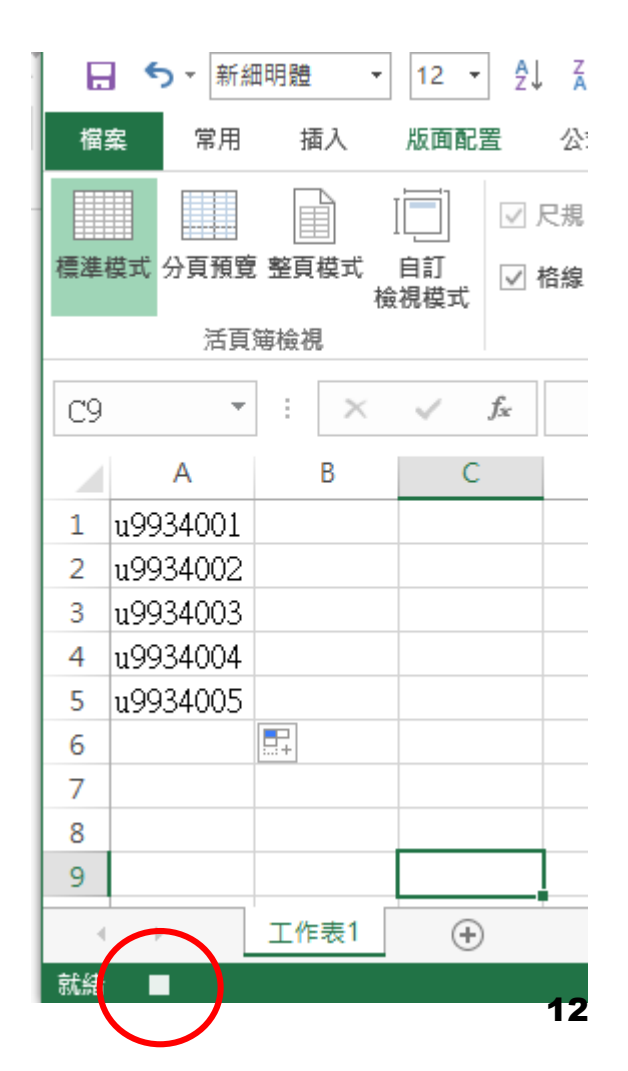

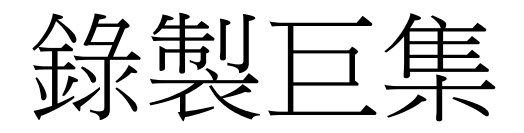

# 按下錄製 點一下A1儲存格 依序輸入 u99034001~ u99034005 按下 左下角 停止錄製

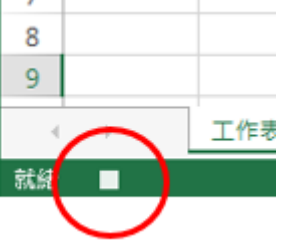

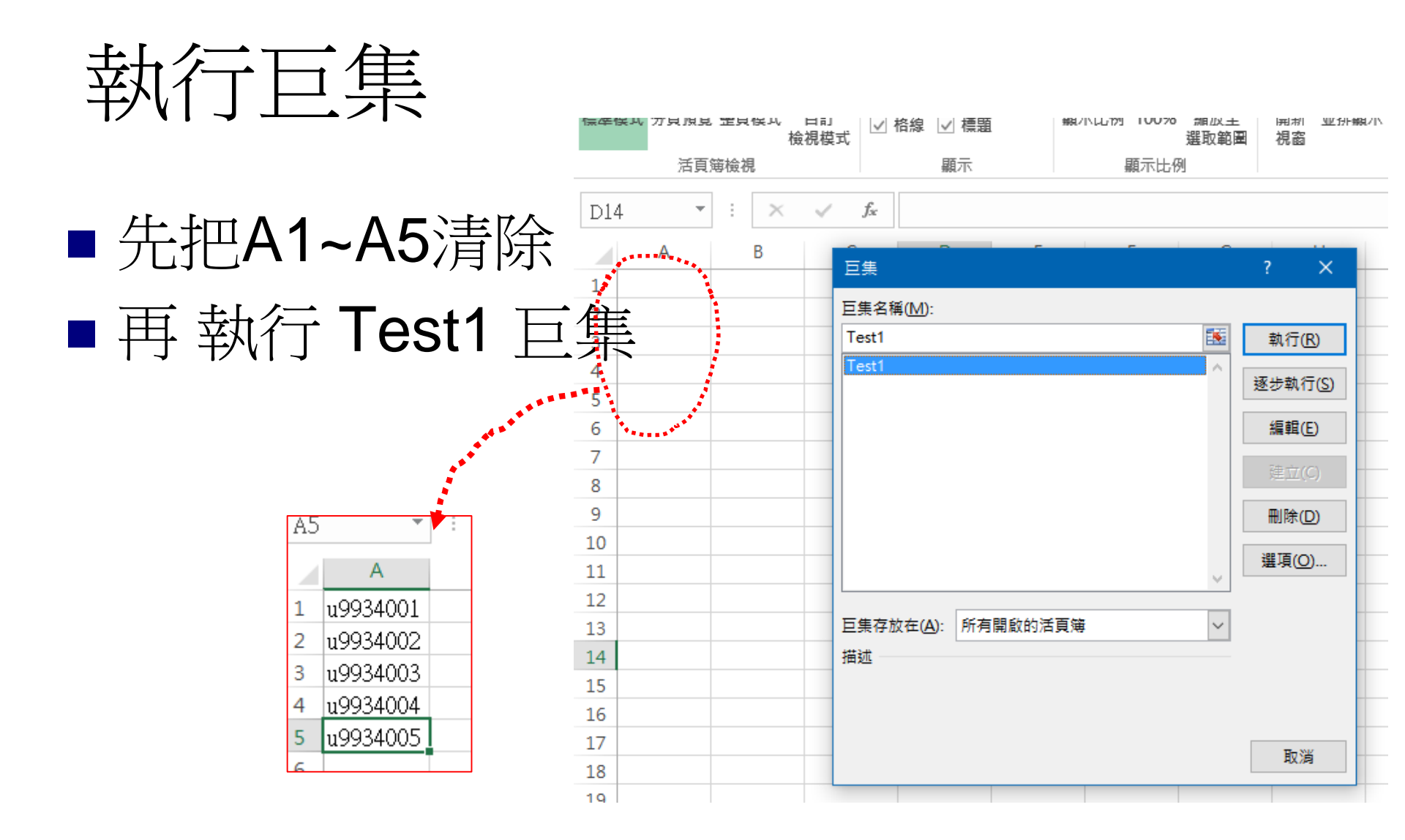

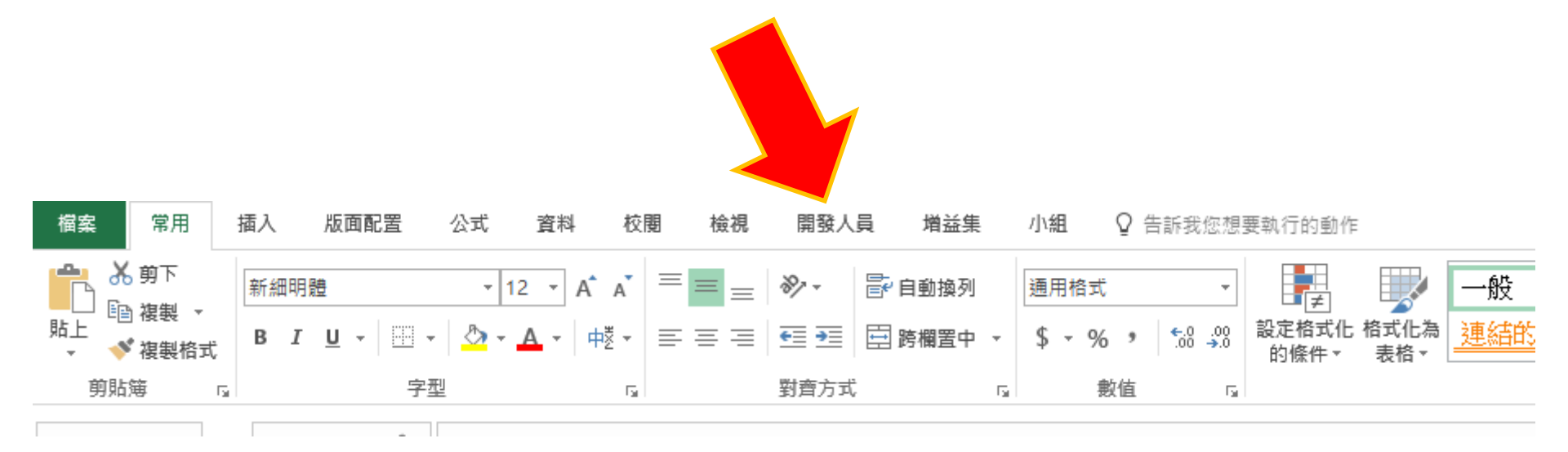

### PART II: 從程式碼的角度思考

# Visual Basic for Application

- Visual Basic for Microsoft Office
   Excel, Office, PowerPoint, Access ...
   A VBA program is only executable in Office.
- Object-oriented concept, e.g., in Office Excel,
   WorkBook
  - WorkSheet
    - Range
- We will focus on VBA for Excel in this section.

# 巨集程式碼 (Macro)

執行
via menu
via shortcut key (例如 Ctril + \$)
編輯

| 巨集                 |            | ? <b>*</b> |
|--------------------|------------|------------|
| 巨焦名稱( <u>M</u> ):  |            |            |
| Test1              |            | 執行(R)      |
| Testl              | ^          | 逐步執行(3)    |
|                    |            | 編輯(E)      |
|                    |            | 建立(C)      |
|                    |            | 一刪除①       |
|                    | ~          | 選項(0)      |
|                    |            |            |
| 巨集存放在( <u>A</u> ): | 所有開啟的活頁簿 ▼ |            |
| 描述 ————            |            |            |
| put row titles     |            |            |
|                    |            |            |
|                    |            | 取消         |

|                                                                                                    | 🛛 🔤 - 🛃   🐰 🗈 🛍 🗛                  |
|----------------------------------------------------------------------------------------------------|------------------------------------|
|                                                                                                    | 專案 - VBAProject 🗙                  |
|                                                                                                    | = =                                |
|                                                                                                    | 🖃 😻 VBAProject (Book1)             |
| 《Book1 - Module1 (現式碼)                                                                                                    | □ ि Microsoft Excel 物件             |
| (一般)<br>▼ Test1<br>Sub Test1()<br>「Test1 Macro<br>」 put row titles<br>」 快速键: Ctrl+a<br>Range("A1").Select<br>ActiveCell.FormulaR1C1 = "u9934001"                                                                                                    | □                                  |
| Range("A2").Select<br>ActiveCell.FormulaR1C1 = "u9934002"<br>Range("A3").Select<br>ActiveCell.FormulaR1C1 = "u9934003"<br>Range("A4").Select<br>ActiveCell.FormulaR1C1 = "u9934004"<br>Range("A5").Select<br>ActiveCell.FormulaR1C1 = "u9934005"<br>End Sub | 層性 - Module1 X<br>Module1 Module - |
|                                                                                                    | 字母順序  性質分類  <br>(Name) Module1     |

### **VBA** Interface

🚰 Microsoft Visual Basic - Book1

編輯(E)

檢視(⊻)

招

檔案(F)

# Code

| 🚜 Book1 - Module1 (程式碼)          |         |   |  |  |  |  |
|----------------------------------|---------|---|--|--|--|--|
| (一般)                             | ▼ Test1 | • |  |  |  |  |
| Sub Test1()                      |         |   |  |  |  |  |
| Test1 Macro<br>put row titles    |         |   |  |  |  |  |
| · 快速键: Ctrl+a                    |         |   |  |  |  |  |
| Range("A1").Formula = "u9934001" |         |   |  |  |  |  |
| Range("A2").Formula = "u9934002" |         |   |  |  |  |  |
| Range("A3").Formula = "u9934003" |         |   |  |  |  |  |
| Range("A4").Formula = "u9934004" |         |   |  |  |  |  |
| Range("A5").Formula = "u9934005" |         |   |  |  |  |  |
| End Sub                          |         |   |  |  |  |  |
|                                  |         |   |  |  |  |  |
|                                  |         |   |  |  |  |  |
|                                  |         |   |  |  |  |  |
|                                  |         |   |  |  |  |  |
|                                  |         |   |  |  |  |  |
|                                  |         |   |  |  |  |  |

# 請仿照Test1做出 Test2巨集

```
B1~B5分別填入
80, 65, 72, 93, 58
執行 Test2 巨集
```

| L |          |    |
|---|----------|----|
|   | Α        | В  |
| 1 | u9934001 | 80 |
| 2 | u9934002 | 65 |
| 3 | u9934003 | 72 |
| 4 | u9934004 | 93 |
| 5 | u9934005 | 58 |
| ~ |          |    |

| ~ | 活頁簿1 - Module1 (程式碼)                                       |              |
|---|------------------------------------------------------------|--------------|
| ( | 一般)                                                        |              |
|   | Sub Test1()                                                |              |
|   | Test1 巨集                                                   |              |
|   | '快速键: Ctrl+a                                               |              |
|   | ActiveCell.FormulaR1C1 = "u9934001"                        |              |
|   | Range("A2").Select<br>ActiveCell.FormulaR1C1 = "u9934002"  |              |
|   | Range("A3").Select<br>ActiveCell.FormulaR1C1 = "u9934003"  |              |
|   | Range("A4").Select<br>ActiveCell.FormulaR1C1 = "u9934004"  |              |
|   | Range("A5").Select<br>ActiveCell.FormulaR1C1 = "u9934005"  |              |
|   | Fod Sub                                                    |              |
|   | Sub Test2() $\mathbf{D} \circ \mathbf{p} \circ \mathbf{c}$ | " Coloct)    |
|   | Kallge( DI                                                 | .Select)     |
|   | ActiveCell.                                                | FormulaR1C1= |
|   | Range("B1").Select                                         |              |
|   | ActiveCell.FormulaR1C1 = "80"<br>Range("B2").Select        |              |
|   | ActiveCell.FormulaR1C1 = "65"<br>Renge("B3") Select        |              |
|   | ActiveCell.FormulaR1C1 = "72"                              |              |
|   | Kange("B4").Select<br>ActiveCell.FormulaR1C1 = "93"        |              |
|   | Range("B5").Select<br>ActiveCell.FormulaR1C1 = "58"        |              |
|   | End Sub                                                    |              |
| = |                                                            |              |
|   |                                                            | 20           |

# How to Edit an Excel Macro

### Range("A1").Value = 0

□ Worksheets("Sheet1").Range("A1").Value= 0

Workbooks("Book1").Worksheets("Sheet1").Range("A1").Value=0

Workbooks("Book1").Close

■ 關閉Book1.xls的活頁簿

Worksheets("Sheet2").Activate

■ 切換至Sheet2工作表

# Add Sub

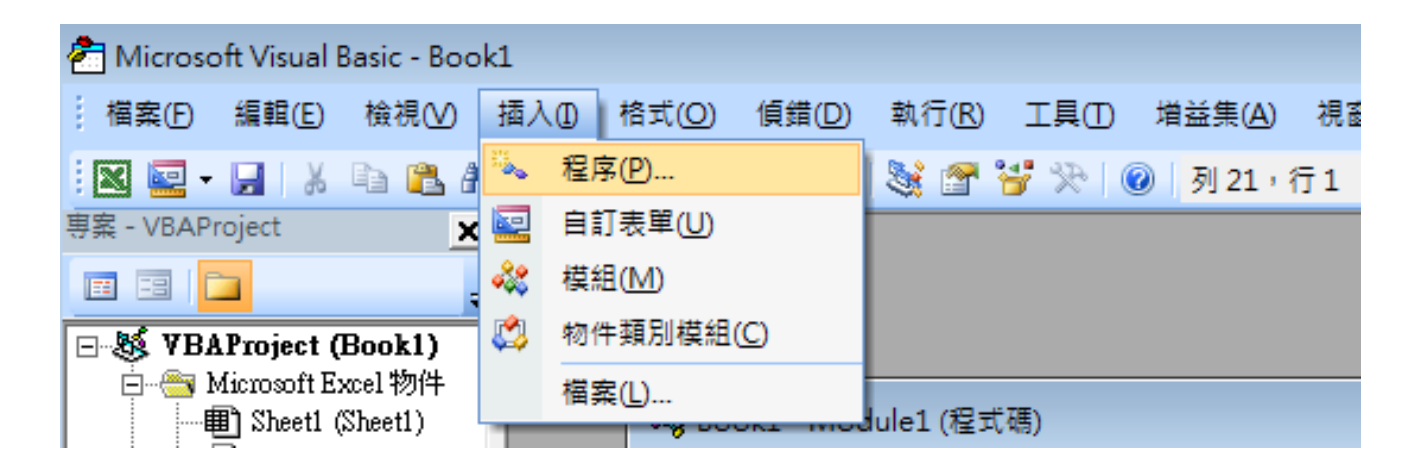

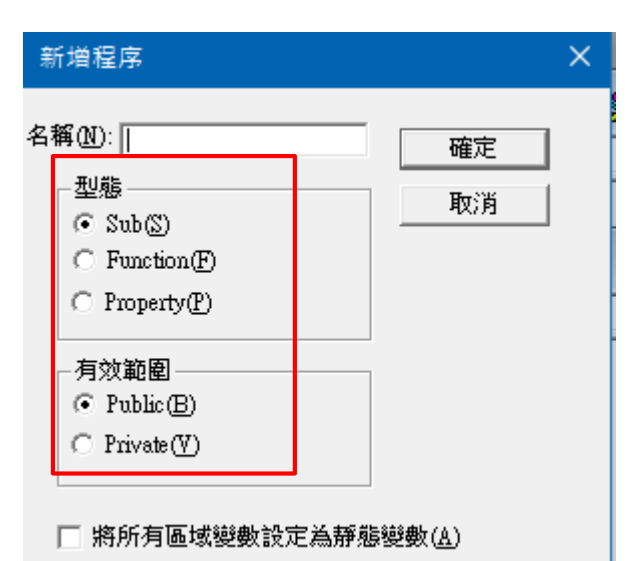

## Example

Range("A5").Select

(一般)

End Sub

End Sub

sum = O For k = 1 To 5

Next

End Sub

= ∃ ◀

.

Sub Test2()

Test2 巨集

快速键: Ctrl+b

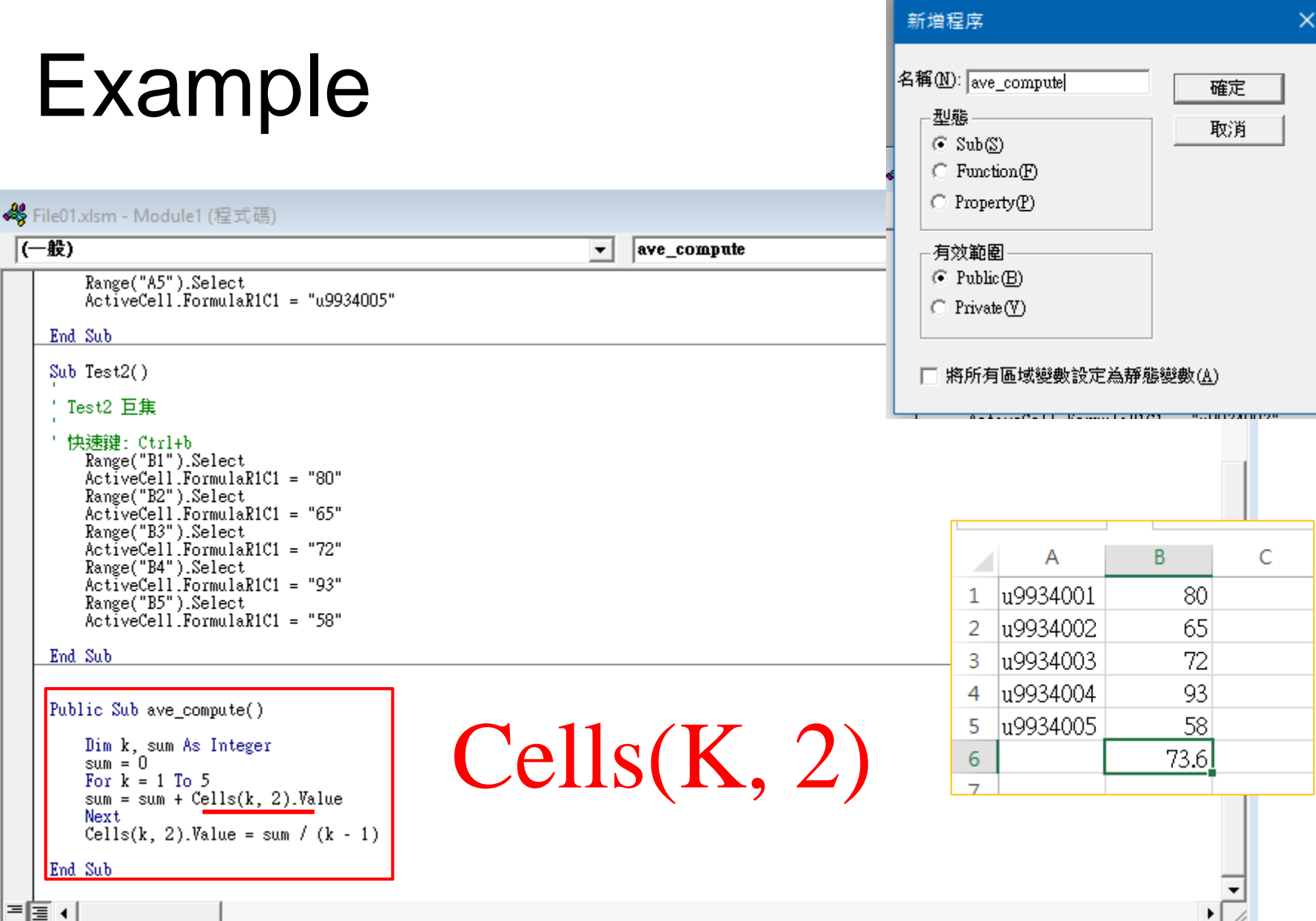
## 儲存包含巨集的試算表

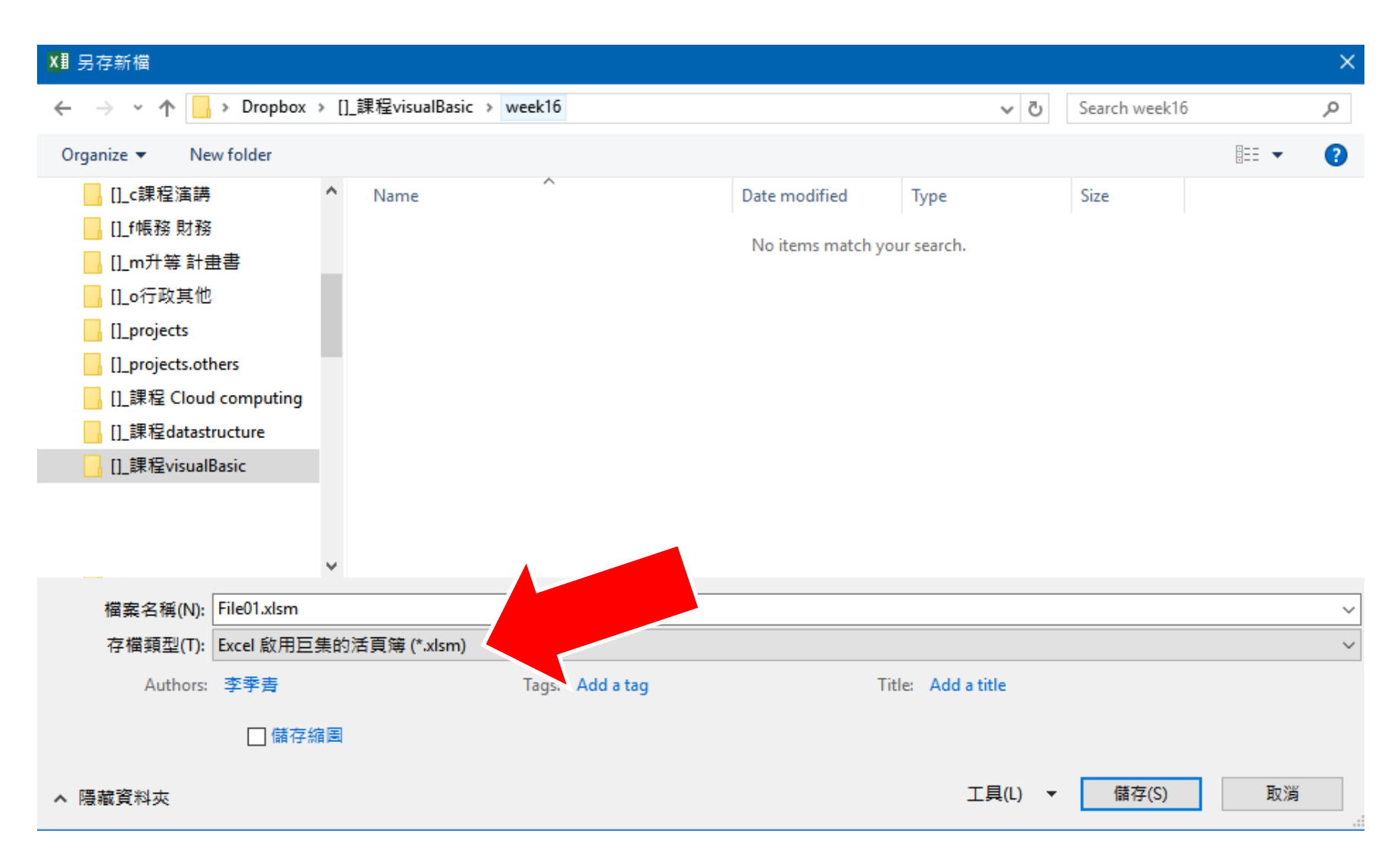

## 再次打開的時候

### ■要到檔案選單裏面解鎖

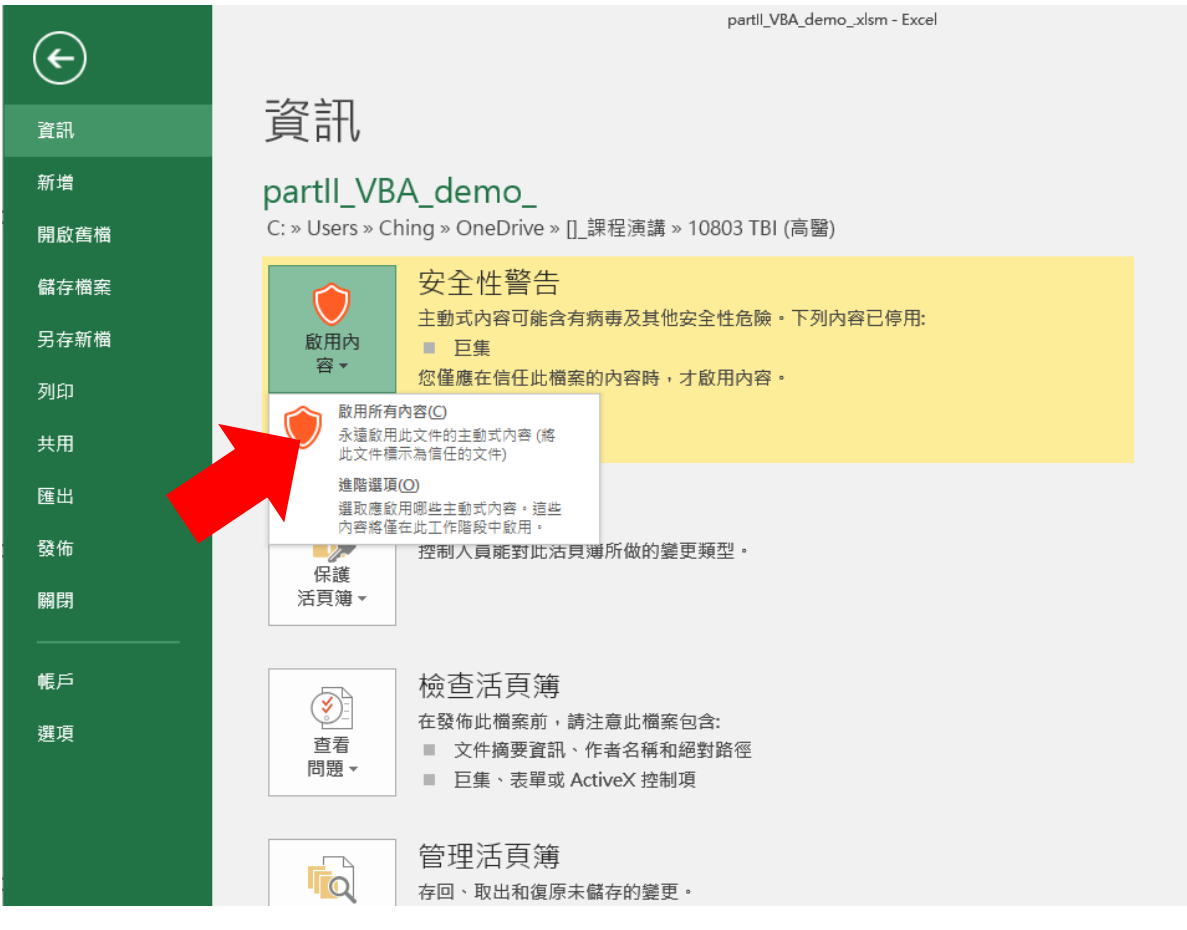

捅

\*

頖

相

前

ŀ

柞

# **PART III:** 用**Excel** 自動下載資料

```
Sub 巨集1()
1
 2
    .
 3
   ' 巨集1 巨集
    .
 4
    Dim myURL As String
 5
    myURL = "https://od.cdc.gov.tw/eic/covid19/covid19 tw stats.csv"
 6
 7
    Dim WinHttpReg As Object
 8
    Set WinHttpReq = CreateObject("Microsoft.XMLHTTP")
 9
    WinHttpReq.Open "GET", myURL, False
10
    WinHttpReg.Send
11
12
    myURL = WinHttpReq.ResponseBody
13
    If WinHttpReq.Status = 200 Then
14
        Set oStream = CreateObject("ADODB.Stream")
15
        oStream.Open
16
       oStream.Type = 1
17
        oStream.Write WinHttpReq.ResponseBody
18
        oStream.SaveToFile ("C:\Users\userName\Desktop\file.csv")
19
        oStream.Close
20
21
    End If
    .
22
23 End Sub
```

原程式碼出自: https://social.msdn.microsoft.com/Forums/en-US/bd0ee306-7bb5-4ce4-8341-edd9475f84ad/excel-2007-use-vba-to-download-amp-save-csv-from-url?forum=isvvba

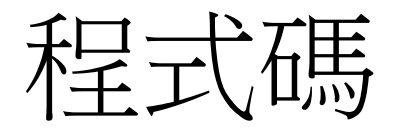

```
Dim myURL As String
myURL = "https://od.cdc.gov.tw/eic/covid19/covid19_tw_stats.csv"
```

```
Dim WinHttpReq As Object
Set WinHttpReq = CreateObject("Microsoft.XMLHTTP")
WinHttpReq.Open "GET", myURL, False
WinHttpReq.Send
```

```
myURL = WinHttpReq.ResponseBody
If WinHttpReq.Status = 200 Then
   Set oStream = CreateObject("ADODB.Stream")
   oStream.Open
   oStream.Type = 1
   oStream.Write WinHttpReq.ResponseBody
   oStream.SaveToFile ("C:\Users\使用者名子\Desktop\file.csv")
   oStream.Close
End If
```

## 以上一堂課的網址為例

https://data.cdc.gov.tw/download?resourceid =3c1e263d-16ec-4d70-b56c-21c9e2171fc7&dataurl=https://od.cdc.gov.tw /eic/Day\_Confirmation\_Age\_County\_Gender \_19CoV.csv

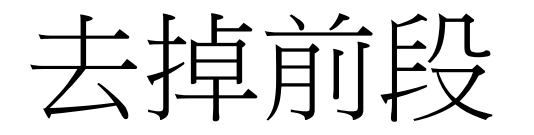

| B ontrice nortput |                                                                                                    |  |  |  |  |  |  |  |  |
|-------------------|----------------------------------------------------------------------------------------------------|--|--|--|--|--|--|--|--|
| File              | File Edit View Settings ?                                                                                                    |  |  |  |  |  |  |  |  |
|                   | j 🔯 🛃 🔊 (*   🕺 🛍   AA 🔩   🔜   @, @,   🔤 屋                                                                                                    |  |  |  |  |  |  |  |  |
| 1                 | Sub                                                                                                    |  |  |  |  |  |  |  |  |
| 2                 |                                                                                                    |  |  |  |  |  |  |  |  |
| 3                 | · 巨集1 巨集                                                                                                    |  |  |  |  |  |  |  |  |
| 4                 |                                                                                                    |  |  |  |  |  |  |  |  |
| 5                 | Dim myURL As String                                                                                                    |  |  |  |  |  |  |  |  |
| 6                 | myURL = "https://data.cdc.gov.tw/download?resourceid=3c1e263d-16ec-4d70-b56c-21c9e2171fc7&dataurl=https://od.cdc.gov.tw/eic/Day_Confirmation_Age_County_Gender_19CoV.csv" |  |  |  |  |  |  |  |  |
| 7                 |                                                                                                    |  |  |  |  |  |  |  |  |
| 8                 | Dim WinHttpReq As Object                                                                                                    |  |  |  |  |  |  |  |  |
| 9                 | <pre>Set WinHttpReq = CreateObject("Microsoft.XMLHTTP")</pre>                                                                                                    |  |  |  |  |  |  |  |  |
| 10                | WinHttpReq.Open "GET", myURL, False                                                                                                    |  |  |  |  |  |  |  |  |
| 11                | WinHttpReq.Send                                                                                                    |  |  |  |  |  |  |  |  |
| 12                |                                                                                                    |  |  |  |  |  |  |  |  |
| 13                | myURL = WinHttpReq.ResponseBody                                                                                                    |  |  |  |  |  |  |  |  |
| 14                | If WinHttpReq.Status = 200 Then                                                                                                    |  |  |  |  |  |  |  |  |
| 15                | Set oStream = CreateObject("ADODB.Stream")                                                                                                    |  |  |  |  |  |  |  |  |
| 16                | oStream.Open                                                                                                    |  |  |  |  |  |  |  |  |
| 17                | oStream.Type = 1                                                                                                    |  |  |  |  |  |  |  |  |
| 18                | oStream.Write WinHttpReq.ResponseBody                                                                                                    |  |  |  |  |  |  |  |  |
| 19                | oStream.SaveToFile ("C:\Users\userName\Desktop\file2.csv")                                                                                                    |  |  |  |  |  |  |  |  |
| 20                | oStream.Close                                                                                                    |  |  |  |  |  |  |  |  |
| 21                | End If                                                                                                    |  |  |  |  |  |  |  |  |
| 22                |                                                                                                    |  |  |  |  |  |  |  |  |
| 23                | End Sub                                                                                                    |  |  |  |  |  |  |  |  |
| 24                |                                                                                                    |  |  |  |  |  |  |  |  |

## 執行下載巨集

#### file2.csv - Notepad2

#### File Edit View Settings ?

🗋 📂 🗔 📕 🔊 (~ ) 🐰 🗈 🏝 ) 👫 🎎 🗐 🔍 🤤 🔛

| 1  | 確定病名,個案研判日,縣市,性別,是否為境外移入,年齡層,確定病例數   |
|----|--------------------------------------|
| 2  | 嚴重特殊傳染性肺炎,2020/01/22,高雄市,女,是,55-59,1 |
| 3  | 嚴重特殊傳染性肺炎,2020/01/24,台北市,女,是,50-54,1 |
| 4  | 嚴重特殊傳染性肺炎,2020/01/24,高雄市,男,是,55-59,1 |
| 5  | 嚴重特殊傳染性肺炎,2020/01/26,台北市,女,是,55-59,1 |
| 6  | 嚴重特殊傳染性肺炎,2020/01/27,彰化縣,女,是,50-54,1 |
| 7  | 嚴重特殊傳染性肺炎,2020/01/28,台中市,女,是,70+,2   |
| 8  | 嚴重特殊傳染性肺炎,2020/01/28,彰化縣,男,否,50-54,1 |
| 9  | 嚴重特殊傳染性肺炎,2020/01/30,南投縣,女,否,40-44,1 |
| 10 | 嚴重特殊傳染性肺炎,2020/01/31,南投縣,男,是,40-44,1 |
| 11 | 嚴重特殊傳染性肺炎,2020/02/04,桃園市,男,是,50-54,1 |
| 12 | 嚴重特殊傳染性肺炎,2020/02/06,台北市,男,是,45-49,1 |
| 13 | 嚴重特殊傳染性肺炎,2020/02/06,台南市,女,是,45-49,1 |
| 14 | 嚴重特殊傳染性肺炎,2020/02/06,宜蘭縣,女,是,25-29,1 |
| 15 | 嚴重特殊傳染性肺炎,2020/02/07,台北市,女,是,50-54,1 |
| 16 | 嚴重特殊傳染性肺炎,2020/02/07,台北市,男,是,50-54,1 |
| 17 | 嚴重特殊傳染性肺炎,2020/02/08,台北市,男,是,20-24,1 |
| 18 | 嚴重特殊傳染性肺炎.2020/02/09.台北市.男.是.20-24.1 |
|    |                                      |

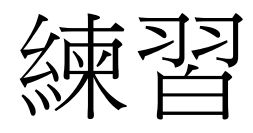

### ■請批次下載下列網址的檔案

https://od.cdc.gov.tw/eic/Day\_Confirmation\_Age\_County\_Gender\_19CoV.csv

COVID-19 Cumulative Cases and Deaths (各國累積病例數與死亡數) https://od.cdc.gov.tw/eic/covid19/covid19\_global\_cases\_and\_deaths.csv

COVID-19 Taiwan Stats 台灣COVID-19最新統計數字 https://od.cdc.gov.tw/eic/covid19/covid19\_tw\_stats.csv

| Grid | Graph | Мар | 1 record | s « 1 | 1      | »      |      | Q    | Search data                            |  |
|------|-------|-----|----------|-------|--------|--------|------|------|----------------------------------------|--|
| _id  | 確診    |     | 解除隔離     | 死亡    | 送驗     | 排除(新)  | 昨日確診 | 昨日排除 | 11111111111111111111111111111111111111 |  |
| 1    | 425   | :   | 217      | 6     | 55,476 | 52,150 | 2    | 931  | 1,853                                  |  |

## 進階改良,加入時間日期戳記

### '回傳現在的日期與時間 MsgBox ("年:"& DatePart("yyyy", Now)) MsgBox ("月:"& DatePart("m", Now)) MsgBox ("日:"& DatePart("d", Now)) MsgBox ("時:"& DatePart("h", Now)) MsgBox ("分:"& DatePart("n", Now)) MsgBox ("秒:"& DatePart("s", Now))

### 字串之間的合併 使用 &

```
.
Dim myURL As String
myURL = "https://od.cdc.gov.tw/eic/Day_Confirmation_Age_County_Gender_19CoV.csv"
Dim WinHttpReq As Object
Set WinHttpReq = CreateObject("Microsoft.XMLHTTP")
WinHttpReq.Open "GET", myURL, False
WinHttpReq.Send
myURL = WinHttpReq.ResponseBody
If WinHttpReq.Status = 200 Then
Set oStream = CreateObject("ADODB.Stream")
oStream.Open
oStream.Type = 1
oStream.Type = 1
oStream.SaveToFile ("C:\Users\Ching\Desktop\file1" & DatePart("h", Now) & "_" & DatePart("s", Now) & ".csv")
oStream.Close
End If
```

.

' 巨集3 巨集